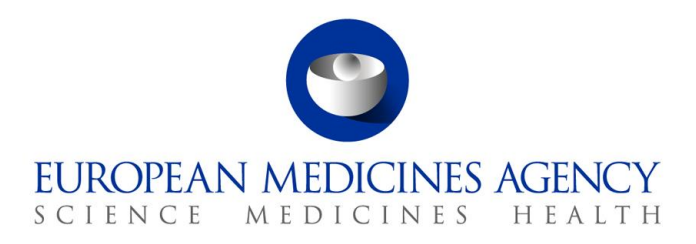

23 January 2024 EMA/525101/2014 1, Rev. 1 Information Management

# eXtended EudraVigilance Medicinal Product Report Message (XEVPRM) Step-by-Step Guide

Insert of a Development Medicinal Product (DMP) in the XEVMPD

 Official address
 Domenico Scarlattilaan 6 • 1083 HS Amsterdam • The Netherlands

 Address for visits and deliveries
 Refer to www.ema.europa.eu/how-to-find-us

 Send us a question
 Go to www.ema.europa.eu/contact

 Telephone +31 (0)88 781 6000
 An agency of the European Union

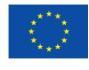

© European Medicines Agency, 2024. Reproduction is authorised provided the source is acknowledged.

# **Table of contents**

| DMP submission process overview                                                                                                    | 4                                |
|----------------------------------------------------------------------------------------------------|----------------------------------|
| 1. Access EVWEB                                                                                                    | 5                                |
| 2. Create your XEVPRM                                                                                                    | 7                                |
| Development product entity data elements                                                                                                    | 10                               |
| Pharmaceutical product elements                                                                                                    | 15                               |
| Drug ATC                                                                                                    | 39                               |
| Drug indications                                                                                                    | 43                               |
| Product attachments                                                                                                    | 50                               |
| 2 Validate the VEV/DBM                                                                                                    | 56                               |
| 5. Valuate the AEVFRM                                                                                                    |                                  |
| 4. Send the XEVPRM                                                                                                    | 58                               |
| <ol> <li>Send the XEVPRM</li></ol>                                                                                                    | 58<br>61                         |
| <ul> <li>4. Send the XEVPRM</li> <li>5. Retrieve the XEVPRM Acknowledgement</li> <li>Annex</li> </ul>                                                                                                    | 58<br>61<br>66                   |
| <ul> <li>4. Send the XEVPRM</li> <li>5. Retrieve the XEVPRM Acknowledgement</li> <li>Annex</li> <li>Insert of a sponsor organisation in the same XEVPRM</li> </ul>                                                                                                    | 50<br>58<br>61<br>66             |
| <ul> <li>4. Send the XEVPRM</li> <li>5. Retrieve the XEVPRM Acknowledgement</li> <li>Annex</li> <li>Insert of a sponsor organisation in the same XEVPRM</li> <li>Insert of a development pharmaceutical form in the same XEVPRM</li> </ul>                                                                                                    | 58<br>61<br>66<br>66<br>73       |
| <ul> <li>4. Send the XEVPRM</li> <li>5. Retrieve the XEVPRM Acknowledgement</li> <li>Annex</li> <li>Insert of a sponsor organisation in the same XEVPRM</li> <li>Insert of a development pharmaceutical form in the same XEVPRM</li> <li>Insert of a development route of administration in the same XEVPRM</li> </ul>                                                             | 58<br>61<br>66<br>73<br>75       |
| <ul> <li>4. Send the XEVPRM</li> <li>5. Retrieve the XEVPRM Acknowledgement</li> <li>Annex</li> <li>Insert of a sponsor organisation in the same XEVPRM</li> <li>Insert of a development pharmaceutical form in the same XEVPRM</li> <li>Insert of a development route of administration in the same XEVPRM</li> <li>Inset of a development ATC Code in the same XEVPRM</li> </ul> | 58<br>61<br>66<br>73<br>75<br>77 |

# All examples used in this step-by-step guide are fictitious and intended for demonstration purposes only.

The XCOMP (test) environment was used to create screenshots for this document.

# **DMP** example specification

For this step-by-step exercise, the DMP will be inserted in the XEVMPD via the XEVMPD user interface (EVWEB) as per the below specifications:

#### SPONSOR

Sponsor X Blue street Dublin DU12 5NN Ireland

#### PHARMACEUTICAL FORM AND METHOD OF ADMINISTRATION

Soft capsule for oral use

#### QUALITATIVE AND QUANTITATIVE COMPOSITION

The drug, to which the sponsor refers to as "ABC001", which is the assigned product code, is studied as a capsule for the treatment of low back pain, and contains the following ingredients:

- 100 mg of Paracetamol (active ingredient)
- 100 mg of "SubstanceXYZ" (active ingredient)
- IB dated 19 January 2024 (as DOCX file type)

#### Additional information

Whilst it is not mandatory to reference an ATC code, indications, and an Investigator's Brochure attachment in a development medicinal product entity in the XEVMPD, this step-by-step document provides information on how these can also be referenced.

### **DMP** submission process overview

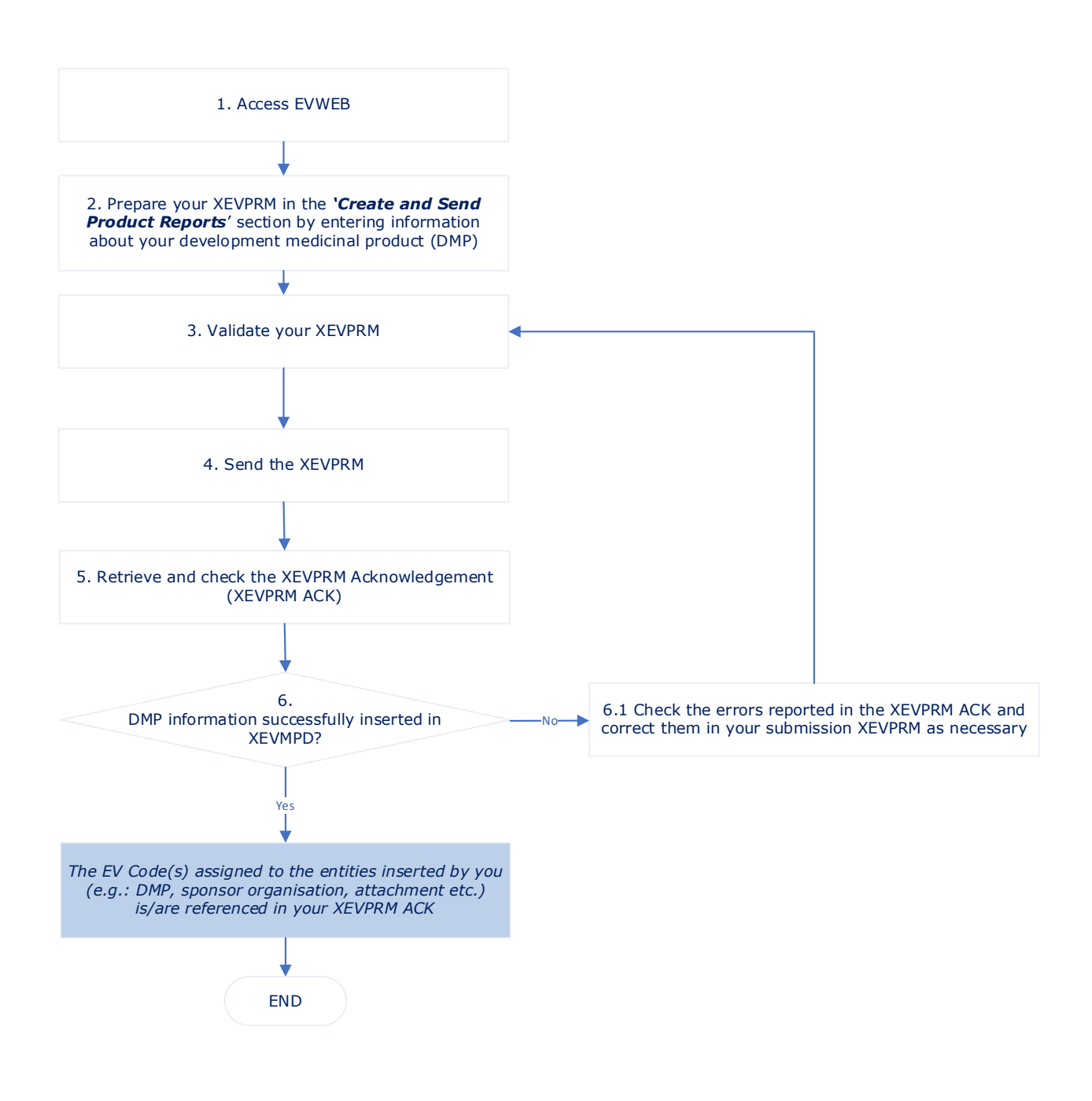

# **1. Access EVWEB**

Please note that you must have **ActiveX** downloaded on your computer and access EVWEB via the **IE Tab extension** as per instructions in section `xEVMPD support' in the <u>EV restricted area</u>.

You will also be requested to provide details for a multi-factor authentication.

1) Log on to the requested EVWEB environment:

| EVWEB production:         | https://eudravigilance.ema.europa.eu/x |
|---------------------------|----------------------------------------|
| XCOMP (test) environment: | https://evtest.ema.europa.eu/x         |

The list of organisations **for which you are registered as a user in the EMA Account Management portal** will be displayed; you can expand the list by clicking on the button shown below:

| ← → C 😁 evtest.e | ma.europa.eu/human/restricted/os/organizationselection.asp                                                                               | Q         | ☆ | 0 | Ď  |           |            | -           | :           |
|------------------|----------------------------------------------------------------------------------------------------|-----------|---|---|----|-----------|------------|-------------|-------------|
| EudraVigilance   |                                                                                                    |           |   |   | H  | ome<br>Hi | Res<br>ome | tric<br>Pub | ted<br>olic |
|                  |                                                                                                    |           |   |   | Re | stric     | ted A      | rea         |             |
|                  | Select organization                                                                                                    |           |   |   |    |           |            |             |             |
|                  | EVDIA (HQ) - EudraVigilance Human EVDIA - EVDIA                                                                                          |           |   |   |    |           |            | Î           |             |
|                  | For the UK, as from 1.1.2021, EU Law applies only to the territory of Northern Ireland (NII) to the extent foreseen in the Protocol on I | reland/NI |   |   |    |           |            |             |             |
|                  |                                                                                                    |           |   |   |    |           |            |             |             |

2) Select the correct organisation under which you wish to log on to the selected environment:

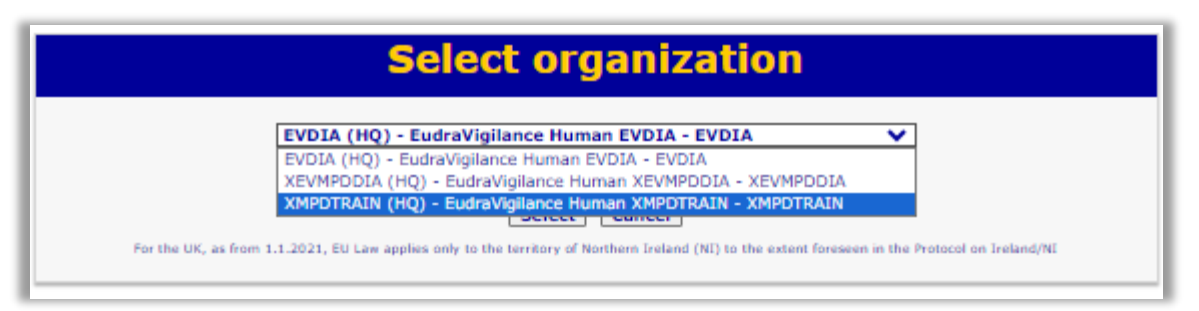

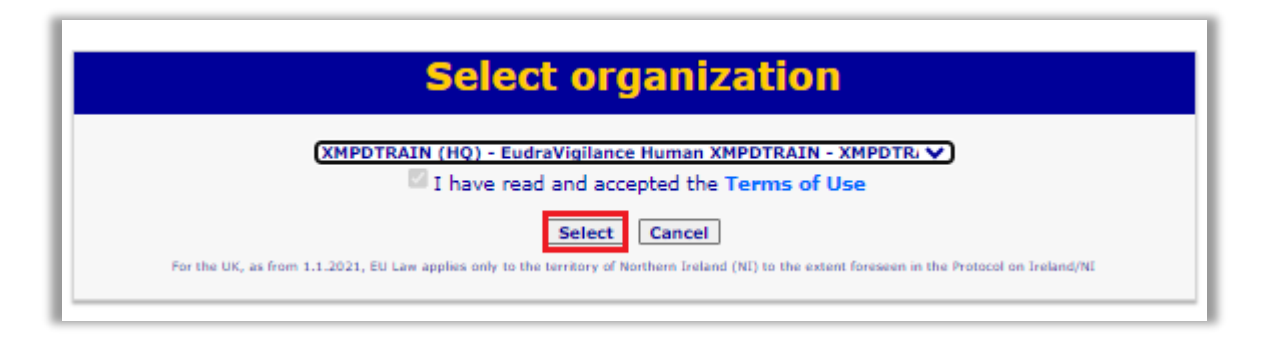

3) Once you accessed the EV restricted area, select "EVWEB – Art 57 / XEVMPD":

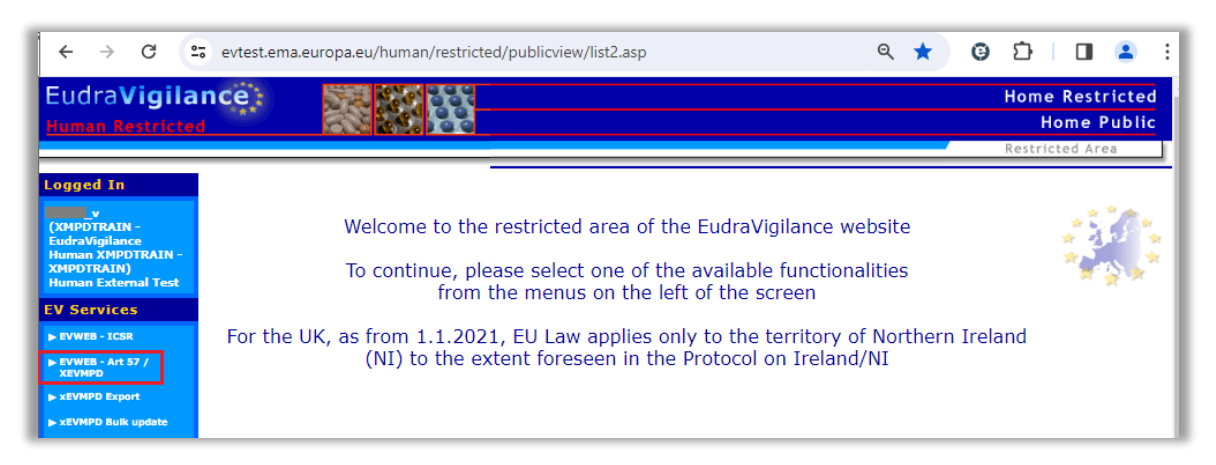

You are now logged in EVWEB for the **XCOMP (test) environment**:

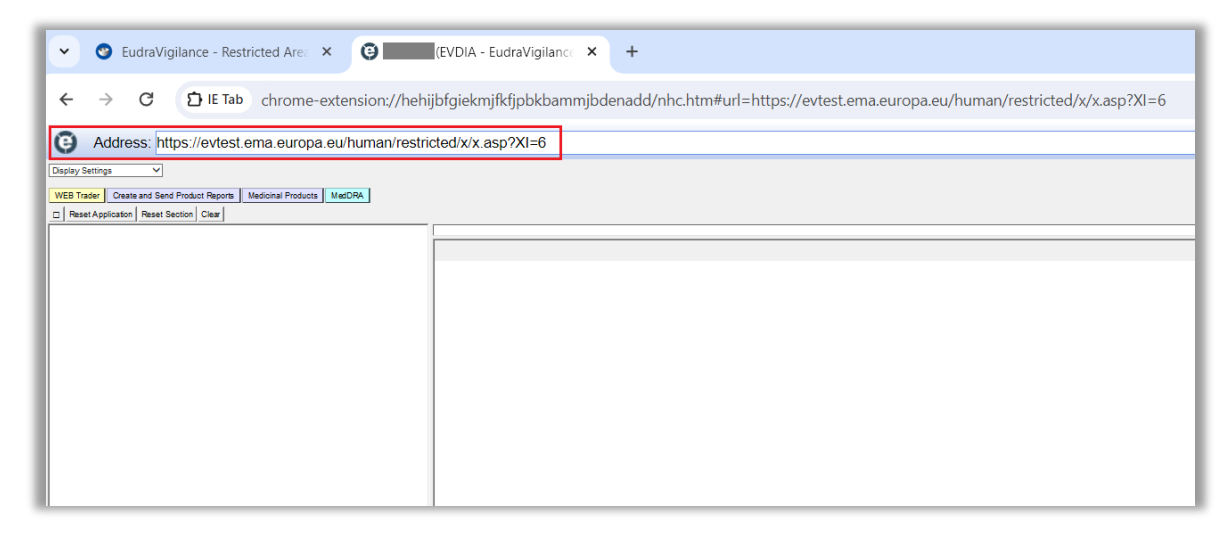

Your username, the organisation's EudraVigilance ID under which you are logged on, and the XEVMPD environment to which you are logged on, is shown in the top right corner of the screen:

| Address: https://evtest.ema.europa.eu/human/restricted/x/x.asp7XI=6              |                                                                                                    |
|----------------------------------------------------------------------------------|----------------------------------------------------------------------------------------------------|
| Digity Seting V VIES Take Clean and Sent Product Report Medicine Products MedDRA | VORFORGER - Electric Vigitarie Human (Narrotex) - Salectina (Narrotex)<br>Portex - Salectina (National) - Salectina (National) - Sa<br>e Nationa (National) - Salectina (National) - Salectina (National) - Salectina (National) - Salectina (National) - Salectina (National) - Salectina (National) - Salectina (National) - Salectina (National) - Salectina (National) - Salec |
| Peset Application   Read: Section   Dear                                         |                                                                                                    |
|                                                                                  |                                                                                                    |
|                                                                                  |                                                                                                    |

# 2. Create your XEVPRM

To create your eXtended EudraVigilance Medicinal Product Report (XEVPRM):

1) Go to the 'Create and Send Product Reports' section of EVWEB to start creating your submission XEVPRM:

| Address: https://evtest.ema.europa.eu/human/restricted/x/x.asp?xi=6   |  |  |  |  |
|-----------------------------------------------------------------------|--|--|--|--|
| Display Settings 🗸                                                    |  |  |  |  |
| WEB Trader Create and Send Product Reports Medicinal Products MedDRA  |  |  |  |  |
| Reset Application Reset Section Clear Validate Send XML ZIP RTF E L R |  |  |  |  |

#### 2) Assign a 'Message number' to your XEVPRM:

With your mouse, click on the area next to the "Message Number". It is a free-text field. The area will become highlighted in blue:

| WEB Trader         Create and Send Product Reports         Medicinal Products         MedDRA           Reset Application         Reset Section         Clear         Validate         Send         XML         ZIP         RTF         E         L         R |                |                                                                                                    |                    |  |  |
|----------------------------------------------------------------------------------------------------|----------------|----------------------------------------------------------------------------------------------------|--------------------|--|--|
| ⊡-XEVPRM Message<br>Products                                                                                                    | Description    | Name/Value                                                                                                    |                    |  |  |
| - Substances<br>- Organisations<br>- ATC Codes<br>- Pharmaceutical Forms<br>- Routes Of Administration<br>- Attachments<br>- Master File Locations                                                                                                    | Message Number | Products<br>Substances<br>Organisations<br>ATC Codes<br>Pharmaceutical Forms<br>Routes Of Administration<br>Attachments<br>Master File Locations | Field is Mandatory |  |  |

Press "Enter" on your keyboard or click on the "E" ("Text Edit") button. Both actions will activate the field and allow you to write the name you wish to assign to you XEVPRM:

| WEB Trader         Create and Send Product Reports         Medicinal Products         MedDRA           Reset Application         Reset Section         Clear         Validate         Send         XML         ZIP         RTF         E         L         R |                |                          |                    |  |  |
|----------------------------------------------------------------------------------------------------|----------------|--------------------------|--------------------|--|--|
| -XEVPRM Message  Products                                                                                                    | Description    | Name/Value               | 1                  |  |  |
| Substances                                                                                                    | Message Number |                          | Field is Mandatory |  |  |
| ATC Codes                                                                                                    |                | Substances               |                    |  |  |
| Pharmaceutical Forms<br>Routes Of Administration                                                                                                    |                | ATC Codes                |                    |  |  |
| Attachments<br>Master File Locations                                                                                                    |                | Routes Of Administration |                    |  |  |
|                                                                                                    |                | Master File Locations    |                    |  |  |

Type in the message number or name that you wish to assign to your XEVPRM.

When you finish typing, press "Enter" on your keyboard and your name/number assigned to the XEVPRM will be displayed in the 'Message Number' field:

| WEB Trader Create and Send Product Reports Medicinal Products MedDRA |                |                          |  |  |  |
|----------------------------------------------------------------------|----------------|--------------------------|--|--|--|
| Reset Application Reset Section Clear Validate Send XML              | ZIP RTF E L R  |                          |  |  |  |
| ■ XEVPRM Message                                                     |                |                          |  |  |  |
| Products                                                             | Description    | Name/Value               |  |  |  |
| Substances                                                           | Message Number | Insert of DMP ABC001     |  |  |  |
| Organisations                                                        | _              | Products                 |  |  |  |
| -ATC Codes                                                           |                | Substances               |  |  |  |
| Pharmaceutical Forms                                                 |                | Organisations            |  |  |  |
| -Routes Of Administration                                            |                | ATC Codes                |  |  |  |
| Attachments                                                          |                | Pharmaceutical Forms     |  |  |  |
| Master File Locations                                                |                | Routes Of Administration |  |  |  |
|                                                                      |                | Attachments              |  |  |  |
|                                                                      |                | Master File Locations    |  |  |  |
|                                                                      |                |                          |  |  |  |

**3)** Create a development medicinal product entity in your XEVPRM:

In the tree-view area click on 'Products':

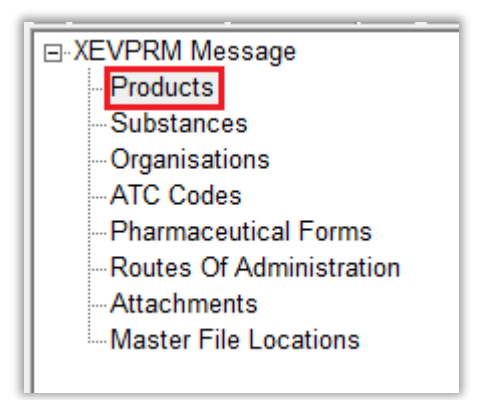

You can also or double click on "Products" section in the active area:

| Description    | Name/Value               |  |  |  |  |
|----------------|--------------------------|--|--|--|--|
| Message Number | Insert of DMP ABC001     |  |  |  |  |
|                | Products                 |  |  |  |  |
|                | Substances               |  |  |  |  |
|                | Organisations            |  |  |  |  |
|                | ATC Codes                |  |  |  |  |
|                | Pharmaceutical Forms     |  |  |  |  |
|                | Routes Of Administration |  |  |  |  |
|                | Attachments              |  |  |  |  |
|                | Master File Locations    |  |  |  |  |

Select "New Development Product" by ticking the relevant box in the active area:

| WEB Trader Create and Send Product Reports Medicinal Products MedDRA                                                                                                    |                                                                                 |  |  |  |  |
|----------------------------------------------------------------------------------------------------|---------------------------------------------------------------------------------|--|--|--|--|
| Reset Application       Reset Section       Clear       Validate       Send       XML       ZIP       RTF       E       L       R                                                                                               |                                                                                 |  |  |  |  |
| XEVPRM Message                                                                                                    |                                                                                 |  |  |  |  |
| <ul> <li>Products</li> <li>Substances</li> <li>Sources</li> <li>Organisations</li> <li>ATC Codes</li> <li>Pharmaceutical Forms</li> <li>Routes Of Administration</li> <li>Attachments</li> <li>Master File Locations</li> </ul> | Num     Operation Type       New Authorised Product     New Development Product |  |  |  |  |

The active area will display the fields relevant for a DMP entity:

| WEB Trader Create and Send Product Reports Medicinal Products MedDRA                                                                                                    |                                                                                                    |  |  |  |  |
|----------------------------------------------------------------------------------------------------|----------------------------------------------------------------------------------------------------|--|--|--|--|
| Reset Application Reset Section Clear Va                                                                                                    | lidate Send XML ZIP RTF Duplicate Remove E L R                                                                                                    |  |  |  |  |
| XEVPRM Message                                                                                                    |                                                                                                    |  |  |  |  |
| E Products                                                                                                    | Description Name/Value                                                                                                    |  |  |  |  |
| <ul> <li>Insert - Development</li> <li>Pharmaceutical Products (-)</li> <li>Drug ATCs (-)</li> <li>Drug Indications (-)</li> <li>Product Attachments (-)</li> <li>Substances</li> <li>Sources</li> <li>Organisations</li> </ul> | Type Development<br>Operation Type Insert<br>Sender Local Code<br>Sponsor Field is Mandatory<br>Product Code Field is Mandatory Optional<br>Product Name Field is Mandatory Optional<br>Product Other Name<br>Comment |  |  |  |  |
| ATC Codes<br>Pharmaceutical Forms<br>Routes Of Administration<br>Attachments<br>Master File Locations                                                                                                    | Pharmaceutical Products (-) Section is Mandatory<br>Drug ATCs (-)<br>Drug Indications (-)<br>Product Attachments (-)                                                                                                  |  |  |  |  |

- The "Operation type" field displays "Insert (1)" as a default. It is not possible to assign a different operation type.
- Mandatory fields that must be populated are highlighted with the text "Field is Mandatory" or "Field is Mandatory Optional".

Not all mandatory fields are highlighted this way (some fields are business rules dependent). Additional mandatory fields/fields that must contain specific value may be highlighted during the validation process (see section *3. Validate the XEVPRM*).

When information is entered in the individual mandatory fields, the text "Field is Mandatory"/"Field is Mandatory Optional" disappears.

**4)** Enter the development product information in the individual fields as per guidance provided for each field in the <u>Guidance on the electronic submission of information on investigational medicinal products for human use in the Extended EudraVigilance medicinal product dictionary (XEVMPD), section 1. Initial submission of a development medicinal product.</u>

#### **Development product entity data elements**

#### Туре

The value in the "Type" field is automatically set to "Development" as per your selection.

#### EV Code

The EV Code field is a field which will automatically display the assigned EV Code if maintenance related operation (i.e., NOT an insert) is performed. In your example, this field is blank because you are performing an insert of an entity.

#### Sender Local Code

This is a non-mandatory field. It is a free text field. Should you wish to assign your own local code for your internal reference, use the same process as described in *steps* 3 - 5.

#### Sponsor

The "Sponsor" field is a field that will allow you to search available values.

You can select the sponsor by searching the remote (R) or local (L) look-up tables, depending on whether the sponsor organisation already exists in the XEVMPD with an assigned EV Code or not:

- If the organisation name already exists in the XEVMPD and an EV Code is therefore already assigned, or to check if the organisation already exists in the XEVMPD, search the remote look-up table:
  - Using your mouse, click on the area next to "Sponsor". The area will become highlighted in blue:

| WEB Trader Create and Send Product Reports Medicinal Products MedDRA |                                           |                             |  |  |  |
|----------------------------------------------------------------------|-------------------------------------------|-----------------------------|--|--|--|
| Reset Application Reset Section Clear Va                             | idate Send XML ZIP RTF Duplicate Remove E | LR                          |  |  |  |
| E XEVPRM Message                                                     |                                           |                             |  |  |  |
| Products                                                             | Description Name/Value                    |                             |  |  |  |
| ⊟ Insert - Development                                               | Type Development                          |                             |  |  |  |
| - Pharmaceutical Products (-)                                        | Operation Type Insert                     |                             |  |  |  |
| - Drug ATCS (-)                                                      | Sender Local Code                         |                             |  |  |  |
| Drug Indications (-)                                                 | Sponsor                                   | Field is Mandatory          |  |  |  |
| - Product Attachments (-)                                            | Product Code                              | Field is Mandatory Optional |  |  |  |
| Substatices                                                          | Product Name                              | Field is Mandatory Optional |  |  |  |
| Organisations                                                        | Product Other Name                        |                             |  |  |  |
| ATC Codes                                                            | Bharmacoutical Broducts ( )               | Soction is Mandatony        |  |  |  |
| - Pharmacoutical Forms                                               | Drug ATCs ()                              | Section is Manuatory        |  |  |  |
| - Routes Of Administration                                           | Drug Indications (-)                      |                             |  |  |  |
| - Attachments                                                        | Product Attachments (-)                   |                             |  |  |  |
| Master File Locations                                                |                                           |                             |  |  |  |

• Press "Enter" on your keyboard, double-click on the field, or click on the "R" (Remote look-up) button and the remote look-up search area becomes available:

| WEB Trader Create and Send Product Reports | Medicinal Products MedDRA                                                               |
|--------------------------------------------|-----------------------------------------------------------------------------------------|
| Reset Application Reset Section Clear Va   | idate Send XML ZIP RTF Duplicate Remove E L R                                           |
| XEVPRM Message                             |                                                                                         |
| Products                                   | Description Name/Value                                                                  |
| - Pharmaceutical Products (-)              | Type Development                                                                        |
| - Drug ATCs (-)                            | Opperation lype Insert                                                                  |
| <ul> <li>Drug Indications (-)</li> </ul>   | Sponsor Field is Mandatory                                                              |
| - Product Attachments (-)                  | Product Code Field is Mandatory Optional                                                |
| - Substances                               | Product Name Field is Mandatory Optional Product Other Name Field is Mandatory Optional |
| Organisations                              | Comment                                                                                 |
| ATC Codes                                  | Pharmaceutical Products (-) Section is Mandatory                                        |
| - Pharmaceutical Forms                     | Drug AICS (-)<br>Drug tetications (-)                                                   |
| Attachments                                | Product Attachments (-)                                                                 |
| Master File Locations                      |                                                                                         |
|                                            |                                                                                         |
|                                            |                                                                                         |
|                                            |                                                                                         |
|                                            | Organisation Name                                                                       |
|                                            | Query Mode Begins vi                                                                    |
|                                            |                                                                                         |
|                                            |                                                                                         |
|                                            |                                                                                         |
|                                            |                                                                                         |
|                                            |                                                                                         |
|                                            | Sponsor (DP.5)                                                                          |

As per this example specifications, the sponsor of the DMP is "Sponsor X". You should therefore query the remote organisation look-up table for "Sponsor X" to check if this sponsor organisation is already available in the XEVMPD. It is recommended to also use one of the wild cards (\*) to widen the search.

 $_{\odot}$  Enter the sponsor's name in the search field and press "Enter" on your keyboard.

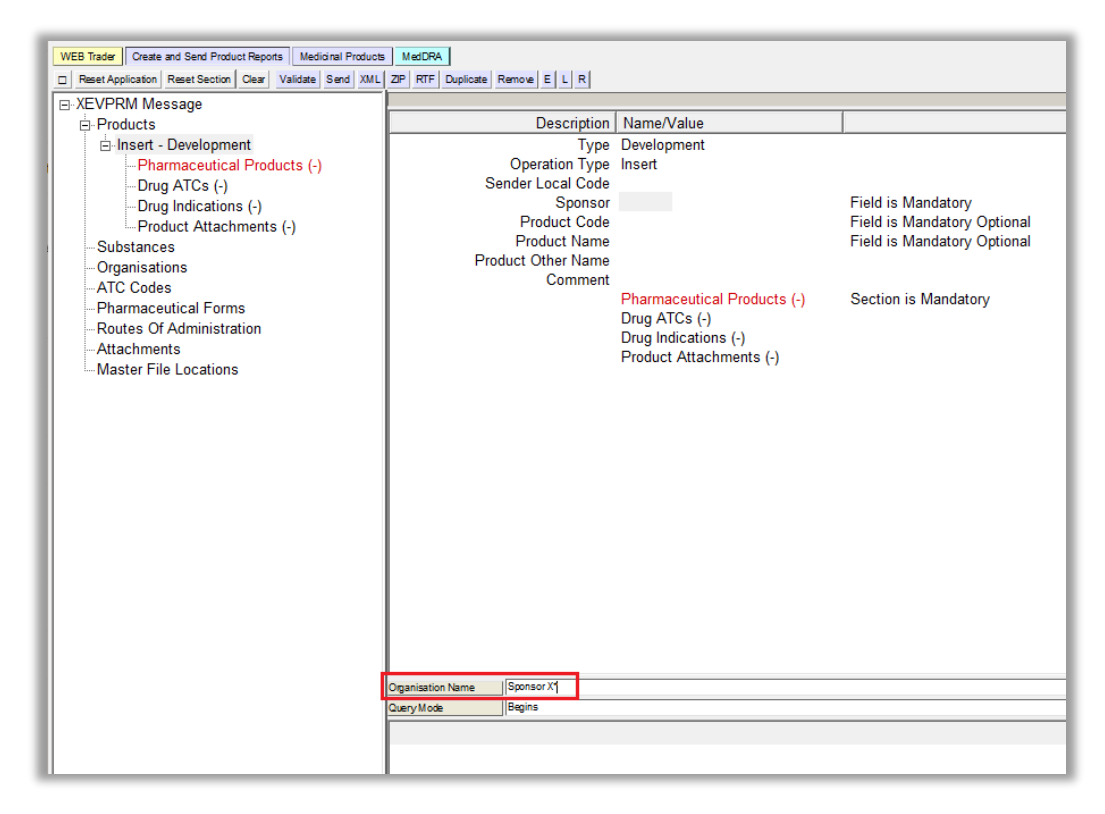

If the organisation was entered in the XEVMPD, the name of the organisation would be displayed under the search panel. You could select the organisation by clicking on its name with your mouse and, by using ENTER on your keyboard, you would reference the sponsor's name in the 'Sponsor' field.

If the organisation name does not exist in the XEVMPD, the following message will be displayed:

|                                                                       |                              |                  |                             | 1                           |  |
|-----------------------------------------------------------------------|------------------------------|------------------|-----------------------------|-----------------------------|--|
| WEB Trader Create and Send Product Reports Medicinal Products MediCRA |                              |                  |                             |                             |  |
| Heset Application Reset Section Clear Validate Send XML               | ZP RIF Duplicate             | Remove E L R     |                             |                             |  |
| Breducto                                                              |                              | Description      | NameA/alue                  |                             |  |
| - Flouders                                                            |                              | Type             | Development                 | -                           |  |
| -Pharmaceutical Products (-)                                          |                              | Operation Type   | Insert                      |                             |  |
| -Drug ATCs (-)                                                        | Se                           | ender Local Code |                             |                             |  |
| Drug Indications (-)                                                  |                              | Sponsor          |                             | Field is Mandatory          |  |
| Product Attachments (-)                                               |                              | Product Code     |                             | Field is Mandatory Optional |  |
| Substances                                                            | D.                           | Product Name     |                             | Field is Mandatory Optional |  |
| Organisations                                                         | Pro                          | duct Other Name  |                             |                             |  |
| ATC Codes                                                             |                              | Comment          | Pharmaceutical Products (-) | Section is Mandatory        |  |
| Pharmaceutical Forms                                                  |                              |                  | Drug ATCs (-)               | ,                           |  |
| Attachments                                                           |                              |                  | Drug Indications (-)        |                             |  |
| Master File Locations                                                 |                              |                  | Product Attachments (-)     |                             |  |
|                                                                       |                              |                  |                             |                             |  |
|                                                                       |                              |                  |                             |                             |  |
|                                                                       |                              |                  |                             |                             |  |
|                                                                       | Mess                         | age from webpage | ×                           |                             |  |
|                                                                       |                              |                  |                             |                             |  |
|                                                                       |                              |                  |                             |                             |  |
|                                                                       |                              | Lookup returr    | ned no results              |                             |  |
|                                                                       |                              |                  |                             |                             |  |
|                                                                       |                              |                  |                             |                             |  |
|                                                                       |                              |                  | ОК                          |                             |  |
|                                                                       |                              |                  |                             |                             |  |
|                                                                       |                              |                  |                             |                             |  |
|                                                                       |                              |                  |                             |                             |  |
|                                                                       | Organisation Name Sponsor X* |                  |                             |                             |  |
|                                                                       | Query Mode                   | Begins           |                             |                             |  |
|                                                                       |                              |                  |                             |                             |  |
|                                                                       |                              |                  |                             |                             |  |
| 11                                                                    | 1                            |                  |                             |                             |  |

You can therefore presume that this sponsor organisation is not yet available in the XEVMPD.

- Insert the sponsor organisation in the XEVMPD as new via the same XEVPRM using the process described in section *Insert of a sponsor organisation in the same* XEVPRM of this document.
- Then reference the sponsor organisation in the 'Sponsor' field from the **local look-up table**:
  - Click on the "L" (Local look-up") button, the field will become highlighted in grey, and the available local look-up table becomes available, displaying the organisation name, which you inserted in the "Organisations" section of your XEVPRM:

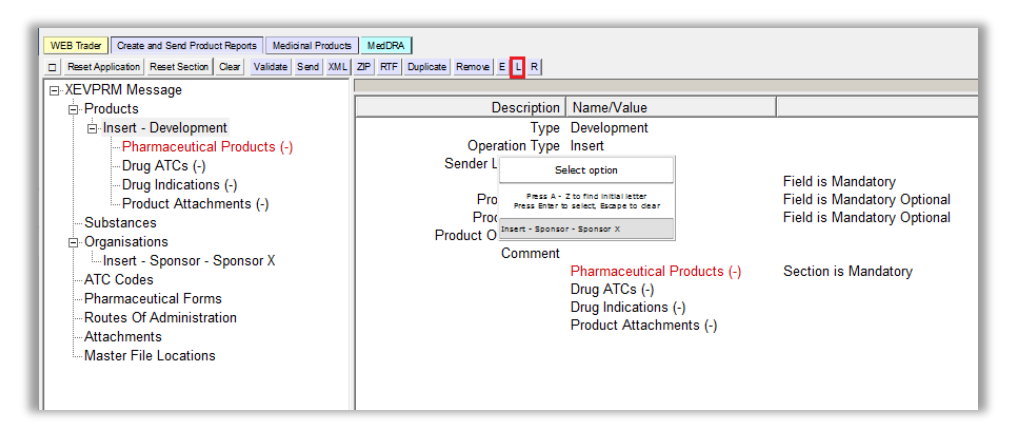

 Using your mouse, select the sponsor's name that you wish to reference in the "Sponsor" field. The name will become highlighted in black:

| WEB Tader       Create and Send Product Reports       Medicinal Products         Reset Application       Reset Section       Clear       Validate       Send       XML       20         > XEVPRM Message       Image: Application       Products       Image: Application       Products       Image: Application       Image: Application | MedDRA<br>P RTF Duplicate Remore E L R<br>Description Name/Value<br>Type Development<br>Operation Type Insert<br>Sender L<br>Sender L<br>Sender L<br>Programmer Senter Senter X<br>Programmer<br>Product Onsert Senter X<br>Comment<br>Pharmaceutical Products (-)<br>Drug ATCs (-)<br>Drug Indications (-)<br>Product Attachments (-) | Field is Mandatory Optional<br>Field is Mandatory Optional<br>Section is Mandatory |
|----------------------------------------------------------------------------------------------------|----------------------------------------------------------------------------------------------------|------------------------------------------------------------------------------------|
|----------------------------------------------------------------------------------------------------|----------------------------------------------------------------------------------------------------|------------------------------------------------------------------------------------|

 Press "Enter" on your keyboard or click on the selected value with our mouse and the sponsor's name will be displayed in the "Sponsor" field:

| WEB Trader         Create and Send Product Reports         Medicinal Products           Reset Application         Reset Section         Clear         Validate         Send         XML | MedDRA             |                              |                             |
|----------------------------------------------------------------------------------------------------|--------------------|------------------------------|-----------------------------|
| □ XEVPRM Message                                                                                                    |                    | (                            |                             |
| Products                                                                                                    | Description        | Name/Value                   |                             |
| Insert - Development                                                                                                    | Туре               | Development                  |                             |
| Pharmaceutical Products (-)                                                                                                    | Operation Type     | Insert                       |                             |
| -Drug ATCs (-)                                                                                                    | Sender Local Code  |                              |                             |
| - Drug Indications (-)                                                                                                    | Sponsor            | Insert - Sponsor - Sponsor X |                             |
| Product Attachments (-)                                                                                                    | Product Code       |                              | Field is Mandatory Optional |
| Substances                                                                                                    | Product Name       |                              | Field is Mandatory Optional |
| Organisations                                                                                                    | Product Other Name |                              |                             |
| Insert - Sponsor - Sponsor X                                                                                                    | Comment            |                              |                             |
| ATC Codes                                                                                                    |                    | Pharmaceutical Products (-)  | Section is Mandatory        |
| - Pharmaceutical Forms                                                                                                    |                    | Drug ATCs (-)                |                             |
| -Routes Of Administration                                                                                                    |                    | Drug Indications (-)         |                             |
| Attachments                                                                                                    |                    | Product Attachments (-)      |                             |
| Master File Locations                                                                                                    |                    |                              |                             |

#### Product Code

This is a free-text field.

Since "ABC001" is the assigned product code, this code should be inserted in this field.

Using your mouse, click on the area next to "Product Code". The area will become highlighted in blue:

| Description        | Name/Value                   |                             |
|--------------------|------------------------------|-----------------------------|
| Туре               | Development                  |                             |
| Operation Type     | Insert                       |                             |
| Sender Local Code  |                              |                             |
| Sponsor            | Insert - Sponsor - Sponsor X |                             |
| Product Code       |                              | Field is Mandatory Optional |
| Product Name       |                              | Field is Mandatory Optional |
| Product Other Name |                              |                             |
| Comment            |                              |                             |
|                    | Pharmaceutical Products (-)  | Section is Mandatory        |
|                    | Drug ATCs (-)                |                             |
|                    | Drug Indications (-)         |                             |
|                    | Product Attachments (-)      |                             |

Press "Enter" on your keyboard or use the "E" ("Text Edit") button. Both actions will activate the field and allow you to write your text:

| Description        | Name/Value                   |                             |
|--------------------|------------------------------|-----------------------------|
| Туре               | Development                  |                             |
| Operation Type     | Insert                       |                             |
| Sender Local Code  |                              |                             |
| Sponsor            | Insert - Sponsor - Sponsor X |                             |
| Product Code       |                              | Field is Mandatory Optional |
| Product Name       |                              | Field is Mandatory Optional |
| Product Other Name |                              |                             |
| Comment            |                              |                             |
|                    | Pharmaceutical Products (-)  | Section is Mandatory        |
|                    | Drug ATCs (-)                | -                           |
|                    | Drug Indications (-)         |                             |
|                    | Product Attachments (-)      |                             |
|                    |                              |                             |

Type in the required text and press "Enter" on your keyboard. The text will be displayed in the "Product Code" field:

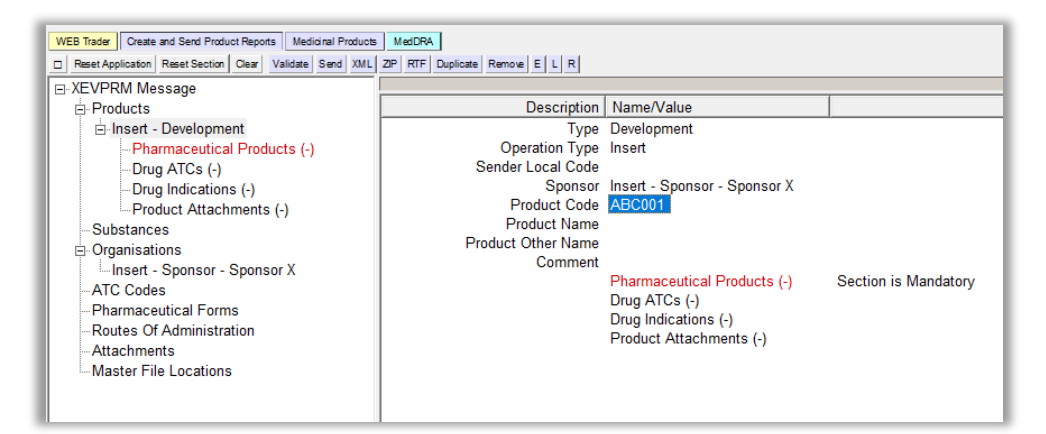

#### Product Name

This is a free-text field.

In accordance with the guidance provided in section *1.6. Product name, product code, product other name (DP.6)* of the <u>Guidance on the electronic submission of information on investigational medicinal</u> <u>products for human use in the Extended EudraVigilance medicinal product dictionary (XEVMPD)</u>, for our example, the "Product Name" field can be left blank as the 'Product Code' is already provided.

Should you wish to assign a product name to your DMP, use the same process as described in section *Product Code* of this document.

#### **Product Other Name**

This is a free-text field.

Should you wish to assign product other name to your DMP, as per guidance in section *1.6.3. Product Other Name (DP.6.3)* of the <u>Guidance on the electronic submission of information on investigational</u> <u>medicinal products for human use in the Extended EudraVigilance medicinal product dictionary</u>

(XEVMPD) , use the same process as described in section *Product Code* of this document. For our example, you will leave this field blank.

#### Comment

This is a free- text field.

As per the applicable business rules referenced in section *1.7. Comment (DP.7)* of the <u>Guidance on</u> the electronic submission of information on investigational medicinal products for human use in the <u>Extended EudraVigilance medicinal product dictionary (XEVMPD)</u>, the "Comment" field must contain the reason for nullification if operation type 'Nullification (4)' is used on the sponsor entity.

No information should therefore be entered in this field in this particular case, since you are performing an 'Insert (1)' of an entity.

You have now provided information to identify the development product entity in the XEVMPD.

You now need to provide information about the pharmaceutical product of your DMP entity.

#### **Pharmaceutical product elements**

Each medicinal product entry in the XEVMPD must contain at least one pharmaceutical product. The technical concept of a "pharmaceutical product" refers to the qualitative and quantitative composition of a medicinal product in the pharmaceutical form approved for administration.

The "Administrable pharmaceutical form" refers to the pharmaceutical form for administration to the patient, after any necessary transformation of the authorised pharmaceutical form has been carried out.

In our case, the IB makes a reference to "Soft capsule for oral use". The correct **standard term** corresponding to "soft capsule" is "capsule, soft". This standard term should therefore be referenced in the DMP as the administrable pharmaceutical form.

 An overview on how/when to select standard, proposed or development term of the required pharmaceutical form, or when/how to request the insert of a new pharmaceutical form, is described in *Process map 4: How to reference a pharmaceutical form term in a DMP* of the <u>Guidance on the electronic submission of information on investigational medicinal products for human use in the Extended EudraVigilance medicinal product dictionary (XEVMPD).</u>

#### Pharmaceutical Products

This is a repeatable section; a DMP may contain more than one "pharmaceutical product".

**1)** Click on the "Pharmaceutical Products" section in the tree-view area, or on "Pharmaceutical Products" in the active area:

| WEB Trader         Create and Send Product Reports         Medicinal Products           Reset Application         Reset Section         Clear         Validate         Send         XML                                                                                                    | MedDRA<br>ZIP RTF Duplicate Remove E L R                                                                                |                                                                                                    |                      |
|----------------------------------------------------------------------------------------------------|----------------------------------------------------------------------------------------------------|----------------------------------------------------------------------------------------------------|----------------------|
| ⊡·XEVPRM Message<br>⊟·Products                                                                                                    | Description                                                                                                    | Name/Value                                                                                                    |                      |
| <ul> <li>Insert - Development         <ul> <li>Pharmaceutical Products (-)</li> <li>Drug ATCs (-)</li> <li>Drug Indications (-)</li> <li>Product Attachments (-)</li> <li>Substances</li> </ul> </li> <li>Organisations         <ul> <li>Insert - Sponsor - Sponsor X</li> <li>ATC Codes</li> <li>Pharmaceutical Forms</li> <li>Routes Of Administration</li> <li>Attachments</li> <li>Master File Locations</li> </ul> </li> </ul> | Type<br>Operation Type<br>Sender Local Code<br>Sponsor<br>Product Code<br>Product Name<br>Product Other Name<br>Comment | Development<br>Insert<br>Insert - Sponsor - Sponsor X<br>ABC001<br>Pharmaceutical Products (-)<br>Drug ATCs (-)<br>Drug Indications (-)<br>Product Attachments (-) | Section is Mandatory |

2) Select "New Pharmaceutical Product" by ticking the box in the active area:

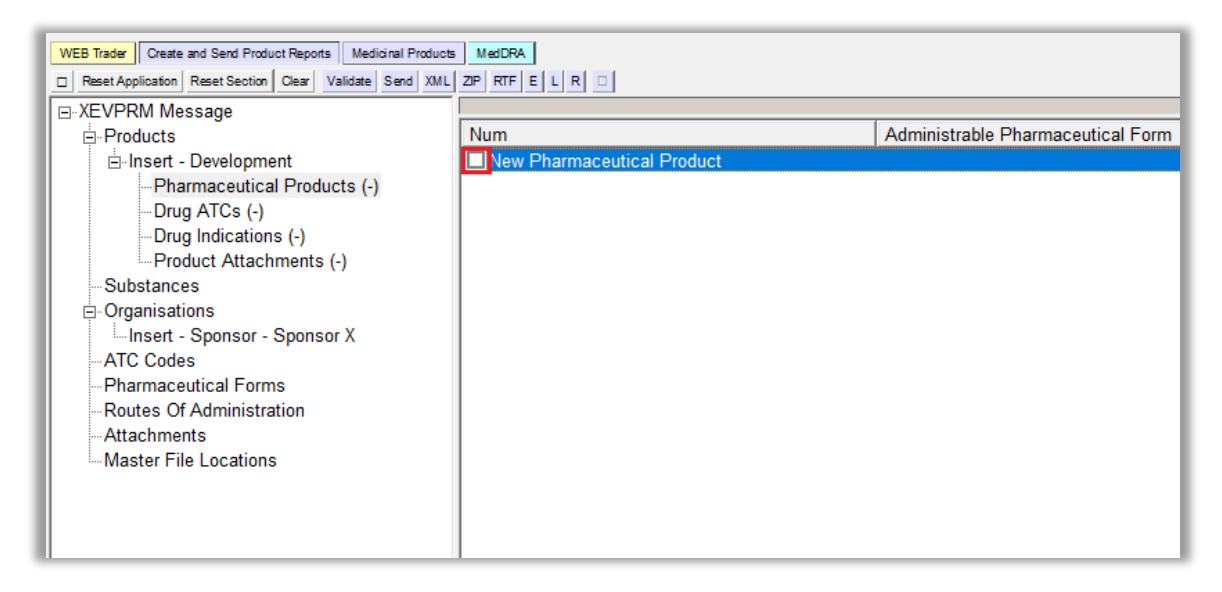

The active area will display the fields applicable for the (administrable) pharmaceutical product. The text next to "Administrable Pharmaceutical Form" is highlighted in blue:

| WEB Trader Create and Send Product Reports Medicinal Products | MedDRA                            |                          |                      |
|---------------------------------------------------------------|-----------------------------------|--------------------------|----------------------|
| Reset Application Reset Section Clear Validate Send XML       | ZIP RTF Duplicate Remove E L R    |                          |                      |
| E XEVPRM Message                                              |                                   |                          |                      |
| <u>⊨</u> Products                                             | Description                       | Name/Value               |                      |
| ⊟-Insert - Development                                        | Administrable Pharmaceutical Form |                          | Field is Mandatory   |
| Pharmaceutical Products (1)                                   |                                   | Drug Routes (-)          | Section is Mandatory |
| Pharmaceutical Product                                        |                                   | Drug Ingredients (-)     | Section is Mandatory |
| Drug Routes (-)                                               |                                   | Old Drug Ingredients (-) |                      |
| Drug Ingredients (-)                                          |                                   | Medical Devices (-)      |                      |
| Old Drug Ingredients (-)                                      |                                   |                          |                      |
| Medical Devices (-)                                           |                                   |                          |                      |
| Drug ATCs (-)                                                 |                                   |                          |                      |
| Drug Indications (-)                                          |                                   |                          |                      |
| Product Attachments (-)                                       |                                   |                          |                      |
| Substances                                                    |                                   |                          |                      |
| <u>⊜</u> Organisations                                        |                                   |                          |                      |
| Insert - Sponsor - Sponsor X                                  |                                   |                          |                      |
| ATC Codes                                                     |                                   |                          |                      |
| Pharmaceutical Forms                                          |                                   |                          |                      |
| -Routes Of Administration                                     |                                   |                          |                      |
| Attachments                                                   |                                   |                          |                      |
| Master File Locations                                         |                                   |                          |                      |
|                                                               |                                   |                          |                      |

- **3)** Search for the required pharmaceutical form using the remote or local look-up table:
  - If the required pharmaceutical form name exists in the XEVMPD and an EV Code is already assigned, or to check if the pharmaceutical form name already exists in the XEVMPD, search the remote look-up table:
    - Press "Enter" on your keyboard, double-click on the field, or click on the "R" (Remote look-up) button and the remote look-up search area becomes available:

• Type in the required value; it is recommended to also use one of the wild cards (\*) to widen the search:

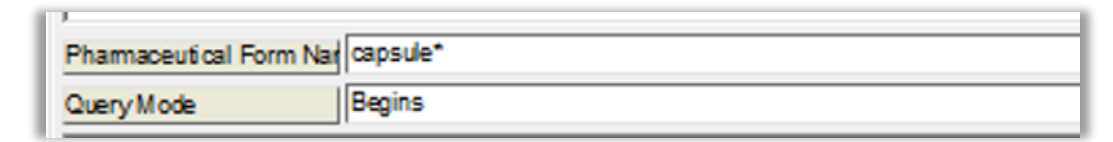

• Press "Enter".

The list of available values will be displayed; the first row of the results is highlighted in blue:

| WEB Trader Create and Send Product Reports Medicinal Products MedDRA                                                                                                    |                                                                                                    |                                                                                                    |                                                                    |  |  |
|----------------------------------------------------------------------------------------------------|----------------------------------------------------------------------------------------------------|----------------------------------------------------------------------------------------------------|--------------------------------------------------------------------|--|--|
| Reset Application Reset Section Olex Validate Send XML 2P RTF Duplicate Remove E L L R                                                                                                    |                                                                                                    |                                                                                                    |                                                                    |  |  |
| Week Application       Reset Application       Reset Application       Res | ZP       RTF       Duplicate       Remove       E       L       R         Description       Administrable       Pharmaceutical | Name/Value<br>Drug Routes (-)<br>Drug Ingredients (-)<br>Old Drug Ingredients (-)<br>Medical Devices (-) | Field is Mandatory<br>Section is Mandatory<br>Section is Mandatory |  |  |
|                                                                                                    | Phamapeutical Form Nat Capsule*                                                                                                |                                                                                                    |                                                                    |  |  |
|                                                                                                    | Query Mode Begins                                                                                                    |                                                                                                    |                                                                    |  |  |
|                                                                                                    | Num Name                                                                                                    |                                                                                                    | Туре                                                               |  |  |
|                                                                                                    | 0001 CAPSULE                                                                                                    |                                                                                                    | Standard                                                           |  |  |
|                                                                                                    | 0002 CAPSULE, SOFT                                                                                                    |                                                                                                    | Standard                                                           |  |  |
|                                                                                                    | 0003 CAPSULE, HARD                                                                                                    |                                                                                                    | Standard                                                           |  |  |
|                                                                                                    |                                                                                                    |                                                                                                    |                                                                    |  |  |

 $\circ$   $\;$  Select the required pharmaceutical form, so it is highlighted in blue:

| Pharmace | Pharmaceutical Form Nat CAPSULE, SOFT |          |  |  |
|----------|---------------------------------------|----------|--|--|
| QueryMo  | Query Mode Begins                     |          |  |  |
| Num      | Name                                  | Туре     |  |  |
| 0001     | CAPSULE                               | Standard |  |  |
| 0002     | CAPSULE, SOFT                         | Standard |  |  |
| 0003     | CAPSULE, HARD                         | Standard |  |  |

• Double-click or press "Enter" on your keyboard and the selected value will be displayed in the "Administrable Pharmaceutical Form" field:

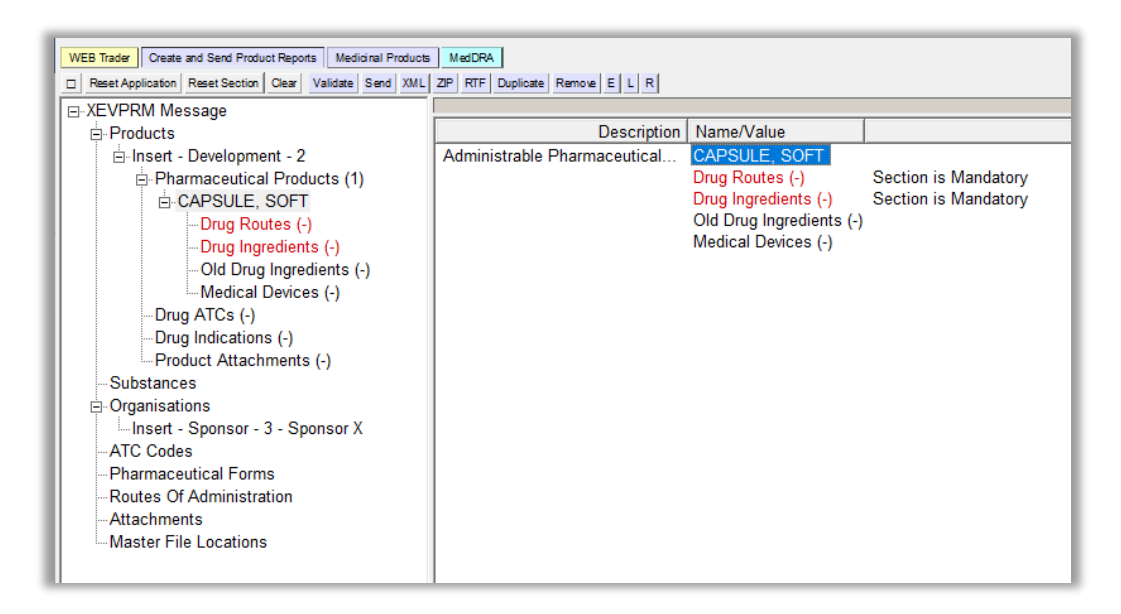

If the required pharmaceutical form name does not exist in the XEVMPD, you should check if the pharmaceutical form name is re-mapped to another pharmaceutical form [see the tab 'Re-mapped\_PDFs' of the <u>'Extended EudraVigilance product report message (XEVMPD)</u> pharmaceutical dose forms' list].

**If yes**, reference the name of the pharmaceutical form to which the term was re-mapped n your DMP instead.

#### If not:

 Request the addition of a <u>standard or proposed</u> pharmaceutical form name in the XEVMPD via an <u>a change request</u> <u>submitted via the Referentials Management System</u> (<u>RMS</u>) <u>portal</u> as per information in section *5.1. Request for an insert of a standard or proposed pharmaceutical form* of the <u>Guidance on the electronic submission of</u> <u>information on investigational medicinal products for human use in the Extended</u> <u>EudraVigilance medicinal product dictionary (XEVMPD).</u>

Once your request is processed by the RMS data stewards and an EV Code is assigned, you can retrieve the standard/proposed pharmaceutical form name from the **remote look-up table**.

 Submit a new <u>development</u> pharmaceutical form name in the XEVMPD via the same XEVPRM, if the pharmaceutical form is still under development in a clinical trial and therefore considered confidential, and then reference the pharmaceutical form name using the **local look-up table**.

See section *Insert of a development pharmaceutical form in the same XEVPRM* of this document for further information.

To reference a pharmaceutical form name from the local look-up table, click on the area next to "Administrable pharmaceutical form"; the area will become highlighted in blue. Then click on 'L':

| WEB Trader         Create and Send Product Reports         Medicinal Products         MedDRA           Paset Application         Reset Section         Cear         Validate         Send         XML         ZIP         RTF         Duplicate         Remove         E         L         R |                                   |                          |                      |  |  |
|----------------------------------------------------------------------------------------------------|-----------------------------------|--------------------------|----------------------|--|--|
|                                                                                                    |                                   |                          |                      |  |  |
| Products                                                                                                    | Description                       | Name/Value               |                      |  |  |
| ⊡ Insert - Development                                                                                                    | Administrable Pharmaceutical Form |                          | Field is Mandatory   |  |  |
| Pharmaceutical Products (1)                                                                                                    |                                   | Drug Routes (-)          | Section is Mandatory |  |  |
| Pharmaceutical Product                                                                                                    |                                   | Drug Ingredients (-)     | Section is Mandatory |  |  |
| - Drug Routes (-)                                                                                                    |                                   | Old Drug Ingredients (-) |                      |  |  |
| Drug Ingredients (-)                                                                                                    |                                   | Medical Devices (-)      |                      |  |  |
| Old Drug Ingredients (-)                                                                                                    |                                   |                          |                      |  |  |

The local look-up list will be displayed, and you will be able to select the pharmaceutical form that you inserted via the same XEVPRM.

#### Drug Routes

The administration route section describes the route(s) of administration i.e., the path by which the medicinal product (described as technical concept of a "pharmaceutical product") is taken into or makes contact with the body.

This is a repeatable section.

In our case, the IB makes a reference to "Soft capsule for oral use". The correct **standard term** corresponding to "oral use" is "oral use". This standard term should therefore be referenced in the DMP as the route of administration.

An overview of how/when to select standard, proposed or development term of the required route
of administration, or when/how to request the insert of a new route of administration in the
XEVMPD, is described in *Process map 5: How to reference a route of administration term in a DMP*of the <u>Guidance on the electronic submission of information on investigational medicinal products
for human use in the Extended EudraVigilance medicinal product dictionary (XEVMPD).
</u>

**1)** Click on the "Drug Routes" section within the pharmaceutical product in the tree-view area, or on "Drug Routes" in the active area:

| WEB Trader Create and Send Product Reports Medicinal Products | MedDRA                         |                          |                      |
|---------------------------------------------------------------|--------------------------------|--------------------------|----------------------|
| Reset Application Reset Section Clear Validate Send XML       | ZIP RTF Duplicate Remove E L R |                          |                      |
| □ XEVPRM Message                                              |                                | 1                        | (                    |
| Products                                                      | Description                    | Name/Value               |                      |
| i⊟ Insert - Development - 2                                   | Administrable Pharmaceutical   | CAPSULE. SOFT            |                      |
| Pharmaceutical Products (1)                                   |                                | Drug Routes (-)          | Section is Mandatory |
| CAPSULE, SOFT                                                 |                                | Drug Ingredients (-)     | Section is Mandatory |
| -Drug Routes (-)                                              |                                | Old Drug Ingredients (-) |                      |
| Drug Ingredients (-)                                          |                                | Medical Devices (-)      |                      |
| Old Drug Ingredients (-)                                      |                                |                          |                      |
| Medical Devices (-)                                           |                                |                          |                      |
| Drug ATCs (-)                                                 |                                |                          |                      |
| Drug Indications (-)                                          |                                |                          |                      |
| Product Attachments (-)                                       |                                |                          |                      |
| Substances                                                    |                                |                          |                      |
| 🚊 Organisations                                               |                                |                          |                      |
| Insert - Sponsor - 3 - Sponsor X                              |                                |                          |                      |
| -ATC Codes                                                    |                                |                          |                      |
| Pharmaceutical Forms                                          |                                |                          |                      |
| Routes Of Administration                                      |                                |                          |                      |
| - Attachments                                                 |                                |                          |                      |
| Master File Locations                                         |                                |                          |                      |
|                                                               |                                |                          |                      |

2) Select "New Drug Route" by ticking the relevant box in the active area:

| WEB Trader Create and Send Product Reports Medicinal Products | MedDRA         |                         |
|---------------------------------------------------------------|----------------|-------------------------|
| Reset Application Reset Section Clear Validate Send XML       | ZIP RTF E L R  |                         |
| E XEVPRM Message                                              |                |                         |
|                                                               | Num            | Route Of Administration |
| i⊟ Insert - Development - 2                                   | New Drug Route |                         |
| Pharmaceutical Products (1)                                   |                |                         |
|                                                               |                |                         |
| Drug Routes (-)                                               |                |                         |
| Drug Ingredients (-)                                          |                |                         |
| Old Drug Ingredients (-)                                      |                |                         |
| Medical Devices (-)                                           |                |                         |
| -Drug ATCs (-)                                                |                |                         |
| Drug Indications (-)                                          |                |                         |
| Product Attachments (-)                                       |                |                         |
| Substances                                                    |                |                         |
| . Organisations                                               |                |                         |
| Insert - Sponsor - 3 - Sponsor X                              |                |                         |
| ATC Codes                                                     |                |                         |
| Pharmaceutical Forms                                          |                |                         |
| -Routes Of Administration                                     |                |                         |
| Attachments                                                   |                |                         |
| Master File Locations                                         |                |                         |
|                                                               |                |                         |

The active area will display the field (highlighted in blue) in which the route of administration of the pharmaceutical product must be specified based on the available values:

| WEB Trader Create and Send Product Reports                          | Medicinal Products MedDRA                 |                                         |
|---------------------------------------------------------------------|-------------------------------------------|-----------------------------------------|
| Reset Application         Reset Section         Clear         Value | idate Send XML ZIP RTF Duplicate Remove E | LR                                      |
| XEVPRM Message                                                      |                                           |                                         |
| Products                                                            | Description Name/Value                    |                                         |
| ⊡ Insert - Development                                              | Route Of Administration                   | Field is Mandatory                      |
| Pharmaceutical Products (1)                                         |                                           | , i i i i i i i i i i i i i i i i i i i |
|                                                                     |                                           |                                         |
| Drug Roules (1)     Route of Administration                         |                                           |                                         |
| - Drug Ingredients (-)                                              |                                           |                                         |
| - Old Drug Ingredients (-)                                          |                                           |                                         |
| Medical Devices (-)                                                 |                                           |                                         |
| Drug ATCs (-)                                                       |                                           |                                         |
| Drug Indications (-)                                                |                                           |                                         |
| Product Attachments (-)                                             |                                           |                                         |
| Substances                                                          |                                           |                                         |
| - Sources                                                           |                                           |                                         |
| ⊟"Organisations                                                     |                                           |                                         |
| - ATC Codes                                                         |                                           |                                         |
| Pharmaceutical Forms                                                |                                           |                                         |
| Routes Of Administration                                            |                                           |                                         |
| Attachments                                                         |                                           |                                         |
| Master File Locations                                               |                                           |                                         |

- **3)** Search for the required route of administration using the remote or local look-up table:
  - If the required route of administration name exists in the XEVMPD and an EV Code is already assigned, or to check if the route of administration name already exists in the XEVMPD, search the remote look-up table:

• Press "Enter" on your keyboard, double-click on the field, or click on the "R" (Remote lookup) button and the remote look-up search area becomes available:

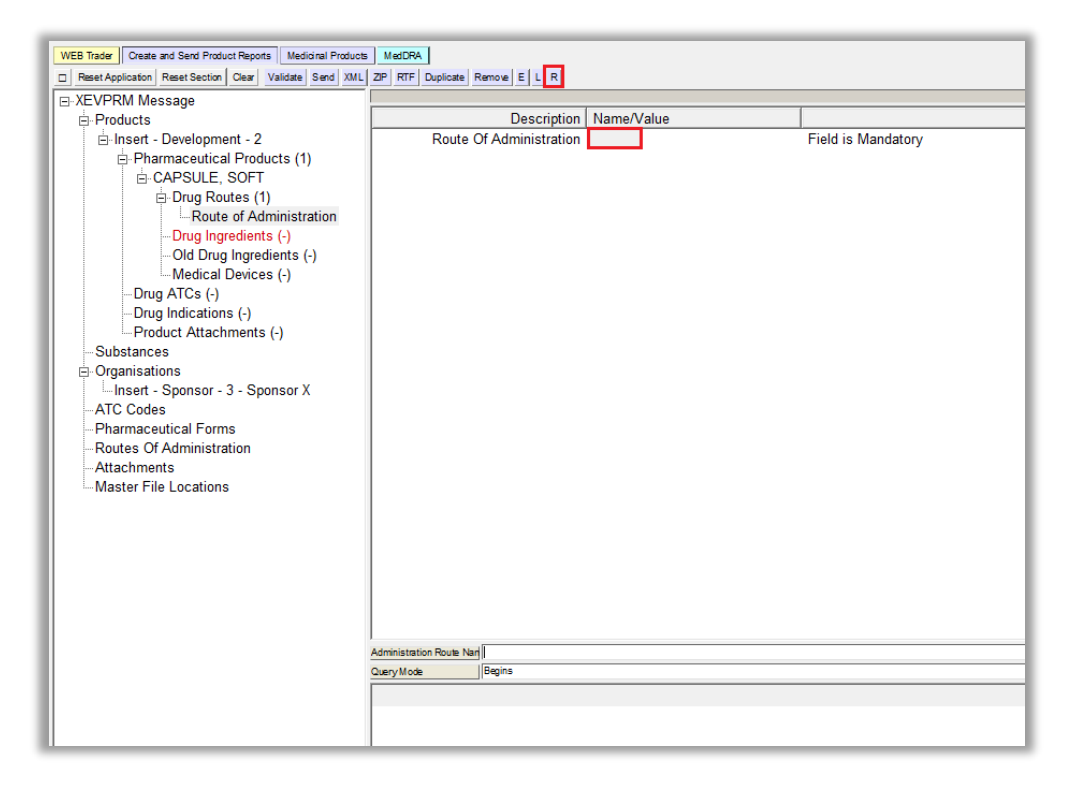

• Type in the required value; it is recommended to also use one of the wild cards (\*) to widen the search:

| WEB Trader Create and Send Product Reports Medicinal Products                                                                                                    | MedDRA                             |            |                    |  |
|----------------------------------------------------------------------------------------------------|------------------------------------|------------|--------------------|--|
| Reset Application Reset Section Clear Validate Send XML                                                                                                    | ZIP RTF Duplicate Remove E L R     |            |                    |  |
| E XEVPRM Message                                                                                                    |                                    |            |                    |  |
| Products                                                                                                    | Description                        | Name/Value |                    |  |
| <ul> <li>Insert - Development - 2</li> <li>Pharmaceutical Products (1)</li> <li>CAPSULE, SOFT</li> <li>Drug Routes (1)</li> <li>Boute of Administration</li> <li>Drug Ingredients (-)</li> <li>Old Drug Ingredients (-)</li> <li>Drug Indications (-)</li> <li>Product Attachments (-)</li> <li>Substances</li> <li>Organisations</li> <li>Insert - Sponsor - 3 - Sponsor X</li> <li>ATC Codes</li> <li>Pharmaceutical Forms</li> <li>Routes Of Administration</li> <li>Attachments</li> <li>Master File Locations</li> </ul> | Route Of Administration            |            | Field is Mandatory |  |
|                                                                                                    | Administration Route Narioral use* |            |                    |  |
|                                                                                                    | Query Mode Begins                  |            |                    |  |
|                                                                                                    | Num Name                           |            | Type               |  |
|                                                                                                    | 0001 ORAL USE                      |            | Standard           |  |
|                                                                                                    |                                    |            |                    |  |

• Press "Enter".

The list of available values will be displayed; the first row of the results is highlighted in blue:

| Administra | ion Route Nar |          |
|------------|---------------|----------|
| QueryMod   | e Begins      |          |
| Num        | Name          | Туре     |
| 0001       | ORAL USE      | Standard |
|            |               |          |

• Select the required pharmaceutical form, so it is highlighted in blue:

| Administration Route Nar ORAL USE |          |
|-----------------------------------|----------|
| Query Mode Begins                 |          |
| Num Name                          | Туре     |
| 0001 ORAL USE                     | Standard |
|                                   |          |

 Double-click or press "Enter" on your keyboard and the selected name will be displayed in the "Route of Administration" field:

| WEB Hade Cleate and Send Froduct Reports Medicital Froduc | s MedDRA                         |
|-----------------------------------------------------------|----------------------------------|
| Reset Application Reset Section Clear Validate Send XML   | ZIP RTF Duplicate Remove E L R   |
| ⊡-XEVPRM Message                                          |                                  |
| ⊨ • Products                                              | Description Name/Value           |
| ⊡ Insert - Development - 2                                | Route Of Administration ORAL USE |
| p · Pharmaceutical Products (1)                           |                                  |
|                                                           |                                  |
| Drug Routes (1)                                           |                                  |
| ORAL USE                                                  |                                  |
| Drug Ingredients (-)                                      |                                  |
| Old Drug Ingredients (-)                                  |                                  |
| Medical Devices (-)                                       |                                  |
| Drug ATCs (-)                                             |                                  |
| Drug Indications (-)                                      |                                  |
| Product Attachments (-)                                   |                                  |
| Substances                                                |                                  |
|                                                           |                                  |
| Insert - Sponsor - 3 - Sponsor X                          |                                  |
| AIC Codes                                                 |                                  |
| Pharmaceutical Forms                                      |                                  |
| Routes Of Administration                                  |                                  |
| Attachments                                               |                                  |
| Waster File Locations                                     |                                  |

If the required route of administration name does not exist in the XEVMPD, you should check if the route of administration is re-mapped to another route of administration [see the tab 'Re-mapped\_RoAs' of the EudraVigilance eXtended Medicinal Product Dictionary (XEVMPD) routes of administration list].

**If yes**, reference the name of the route of administration to which the term was re-mapped instead.

#### If not:

Request the addition of a <u>standard or proposed</u> route of administration name in the XEVMPD via an <u>a change request</u> submitted via the Referentials Management System (<u>RMS</u>) portal as per information in section *6.1. Request for an insert of a standard or proposed route of administration* of the <u>Guidance on the electronic submission of information on investigational medicinal products for human use in the Extended EudraVigilance medicinal product dictionary (XEVMPD).
</u>

Once your request is processed by the RMS data stewards and an EV Code is assigned, you can retrieve the standard/proposed pharmaceutical form name from the **remote look-up table**.

 Submit a new <u>development</u> route of administration name in the XEVMPD via the same XEVPRM, if the route of administration is still under development in a clinical trial and therefore considered confidential, and then reference the route of administration name using the **local look-up table**.

See section *Insert of a development route of administration in the same XEVPRM* of this document for further information.

To reference a route of administration name from the local look-up table, click on the area next to "Route of Administration"; the area will become highlighted in blue. Then click on 'L':

| WEB Trader Create and Send Product Reports           | Medicinal Products MedDRA                 |                    |
|------------------------------------------------------|-------------------------------------------|--------------------|
| Reset Application Reset Section Clear Val            | idate Send XML ZIP RTF Duplicate Remove E | LR                 |
| XEVPRM Message                                       |                                           |                    |
| □ Products                                           | Description Name/Value                    |                    |
| Insert - Development     Development     Development | Route Of Administration                   | Field is Mandatory |
|                                                      |                                           |                    |

The local look-up list will be displayed, and you will be able to select the route of administration that you inserted via the same XEVPRM.

You now need to provide information about the active ingredients of the pharmaceutical product.

#### **Drug Ingredients**

This is a repeatable section.

Each pharmaceutical product must contain information on the active ingredient(s), including the active ingredient substance name(s) and its/their concentration(s).

It is not mandatory to provide information on excipients for development medicinal products.

**1)** Click on "Drug Ingredients" within the "Pharmaceutical Products" section in the tree-view area:

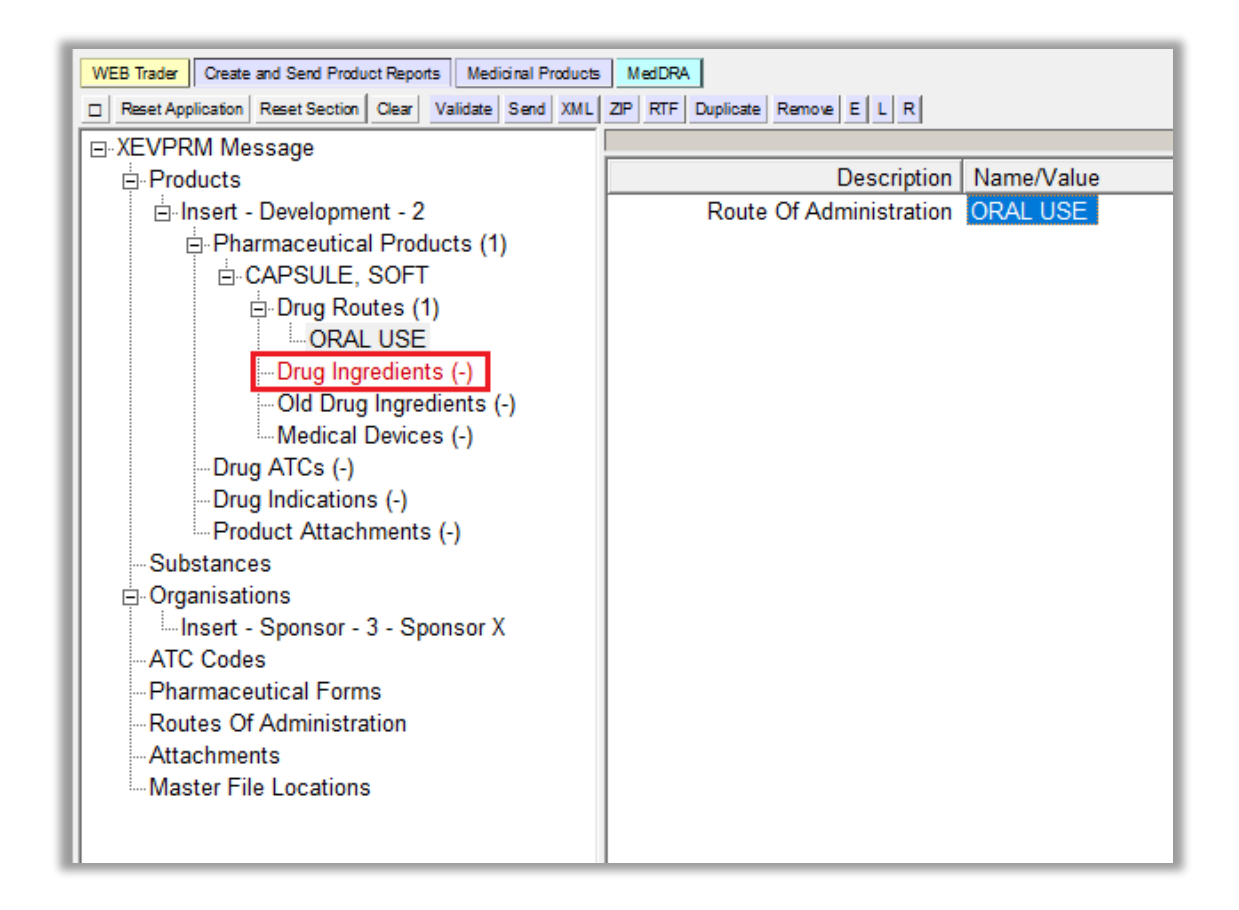

2) Select "New Drug Ingredient" by ticking the relevant box in the active area:

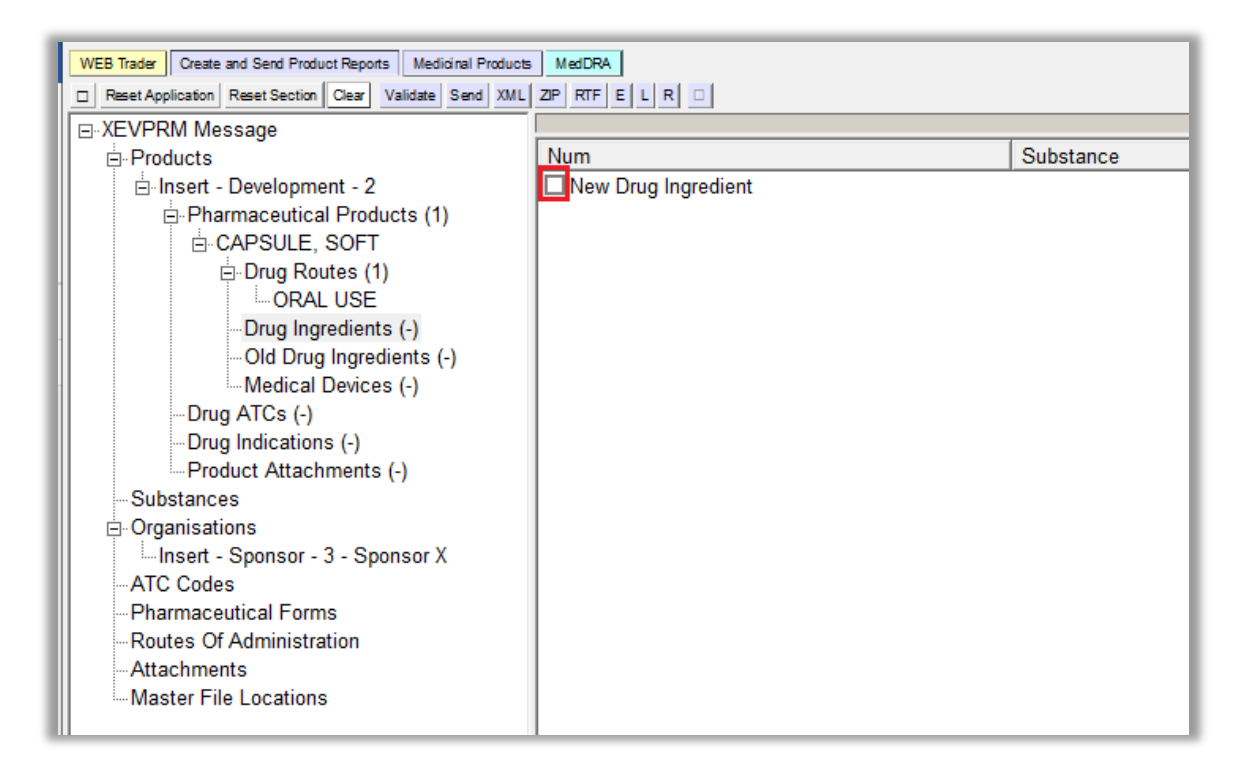

The active area will display the fields applicable for the composition of the (administrable) pharmaceutical product:

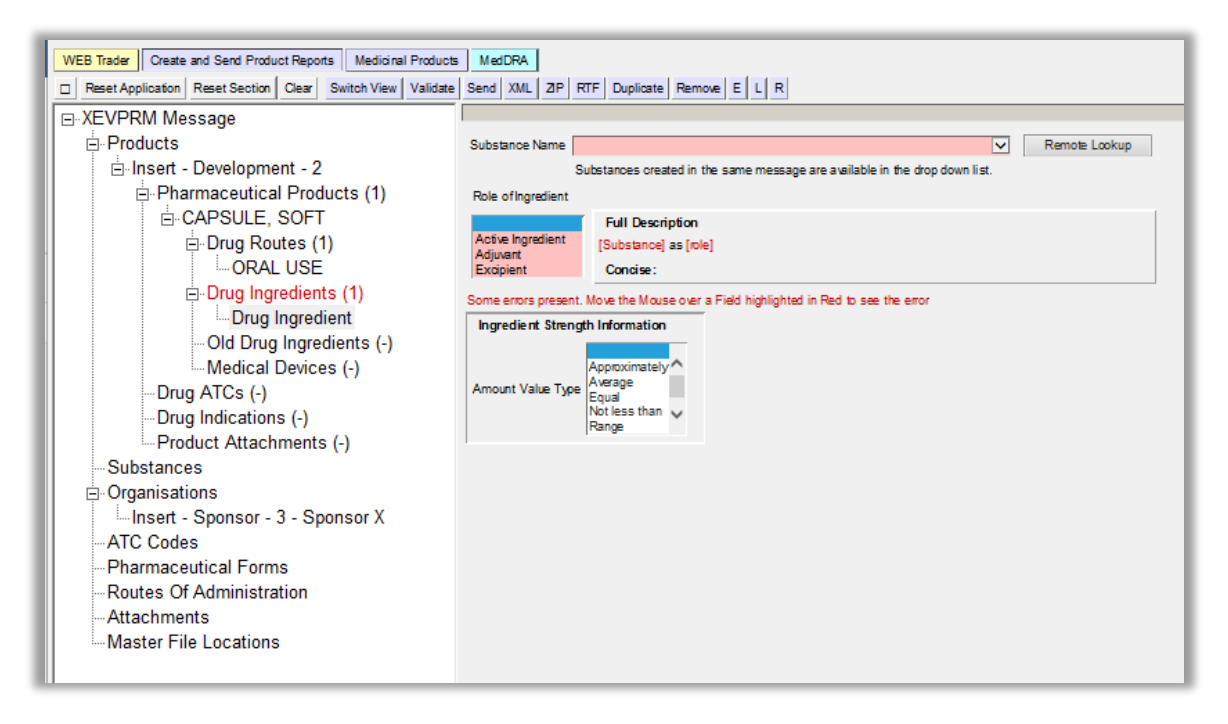

- **3)** Search for the required substance name using the remote look-up table:
  - If the required substance name exists in the XEVMPD and an EV Code is already assigned, or to check if the name already exists in the XEVMPD, search the remote look-up table:
    - Click on the **Remote look-up** button and the remote look-up search area becomes available.

| 50                  | bstances created in the same message are available in the drop down list. |
|---------------------|---------------------------------------------------------------------------|
| Role of Ingredient  |                                                                           |
| 5                   | Full Description                                                          |
| Active Ingredient   | [Substance] as [role]                                                     |
| Adjuvant            | Concise:                                                                  |
|                     |                                                                           |
| ome errors present. | Move the Mouse over a Field highlighted in Red to see the error           |
| Ingredient Stren    | ath Information                                                           |
|                     | Approximately                                                             |
| Amount Value Type   | Average Equal Not less than Range T                                       |
| Amount Value Type   | Average Equal<br>Equal<br>Not less than<br>Range T                        |
| Amount Value Type   | Average Equal<br>Equal<br>Not less than<br>Range T                        |

 Type in the substance name (you can also use some of the wild cards, such as \*) and press "Enter".

In our case, the IB states that the pharmaceutical product contains the following active ingredients: "100 mg of Paracetamol" and "100 mg of SubstanceXYZ".

The list of available values will be displayed:

| Substance<br>Query Mo | e Name or Code paracetamol*<br>de Begins |            |          |                     |             |
|-----------------------|------------------------------------------|------------|----------|---------------------|-------------|
| Num                   | Name                                     | Language   | Туре     | Validated           | EV Code     |
| 0001                  | Paracetamol                              | Portuguese | Approved | 14/10/2004 12:05:48 | SUB09611MIG |
| 0002                  | Paracetamol                              | Spanish    | Approved | 14/10/2004 12:05:48 | SUB09611MIG |
| 0003                  | PARACETAMOL                              | English    | Approved | 14/10/2004 12:05:48 | SUB09611MIG |

• Select the required substance name so it is highlighted in blue:

| 1 | Substance Name or Code PARACETAMOL |            |          |                     |             |
|---|------------------------------------|------------|----------|---------------------|-------------|
| 1 | Query Mode Begins                  |            |          |                     |             |
|   | Num Name                           | Language   | Туре     | Validated           | EV Code     |
|   | 0001 Paracetamol                   | Portuguese | Approved | 14/10/2004 12:05:48 | SUB09611MIG |
|   | 0002 Paracetamol                   | Spanish    | Approved | 14/10/2004 12:05:48 | SUB09611MIG |
|   | 0003 PARACETAMOL                   | English    | Approved | 14/10/2004 12:05:48 | SUB09611MIG |

 Double-click or press "Enter" on your keyboard and the selected substance name will be displayed in the "Substance Name" field:

| Substance Name                | PARACETAMOL V Remote Lookup                                                 |
|-------------------------------|-----------------------------------------------------------------------------|
|                               | Substances created in the same message are available in the drop down list. |
| Role of Ingredient            |                                                                             |
|                               | Full Description                                                            |
| Active Ingredient<br>Adjuvant | PARACETAMOL as [role]                                                       |
| Excipient                     | Concise :                                                                   |
|                               |                                                                             |
| Ingredient Stre               | ngth Information                                                            |
| Ingredient Stre               | Approximately<br>Average<br>Equal<br>Not less than v<br>Range               |

If the required **substance** name is not available in the XEVMPD, you should request the insert of a new substance or an update of an existing substance (for example to add an alias or a translation) via the EMA Service Desk using the <u>Request SMS services</u> form as per the process described in section 8.1. Request for an insert or an amendment of a substance entity of the <u>Guidance on the electronic submission of information on investigational medicinal products for human use in the Extended EudraVigilance medicinal product dictionary (XEVMPD).</u>

The Substance Management Service (SMS) team will assess the request and insert a new substance, or update an existing substance, as required, in the XEVMPD, and provide you with the EV Code/name of the substance to be referenced in your product entry.

You will then be able to select the required substance name from the remote look-up table.

**4)** Specify the role of the ingredient.

Since "paracetamol" is one of the two active substances within our pharmaceutical product, we must report this substance as an active ingredient and enter the concentration of this active ingredient.

In the "Role of Ingredient" section, click on the applicable value:

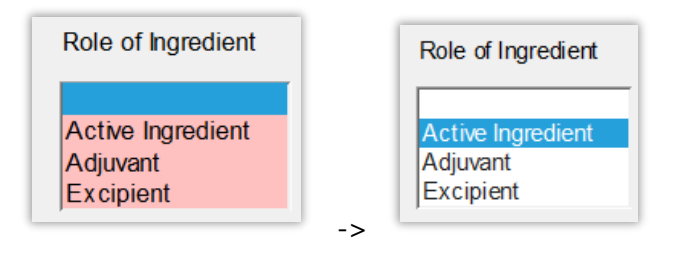

You have now specified that the substance with the name "Paracetamol" is an active ingredient in our administrable pharmaceutical product:

| Substance Name     | PARACETAMOL   Remote Lookup                                                 |  |  |  |  |  |
|--------------------|-----------------------------------------------------------------------------|--|--|--|--|--|
|                    | Substances created in the same message are available in the drop down list. |  |  |  |  |  |
| Role of Ingredient |                                                                             |  |  |  |  |  |
|                    | Full Description                                                            |  |  |  |  |  |
| Active Ingredient  | PARACETA MOL as Active Ingredient                                           |  |  |  |  |  |
| Excipient          | Concise:                                                                    |  |  |  |  |  |
| Ingre dient Stre   | ngth Information                                                            |  |  |  |  |  |
|                    |                                                                             |  |  |  |  |  |

**5)** Provide the strength information for your ingredient.

The strength must be entered in the XEVMPD in accordance with the ISO IDMP standards based on a numerator and denominator. Strength can be therefore expressed in two ways:

• **As a Unit of Measure:** When the strength of a medicinal product described as a technical concept of a "Pharmaceutical Product" that has undergone a transformation (for example reconstitution) is to be specified, it is to be specified using the strength resulting from transformation undertaken exactly in accordance with the regulated product information.

EXAMPLES of units of measure: 10 milligrams per 100 millilitres, 10 milligrams per 1 single day.

• As a unit a Presentation: The unit of presentation is a qualitative term describing the discrete unit in which a "pharmaceutical product" is presented to describe strength or quantity in cases where a quantitative unit of measurement is not appropriate.

Whenever possible, the substance strength should be expressed as a unit of measurement.

See section 1.8.1.2.1. Active ingredient information of the <u>Guidance on the electronic submission of</u> <u>information on investigational medicinal products for human use in the Extended EudraVigilance</u> <u>medicinal product dictionary (XEVMPD)</u> for further on information how to correctly report a strength of the active ingredient in the pharmaceutical product.

In our case, the capsule contains 100 mg of paracetamol. Therefore, in the "Ingredient Strength Information" section, 'Equal' should be selected as the correct value:

| Substance Name P              | ARACETAMOL   Remote Lookup                                                               |
|-------------------------------|------------------------------------------------------------------------------------------|
| Su                            | ubstances created in the same message are available in the drop down list.               |
| Role of Ingredient            |                                                                                          |
|                               | Full Description                                                                         |
| Active Ingredient<br>Adjuvant | PARACETA MOL as Active Ingredient At [value] [prefix] [unit] per [value] [prefix] [unit] |
| Excipient                     | Concise: PARACETAMOL [value] [prefx][unit]/[value] [prefx][unit]                         |
|                               |                                                                                          |
| Ingre dient Strengt           | h Information                                                                            |
| Amount Value Type             | Approximately<br>Average<br>Equal<br>Not less than<br>Range                              |
| Exact Value                   |                                                                                          |
| Value                         | Prefx Unit                                                                               |
| Numerator                     |                                                                                          |
| Denominator                   | ofPresentation                                                                           |
|                               |                                                                                          |

You are prompted to select whether the concentration (of the active ingredient) should be expressed as "Units of Measure" or "Units of Presentation".

As per our DMP example specification, the capsule contains 100 mg of Paracetamol (active ingredient) and you should therefore enter the concentration of the active ingredient as a unit of presentation.

Click on "Units of Presentation":

| Substance Name                           | PARACET                                              | AMOL                     |            |            | •                                                         |        | Remote Lookup |
|------------------------------------------|------------------------------------------------------|--------------------------|------------|------------|-----------------------------------------------------------|--------|---------------|
|                                          | Substance                                            | s created i              | n the same | e me       | essage are available in the drop down list.               |        |               |
| Role of Ingredien                        | t                                                    |                          |            |            |                                                           |        |               |
|                                          | Full                                                 | Descripti                | on         |            |                                                           |        |               |
| Active Ingredient                        | PARA                                                 | CETAMOL                  | as Active  | e Ingr     | redient At [value] [prefix] [unit] per [value] [prefix] [ | [unit] | l             |
| Excipient                                | Con                                                  | cise:                    | PARAG      | CET        | AMOL [value] [prefix][unit]/[value] [prefix][unit]        |        |               |
|                                          |                                                      |                          |            |            |                                                           |        |               |
| Ingredient St                            | rength Inf                                           | ormation                 | l          |            |                                                           |        |               |
| Amount Value Ty                          | pe Approxir<br>Average<br>Equal                      | than                     | Expressed  | d as       | Units of Measure                                          |        |               |
| Amount Value Ty                          | pe Approxir<br>Average<br>Equal<br>Not less<br>Range | than                     | Expressed  | d as       | Units of Measure                                          |        |               |
| Amount Value Ty<br>Exact Value           | pe Approxir<br>Average<br>Equal<br>Not less<br>Range | than                     | Expressed  | d as       | Units of Measure                                          |        |               |
| Amount Value Ty<br>Exact Value<br>Va     | pe Approxir<br>Average<br>Equal<br>Not less<br>Range | hately<br>than<br>Prefix | Expressed  | d as<br>U  | Units of Measure                                          |        |               |
| Amount Value Ty Exact Value Va Numerator | Approxin<br>Average<br>Equal<br>Not less<br>Range    | than<br>Prefix           | Expressed  | ed as<br>U | Units of Measure<br>Units of Presentation                 |        | •             |
| Amount Value Ty Exact Value Va Numerator | Approxin<br>Average<br>Equal<br>Not less<br>Range    | than Prefix              | Expressed  | d as<br>U  | Units of Measure<br>Units of Presentation                 |        | •             |

The **numerator value** is a free-text field. Type in the requested value:

| Substance Name    | PARACE                                        | TAMOL       |               | - Remote Lookup                                              |
|-------------------|-----------------------------------------------|-------------|---------------|--------------------------------------------------------------|
|                   | Substanc                                      | es created  | in the same i | message are available in the drop down list.                 |
| Role of Ingredien | t                                             |             |               |                                                              |
|                   | Ful                                           | l Descripti | ion           |                                                              |
| Active Ingredient | PAR                                           | ACETAMO     | L as Active I | ngredient At 100 [prefix] [unit] per [value] [prefix] [unit] |
| Excipient         | Co                                            | ncise:      | PARAC         | ETAMOL 100 [prefix][unit]/[value] [prefix][unit]             |
|                   |                                               |             |               |                                                              |
| Ingredient St     | rength In                                     | formation   | ı             |                                                              |
| Amount Value Ty   | Approx<br>Averag<br>Equal<br>Not les<br>Range | s than Ţ    | Expressed     | as Units of Measure<br>Units of Presentation                 |
| Exact Value       |                                               |             |               |                                                              |
| Va                | ue                                            | Prefix      |               | Unit                                                         |
|                   |                                               |             |               |                                                              |
| Numerator 10      | )                                             |             | •             | ▼                                                            |
| Numerator 10      | )                                             |             | •             | ▼ of Presentation                                            |

The **numerator prefix** is a look-up list containing pre-defined values. Click on the arrow and select the requested value:

| Substance Nam                            | e PARA                               | ACETAMOL                                                                                                    | ✓ Remote Lookup                                                                                        |
|------------------------------------------|--------------------------------------|----------------------------------------------------------------------------------------------------|----------------------------------------------------------------------------------------------------|
| Role of Ingredie                         | Substa<br>ent                        | ance:<br>atto (1x10^-18)<br>centi (1x10^-2)                                                                                                    | message are available in the drop down list.                                                           |
| Active Ingredie<br>Adjuvant<br>Excipient | nt F                                 | Full         deci (1x10^-1)<br>deka (1x10^1)           PARA         exa (1x10^18)<br>femto (1x10^-15)           Con(giga (1x10^9))         beto (1x10^2)                                                                         | ngredient At 100 milli [unit] per [value] [prefix] [unit]<br>ETAMOL 100 m[unit]/[value] [prefix][unit] |
| Ingredient                               | Strength                             | kilo (1x10 <sup>x</sup> 2)<br>Log10<br><b>1 Inf(</b> mega (1x10 <sup>x</sup> 6)<br>micro (1x10 <sup>x</sup> -6)                                                                                                    |                                                                                                    |
| Amount Value                             | Fype App<br>Ave<br>Equ<br>Not<br>Rar | mill (1x10 <sup>x</sup> -3)<br>proxin nano (1x10 <sup>x</sup> -9)<br>prage peta (1x10 <sup>x</sup> 15)<br>ual pico (1x10 <sup>x</sup> -12)<br>t less single<br>nge tera (1x10 <sup>x</sup> -12)<br>vocto (1x10 <sup>x</sup> -24) | as Units of Measure<br>Units of Presentation                                                           |
| Exact Value                              | e<br>/alue                           | yotta (1x10°-24)<br>yotta (1x10°24)<br>zepto (1x10°-21)<br>zetta (1x10°21)                                                                                                    | Unit                                                                                                   |
| Numerator 1                              | 00                                   | milli (1x10^-3)                                                                                                    | of Presentation                                                                                        |
| Denominator                              |                                      |                                                                                                    | • •                                                                                                    |

The numerator prefix value is now displayed in the "Prefix" section:

| Exact Valu  | ue    |                   |                 |
|-------------|-------|-------------------|-----------------|
|             | Value | Prefix            | Unit            |
| Numerator   | 100   | milli (1x10^-3) - | <b>•</b>        |
|             |       |                   | of Presentation |
| Denominator |       | -                 | <b>~</b>        |

The **numerator unit** is a look-up list containing pre-defined values. Click on the arrow and select the requested value:

|                     |                      |              |                                                   | _ |      |
|---------------------|----------------------|--------------|---------------------------------------------------|---|------|
|                     |                      |              |                                                   |   |      |
| witch view validate | Send XIVIL ZIP F     |              | Gram(s)                                           |   |      |
|                     |                      |              | International Unit(s)                             |   |      |
|                     |                      |              | Percent                                           | - |      |
|                     |                      |              | Litre(s)                                          | = |      |
| Substance Name      | PARACETAMOL          |              | Mole(s)                                           |   | okup |
| S                   | ubstances created in | the same n   | Allergan Unit                                     | - |      |
|                     |                      | and barne h  | Allergen Unit For Ambrosia Artemisiifolia         |   |      |
| Role of Ingredient  |                      |              | Allergy Unit Equivalent (AUeq)                    |   |      |
|                     | Full Description     | 1            | Allergy Unit Modified (AUM)                       |   |      |
| Active Ingredient   |                      |              | Allergy Unit Nominal (AUN)<br>Allergy Unit(s)     |   |      |
| Adjuvant            | PARACE TAMOL 8       | as Active in | Ampere                                            |   |      |
| Excipient           | Concise:             | PARACE       | Anti-Thrombin Unit(s)                             |   |      |
|                     |                      |              | Anti-Xa Activity International Unit(s)            |   |      |
|                     |                      |              | Antigen Unit(s)                                   |   |      |
| Ingredient Stre     | noth Information     |              | Arbitary Unit(s)                                  |   |      |
|                     |                      |              | Becquerel(s)                                      |   |      |
|                     | A                    |              | Bethesda Unit(s)                                  |   |      |
|                     | Approximately        |              | Bioequivalent Allergy Unit(s)                     |   |      |
| Amount Value Type   | Equal E              | Expressed a  | Biological Allergy Unit (BAU)<br>Bodansky Unit(s) |   |      |
|                     | Not less than        |              | British Pharmacopoeia Unit                        |   |      |
|                     | Range 🔹              |              | BU (Biological Unit)                              |   |      |
|                     |                      |              | Candela                                           |   | -1   |
| Exact Value         |                      |              | Cell Culture Infective Dose 50                    |   |      |
| Value               | Prefix               |              | Celsius Temperature                               | - |      |
| Numerator 100       | milli (1x104         | 3) -         |                                                   | - |      |
|                     | 11111 (1710          | ~, ·         |                                                   | • |      |
|                     |                      |              | of Presentation                                   |   |      |
| Denominator         |                      | •            | ▼                                                 |   |      |
| )                   |                      |              |                                                   |   |      |

The numerator unit value is now displayed in the "Unit" section:

| Exact Valu  | Exact Value |                 |                 |  |  |  |  |  |
|-------------|-------------|-----------------|-----------------|--|--|--|--|--|
|             | Value       | Prefix          | Unit            |  |  |  |  |  |
| Numerator   | 100         | milli (1x10^-3) | Gram(s)         |  |  |  |  |  |
|             |             |                 | of Presentation |  |  |  |  |  |
| Denominator |             |                 | • •             |  |  |  |  |  |

The **denominator value** is a free-text field. Type in the requested value:

| Exact Valu  | ue    |                   |                 | 1 |
|-------------|-------|-------------------|-----------------|---|
|             | Value | Prefix            | Unit            | l |
| Numerator   | 100   | milli (1x10^-3) 🔹 | Gram(s) 🔹       | l |
|             |       |                   | of Presentation | l |
| Denominator | 1     |                   | •               | l |

The **denominator prefix** is a look-up list containing pre-defined values. Click on the arrow and select the requested value:

| Substance Name                             | PARACET                                           | AMOL                                                                                                    | Remote Lookup                                                                      |
|--------------------------------------------|---------------------------------------------------|----------------------------------------------------------------------------------------------------|------------------------------------------------------------------------------------|
|                                            | Substance                                         | s created in the sam                                                                                       | e message are available in the drop down list.                                     |
| Role of Ingredient                         |                                                   |                                                                                                    |                                                                                    |
| Active Ingredient<br>Adjuvant<br>Excipient | Full<br>PARA<br>Con                               | atto (1x10^-18)<br>centi (1x10^-2)<br>deci (1x10^-1)<br>(deka (1x10^1)<br>exa (1x10^18)<br>fomto (1x10^15) | ngredient At 100 milli Gram(s) per [prefix] [unit]<br>ETAMOL 100 mg/[prefix][unit] |
| Ingredient Str                             | ength Inf                                         | giga (1x10°9)<br>(hecto (1x10°2)<br>kilo (1x10°3)                                                          |                                                                                    |
| Amount Value Typ                           | Approxit<br>Average<br>Equal<br>Not less<br>Range | mega (1x10^6)<br>micro (1x10^-6)<br>milli (1x10^-3)<br>nano (1x10^-9)<br>peta (1x10^15)                    | as Units of Measure<br>Units of Presentation                                       |
| Exact Value                                |                                                   | pico (1x10^-12)<br>single<br>tera (1x10^12)                                                                |                                                                                    |
| Valu<br>Numerator 100                      | le                                                | yocto (1x10 <sup>4</sup> -24)<br>yotta (1x10 <sup>4</sup> 24)<br>zepto (1x10 <sup>4</sup> -21)             | Unit<br>Gram(s)                                                                    |
| Denominator 1                              | _                                                 | zetta (1x10^21)                                                                                            | of Presentation                                                                    |

The denominator prefix value is now displayed in the "Prefix" section:

| Exact Valu  | ue    |                     |                 |
|-------------|-------|---------------------|-----------------|
|             | Value | Prefix              | Unit            |
| Numerator   | 100   | milli (1x10^-3) 🛛 👻 | Gram(s) 🔹       |
| Denominator | 1     | single              | of Presentation |

The **denominator unit** is a look-up list containing pre-defined values. Click on the arrow and select the requested value; in our case, this should be "capsule":

| Substance Name                             | PARACE                                                                                                   | TAMOL           | Tablet<br>Capsule<br>Vial                                                     |   | ▼ Remote Lookup   |
|--------------------------------------------|----------------------------------------------------------------------------------------------------|-----------------|-------------------------------------------------------------------------------|---|-------------------|
| Role of Ingredient                         | Substances created in the same n                                                                         |                 |                                                                               |   | e drop down list. |
| Active Ingredient<br>Adjuvant<br>Excipient | Active Ingredient Adjuvant Excipient Full Description PARACETAMOL as Active In Excipient Concise: PARACE |                 | Applicator<br>Bag<br>e In Bar<br>Bead<br>ACE Blister                          | н | s) per [unit]     |
| Ingredient Str                             | Ingredient Strength Information                                                                          |                 |                                                                               |   |                   |
| Amount Value Typ                           | Approx<br>Averag<br>Equal<br>Not less<br>Range                                                           | e Express       | Can<br>Carton<br>Cartridge<br>Container<br>Cup<br>Cylinder<br>Disk            |   |                   |
| Exact Value<br>Value                       | ue                                                                                                    | Prefix          | Drop<br>Film<br>Globule                                                       |   |                   |
| Numerator 100                              |                                                                                                    | milli (1x10^-3) | <ul> <li>Homeopathic Dilution<br/>Implant<br/>Impregnated Dressing</li> </ul> | - | •                 |
| Denominator 1                              |                                                                                                    | single          | •                                                                             | • |                   |

The denominator unit value is now displayed in the "Unit" section, and you have now recorded that one capsule contains 100 mg of the active substance paracetamol:

| Substance Nam                                               | ne PARA                                                   | PARACETAMOL    Remote Lool                                                  |                                                                    |  |  |  |
|-------------------------------------------------------------|-----------------------------------------------------------|-----------------------------------------------------------------------------|--------------------------------------------------------------------|--|--|--|
|                                                             | Substa                                                    | Substances created in the same message are available in the drop down list. |                                                                    |  |  |  |
| Role of Ingredi                                             | ent                                                       |                                                                             |                                                                    |  |  |  |
|                                                             |                                                           | Full Description                                                            |                                                                    |  |  |  |
| Active Ingredie                                             | ent P                                                     | ARACETAMOL a                                                                | as Active Ingredient At 100 milli Gram(s) per Capsule (1{CAPSULE}) |  |  |  |
| Excipient                                                   |                                                           | Concise:                                                                    | PARACETAMOL 100 mg/Capsule                                         |  |  |  |
|                                                             | _                                                         |                                                                             |                                                                    |  |  |  |
| Ingredient                                                  | Strength                                                  | Information                                                                 |                                                                    |  |  |  |
| Ingredient :<br>Amount Value<br>Exact Valu                  | Strength<br>App<br>Ave<br>Equ<br>Not<br>Rar               | roximately<br>rage<br>less than<br>ige                                      | Expressed as Units of Measure<br>Units of Presentation             |  |  |  |
| Ingredient :<br>Amount Value<br>Exact Valu                  | Strength<br>Type App<br>Ave<br>Equ<br>Not<br>Rar          | Information<br>roximately<br>rage<br>less than<br>ge Prefix                 | Expressed as Units of Measure<br>Units of Presentation             |  |  |  |
| Ingredient :<br>Amount Value :<br>Exact Valu<br>Numerator : | Strength<br>Type Ave<br>Equ<br>Not<br>Rar<br>Value<br>100 | Prefix<br>milli (1x10^-                                                     | Expressed as Units of Measure<br>Units of Presentation             |  |  |  |
| Ingredient :<br>Amount Value<br>Exact Valu<br>Numerator     | Strength<br>Type Ave<br>Equ<br>Not<br>Rar<br>Value        | Prefix<br>milli (1x10^-                                                     | Expressed as Units of Measure<br>Units of Presentation             |  |  |  |

Since our administrable pharmaceutical product contains not one but two active ingredients, you will also need to add information related to the second active substance, which is "100 mg of SubstanceXYZ".

In the tree-view area, within the "Pharmaceutical Products" section, click on the text "Drug Ingredients":

| WEB Trader Create and Send Product Reports Medicinal Products MedDRA                                                                                                    |                                                                                                    |
|----------------------------------------------------------------------------------------------------|----------------------------------------------------------------------------------------------------|
| Reset Application Reset Section Clear Switch View Validate Send XML 2P                                                                                                   | RTF Duplicate Remove E L R                                                                                                    |
| ⊡-XEVPRM Message                                                                                                    | Substance Name PARACETAMOL V Remote Lookup                                                                                                    |
| □-Insert - Development - 2<br>□-Pharmaceutical Products (1)<br>□-CAPSULE, SOFT<br>□-Drug Routes (1)<br>□-ORAL USE<br>□-Drug Ingredients (1)<br>□-Drug Ingredients (1)    | Substances oreated in the same message are available in the drop down list. Role of Ingredient Park CETA MOL as Active Ingredient At 100 milli Gram(s) per Capsule Concise: PARACETAMOL 100 mg/Capsule |
| PARACETAMOL - Active Ingredient     Old Drug Ingredients (-)     Medical Devices (-)     Drug ATCs (-)     Drug Indications (-)                                          | Ingre dient Strength Information Approximately Amount Value Type Average Equal Not less than Range                                                                                                    |
| Product Attachments (-) Substances Substances Insert - Sponsor - 3 - Sponsor X ATC Codes Pharmaceutical Forms Routes Of Administration Attachments Master File Locations | Exact Value     Value     Prefix     Unit       Numerator     Irolling     (Gram(a))     Irolling       Openominator     Irolling     Irolling     Irolling                                            |

The active are displays the previously entered substance name, its role and concentration:

| WEB Trader Ceate and Send Product Reports Medicinal Products MedORA.  C Reset Application Reset Section Cear Validate Send XML 2P RTF E L | R 0                 |             |        |       |                             |                              |                            |                               |                                |
|----------------------------------------------------------------------------------------------------|---------------------|-------------|--------|-------|-----------------------------|------------------------------|----------------------------|-------------------------------|--------------------------------|
| XEVPRM Message                                                                                                    |                     |             |        |       |                             |                              | ,                          |                               |                                |
| Products                                                                                                    | Num                 | Substance   | Role   | Amou  | Numerator Value (Low limit) | Numerator Prefix (Low Limit) | Numerator Unit (Low Limit) | Denominator Value (Low limit) | Denominator Prefix (Low Limit) |
| insert - Development - 2                                                                                                    | ☑ 0001              | PARACETAMOL | Active | Equal | 100                         | milli (1x10^-3)              | Gram(s)                    | 1                             | single                         |
| <ul> <li>Pharmaceutical Products (1)</li> </ul>                                                                                           | New Drug Ingredient |             |        |       |                             |                              |                            |                               |                                |
| CAPSULE, SOFT                                                                                                    |                     |             |        |       |                             |                              |                            |                               |                                |
| Drug Routes (1)                                                                                                    |                     |             |        |       |                             |                              |                            |                               |                                |
| -ORAL USE                                                                                                    |                     |             |        |       |                             |                              |                            |                               |                                |
| ⊖ Drug Ingredients (1)                                                                                                    |                     |             |        |       |                             |                              |                            |                               |                                |
| PARACETAMOL - Active Ingredient                                                                                                    |                     |             |        |       |                             |                              |                            |                               |                                |
| Old Drug Ingredients (-)                                                                                                    |                     |             |        |       |                             |                              |                            |                               |                                |
| Medical Devices (-)                                                                                                    |                     |             |        |       |                             |                              |                            |                               |                                |
| - Drug ATCs (-)                                                                                                    |                     |             |        |       |                             |                              |                            |                               |                                |
| - Drug Indications (-)                                                                                                    |                     |             |        |       |                             |                              |                            |                               |                                |
| - Product Attachments (-)                                                                                                    |                     |             |        |       |                             |                              |                            |                               |                                |
| Substances                                                                                                    |                     |             |        |       |                             |                              |                            |                               |                                |
| Organisations                                                                                                    |                     |             |        |       |                             |                              |                            |                               |                                |
| -Insert - Sponsor - 3 - Sponsor X                                                                                                    |                     |             |        |       |                             |                              |                            |                               |                                |
| -ATC Codes                                                                                                    |                     |             |        |       |                             |                              |                            |                               |                                |
| -Pharmaceutical Forms                                                                                                    |                     |             |        |       |                             |                              |                            |                               |                                |
| -Routes Of Administration                                                                                                    |                     |             |        |       |                             |                              |                            |                               |                                |
| Attachments                                                                                                    |                     |             |        |       |                             |                              |                            |                               |                                |
| Master File Locations                                                                                                    |                     |             |        |       |                             |                              |                            |                               |                                |
|                                                                                                    |                     |             |        |       |                             |                              |                            |                               |                                |

Select "New Drug Ingredient" by ticking the relevant box:

| WEB Trader Create and Send Product Reports Medicinal Products MedDRA |                     |             |        |       |             |
|----------------------------------------------------------------------|---------------------|-------------|--------|-------|-------------|
| Reset Application Reset Section Clear Validate Send XML ZIP RTF E L  |                     |             |        |       |             |
| E XEVPRM Message                                                     |                     | 1           |        |       | 1           |
| Products                                                             | Num                 | Substance   | Role   | Amou  | Numerator \ |
| ⊡ Insert - Development - 2                                           | 0001                | PARACETAMOL | Active | Equal | 100         |
| Pharmaceutical Products (1)                                          | New Drug Ingredient |             |        |       |             |
| ⊡ CAPSULE, SOFT                                                      |                     |             |        |       |             |
| ⊡ Drug Routes (1)                                                    |                     |             |        |       |             |
| ORAL USE                                                             |                     |             |        |       |             |
| ⊡ Drug Ingredients (1)                                               |                     |             |        |       |             |
| PARACETAMOL - Active Ingredient                                      |                     |             |        |       |             |
| Old Drug Ingredients (-)                                             |                     |             |        |       |             |
| Medical Devices (-)                                                  |                     |             |        |       |             |
| Drug ATCs (-)                                                        |                     |             |        |       |             |
| -Drug Indications (-)                                                |                     |             |        |       |             |
| Product Attachments (-)                                              |                     |             |        |       |             |
| Substances                                                           |                     |             |        |       |             |
| Organisations                                                        |                     |             |        |       |             |
| Insert - Sponsor - 3 - Sponsor X                                     |                     |             |        |       |             |
| ATC Codes                                                            |                     |             |        |       |             |
| Pharmaceutical Forms                                                 |                     |             |        |       |             |
| -Routes Of Administration                                            |                     |             |        |       |             |
| Attachments                                                          |                     |             |        |       |             |
| Master File Locations                                                |                     |             |        |       |             |
|                                                                      |                     |             |        |       |             |

The active area will display the fields applicable for the composition of the (administrable) pharmaceutical product:

| Substance Name                                                   | Remote Lookup  Substances created in the same message are available in the drop down list.                                                  |  |  |  |  |  |  |  |
|------------------------------------------------------------------|----------------------------------------------------------------------------------------------------|--|--|--|--|--|--|--|
| Role of Ingredient                                               | Role of Ingredient                                                                                                    |  |  |  |  |  |  |  |
| Active Ingredient<br>Adjuvant<br>Excipient<br>Some errors preser | Full Description         [Substance] as [role]         Concise:         nt. Move the Mouse over a Field highlighted in Red to see the error |  |  |  |  |  |  |  |
| Ingredient Strength Information                                  |                                                                                                    |  |  |  |  |  |  |  |
| Amount Value Typ                                                 | e Approximately E<br>Average E<br>Equal<br>Not less than<br>Range T                                                                         |  |  |  |  |  |  |  |

By clicking on the "Remote Lookup", the search area, where you can query values available for this field (i.e., substance names) will be displayed:

| Substance Name                             | Remote Lookup      Substances created in the same message are available in the drop down list.                       |  |  |  |  |  |  |
|--------------------------------------------|----------------------------------------------------------------------------------------------------|--|--|--|--|--|--|
| Role of Ingredient                         |                                                                                                    |  |  |  |  |  |  |
| Active Ingredient<br>Adjuvant<br>Excipient | Full Description [Substance] as [role] Concise:                                                                      |  |  |  |  |  |  |
| Some errors prese                          | Some errors present. Move the Mouse over a Field highlighted in Red to see the error Ingredient Strength Information |  |  |  |  |  |  |
| Amount Value Typ                           | Approximately<br>Average<br>Equal<br>Not less than<br>Range                                                          |  |  |  |  |  |  |
|                                            |                                                                                                    |  |  |  |  |  |  |
| Substance Name or C                        | ode                                                                                                    |  |  |  |  |  |  |
| Query Mode                                 | Begins                                                                                                    |  |  |  |  |  |  |
|                                            |                                                                                                    |  |  |  |  |  |  |

Type in the name of the required substance (you can also use some of the wild cards, such as \*) and press "Enter":

| Substance Name                                                                       | Remote Lookup |
|--------------------------------------------------------------------------------------|---------------|
| Substances created in the same message are available in the di                       | op down list. |
| Role of Ingredient                                                                   |               |
| Full Description                                                                     |               |
| Active Ingredient (Substance) as (role)                                              |               |
| Adjuvant Consistent                                                                  |               |
| Exapleint Concise.                                                                   |               |
| Some errors present. Move the Mouse over a Field highlighted in Red to see the error | иr            |
| Ingredient Strength Information                                                      |               |
|                                                                                      |               |
| Apploximately · · · Average                                                          |               |
| Not less than by                                                                     |               |
| Range                                                                                |               |
|                                                                                      |               |
|                                                                                      |               |
|                                                                                      |               |
|                                                                                      |               |
|                                                                                      |               |
|                                                                                      |               |
|                                                                                      |               |
|                                                                                      |               |
|                                                                                      |               |
|                                                                                      |               |
|                                                                                      |               |
|                                                                                      |               |
|                                                                                      |               |
|                                                                                      |               |
|                                                                                      |               |
|                                                                                      |               |
| Substance Name or Code SubstanceXYZ                                                  |               |
| Query Mode Begins                                                                    |               |
|                                                                                      |               |

In case the substance name cannot be found in the look-up list, a warning message is displayed:
| Substance Name Remote Lonkun                                                         |
|--------------------------------------------------------------------------------------|
| Substances created in the same message are available in the drop down list.          |
| Role of Ingredient                                                                   |
| Full Description                                                                     |
| Active Ingredient ISubstance] as [rde]                                               |
| Adjuvant<br>Excipient Concise:                                                       |
| Some errors present. Move the Mouse over a Field highlighted in Red to see the error |
| Ingredient Strength Information                                                      |
| Amount Value Type Approximately Average Equal Not less than Range                    |
|                                                                                      |
| Message from webpage ×<br>Lookup returned no results                                 |
|                                                                                      |
| Substance Name or Code SubstanceXY2                                                  |
| cuery mode pegins                                                                    |
|                                                                                      |
|                                                                                      |
|                                                                                      |
|                                                                                      |
|                                                                                      |
|                                                                                      |

This indicates that the required substance name is not available in the XEVMPD.

You should therefore request the addition of a new substance name by following the process described in section *8.1. Request for an insert or an amendment of a substance entity* of the <u>Guidance on the</u> <u>electronic submission of information on investigational medicinal products for human use in the</u> <u>Extended EudraVigilance medicinal product dictionary (XEVMPD)</u>.

When the required substance name is available in the XEVMPD, you should repeat steps 1 - 5 described in this section to enter information related to the second active substance:

| Substance Name                | SUB STANCEXYZ V Remote Lookup                                               |  |  |  |  |
|-------------------------------|-----------------------------------------------------------------------------|--|--|--|--|
|                               | Substances created in the same message are available in the drop down list. |  |  |  |  |
| Role of Ingredient            |                                                                             |  |  |  |  |
|                               | Full Description                                                            |  |  |  |  |
| Active Ingredient<br>Adjuvent | SUBSTA NCEXYZ as Active Ingredient At 100 milli Gram(s) per Capsule         |  |  |  |  |
| Excipient                     | Concise: SUBSTANCEXYZ100 mg/Capsule                                         |  |  |  |  |
|                               |                                                                             |  |  |  |  |
| Ingradiant Stree              | orth Information                                                            |  |  |  |  |
| ingreateric otter             |                                                                             |  |  |  |  |
| Amount Value Typ              | Approximately<br>Average<br>Equal<br>Not less than<br>Range                 |  |  |  |  |
| Exact Value                   |                                                                             |  |  |  |  |
| Val                           | ue Prefix Unit                                                              |  |  |  |  |
| Numerator 100                 | milli (1x10^-3) V Gram(s) V                                                 |  |  |  |  |
|                               | of Presentation                                                             |  |  |  |  |
| Denominator 1                 | single V Capsule V                                                          |  |  |  |  |
|                               |                                                                             |  |  |  |  |
|                               |                                                                             |  |  |  |  |

Our DMP now references one pharmaceutical product with two active ingredients:

| WEB Trader Ceate and Send Product Reports Medicinal Products MedDRA |                     |              |              |                             |                              |          |
|---------------------------------------------------------------------|---------------------|--------------|--------------|-----------------------------|------------------------------|----------|
| Reset Application Reset Section Clear Validate Send XIIL ZP RTF E   |                     |              |              |                             |                              |          |
| XEVPRM Message                                                      |                     |              |              |                             |                              | -        |
| Products                                                            | Num                 | Substance    | Role Amou    | Numerator Value (Low limit) | Numerator Prefix (Low Limit) | Numerato |
| Insert - Development - 2                                            | ☑ 0001              | PARACETAMOL  | Active Equal | 100                         | mili (1x10^-3)               | Gram(s)  |
| Pharmaceutical Products (1)                                         | 0002                | SUBSTANCEXYZ | Active Equal | 100                         | mili (1x10^-3)               | Gram(s)  |
| B-CAPSULE, SOFT                                                     | New Drug Ingredient |              |              |                             |                              |          |
| Drug Routes (1)                                                     |                     |              |              |                             |                              |          |
| - ORAL USE                                                          |                     |              |              |                             |                              |          |
| Drug Ingredients (2)                                                |                     |              |              |                             |                              |          |
| -PARACETAMOL - Active Ingredient                                    |                     |              |              |                             |                              |          |
| - SUBSTANCEXYZ - Active Ingredient                                  |                     |              |              |                             |                              |          |
| - Old Drug Ingredients (-)                                          |                     |              |              |                             |                              |          |
| Medical Devices (+)                                                 |                     |              |              |                             |                              |          |
| -Drug ATCs (-)                                                      |                     |              |              |                             |                              |          |
| -Drug Indications (-)                                               |                     |              |              |                             |                              |          |
| Product Attachments (-)                                             |                     |              |              |                             |                              |          |
| Substances                                                          |                     |              |              |                             |                              |          |
| Organisations                                                       |                     |              |              |                             |                              |          |
| -Insert - Sponsor - 3 - Sponsor X                                   |                     |              |              |                             |                              |          |
| -ATC Codes                                                          |                     |              |              |                             |                              |          |
| - Pharmaceutical Forms                                              |                     |              |              |                             |                              |          |
| -Routes Of Administration                                           |                     |              |              |                             |                              |          |
| -Attachments                                                        |                     |              |              |                             |                              |          |
| - Master File Locations                                             |                     |              |              |                             |                              |          |
|                                                                     |                     |              |              |                             |                              |          |

## **Drug ATC**

This is a repeatable section.

It is not mandatory to provide an ATC Code in a DMP entity. Should you wish to do so, the below described process should be followed.

In our case, we will reference the ATC Code "N02BE01" corresponding to "paracetamol", which is available in the XEVMPD as a standard ATC Code.

An overview of how/when to select standard, proposed or development term of the required ATC Code, or when/how to request the insert of a new ATC Code in the XEVMPD, is described in *Process map 6: How to reference an ATC Code in a DMP* of the <u>Guidance on the electronic submission of information on investigational medicinal products for human use in the Extended EudraVigilance medicinal product dictionary (XEVMPD).</u>

To reference an ATC code in the DMP

1) Click on 'Drug ATCs' section in the tree-view area:

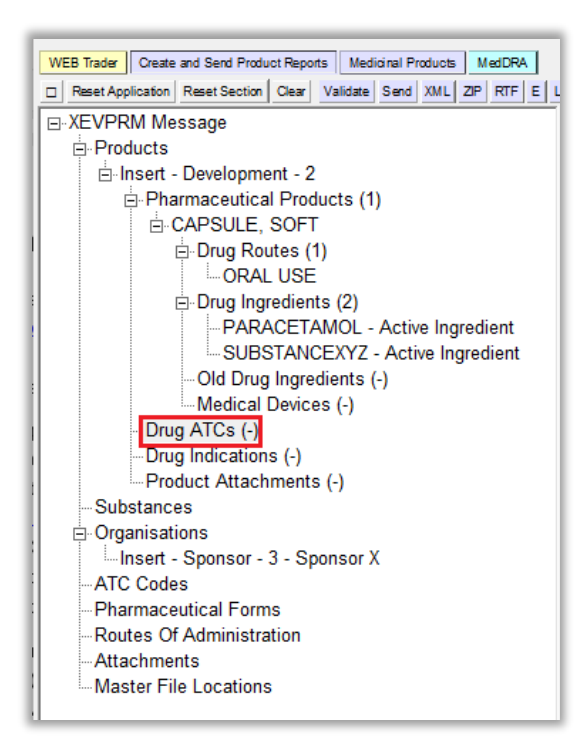

2) Select 'New Drug ATC' in the active area:

| WEB Trader Create and Send Product Reports Medicinal Products MedDRA |              |          |
|----------------------------------------------------------------------|--------------|----------|
| Reset Application Reset Section Clear Validate Send XML ZIP RTF E L  | R            |          |
| E XEVPRM Message                                                     |              |          |
| Products                                                             | Num          | ATC Code |
| ⊡ Insert - Development - 2                                           | New Drug ATC |          |
| Pharmaceutical Products (1)                                          |              |          |
|                                                                      |              |          |
| Drug Routes (1)                                                      |              |          |
| - ORAL USE                                                           |              |          |
| Drug Ingredients (2)                                                 |              |          |
| PARACETAMOL - Active Ingredient                                      |              |          |
| SUBSTANCEXYZ - Active Ingredient                                     |              |          |
| Old Drug Ingredients (-)                                             |              |          |
| Medical Devices (-)                                                  |              |          |
| Drug ATCs (-)                                                        |              |          |
| Drug Indications (-)                                                 |              |          |
| t Product Attachments (-)                                            |              |          |
| Substances                                                           |              |          |
| . ⊡ Organisations                                                    |              |          |
| Insert - Sponsor - 3 - Sponsor X                                     |              |          |
| ATC Codes                                                            |              |          |
| Pharmaceutical Forms                                                 |              |          |
| Routes Of Administration                                             |              |          |
| Attachments                                                          |              |          |
| Master File Locations                                                |              |          |

The area next to 'ATC Code' will be highlighted in blue:

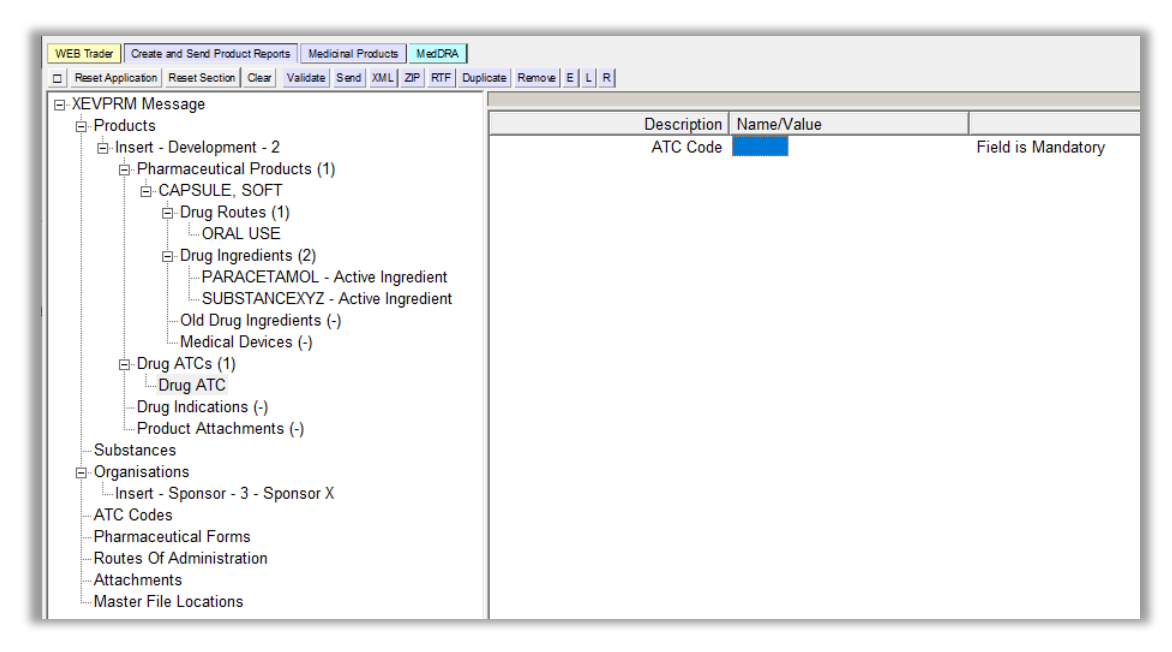

- **3)** Search for the required ATC Code using the remote or local look-up table:
  - If the required ATC Code exists in the XEVMPD, or to check if the ATC Code already exists in the XEVMPD, search the remote look-up table:
    - Press "Enter" on your keyboard, double-click on the field, or click on the "R" (Remote look-up) button and the remote look-up search area becomes available:

|            | Description | Name/Value |                    |
|------------|-------------|------------|--------------------|
|            | ATC Code    |            | Field is Mandatory |
|            |             |            |                    |
|            |             |            |                    |
|            |             |            |                    |
|            |             |            |                    |
|            |             |            |                    |
|            |             |            |                    |
|            |             |            |                    |
|            |             |            |                    |
|            |             |            |                    |
|            |             |            |                    |
|            |             |            |                    |
|            |             |            |                    |
|            |             |            |                    |
|            |             |            |                    |
|            |             |            |                    |
|            |             |            |                    |
|            |             |            |                    |
|            |             |            |                    |
|            |             |            |                    |
|            |             |            |                    |
|            |             |            |                    |
|            |             |            |                    |
|            |             |            |                    |
| ATC Code   |             |            |                    |
| Query Mode | Begins      |            |                    |
|            |             |            |                    |
|            |             |            |                    |
|            |             |            |                    |

• Type in the required value; it is recommended to also use one of the wild cards (\*) to widen the search. Then press 'Enter' on your keyboard.

The list of available values will be displayed; the first row of the results is highlighted in blue:

| ATC Code | N02BE 01  |                                               |          |
|----------|-----------|-----------------------------------------------|----------|
| QueryMo  | de Begins |                                               |          |
| Num      | ATC Code  | Name                                          | Туре     |
| 0001     | N02BE01   | PARACETAMOL                                   | Standard |
| 0002     | N02BE99   | PARACETAMOL COMBINATIONS                      | Proposed |
| 0003     | N02BE71   | PARACETAMOL, COMBINATIONS WITH PSYCHOLEPTICS  | Standard |
| 0004     | N02BE51   | PARACETAMOL, COMBINATIONS EXCL. PSYCHOLEPTICS | Standard |

• Select the required ATC code, so it is highlighted in blue:

| 1 | ATC Code | N02BE 01  | 1                                             |          |
|---|----------|-----------|-----------------------------------------------|----------|
| 4 | QueryMo  | de Begins |                                               |          |
|   | Num      | ATC Code  | Name                                          | Туре     |
|   | 0001     | N02BE01   | PARACETAMOL                                   | Standard |
|   | 0002     | N02BE99   | PARACETAMOL COMBINATIONS                      | Proposed |
|   | 0003     | N02BE71   | PARACETAMOL, COMBINATIONS WITH PSYCHOLEPTICS  | Standard |
|   | 0004     | N02BE51   | PARACETAMOL, COMBINATIONS EXCL. PSYCHOLEPTICS | Standard |

 Double-click or press "Enter" on your keyboard and the selected value will be displayed in the "ATC Code" field:

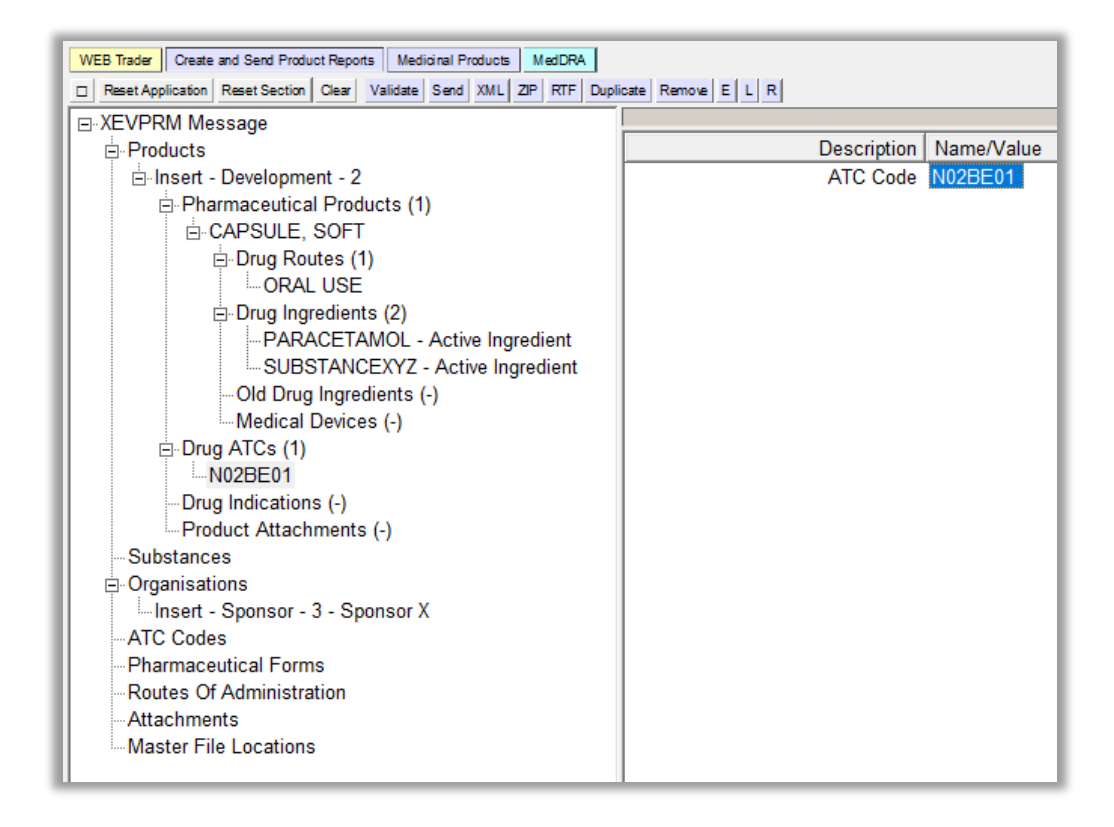

#### **4** If the required **ATC Code does not exist in the XEVMPD** you can:

Request the addition of a <u>standard or proposed</u> ATC Code in the XEVMPD via <u>a</u>
 <u>change request submitted via the Referentials Management System (RMS) portal</u> as per information in section *4.1. Request for an insert of a standard or a proposed ATC Code* of the <u>Guidance on the electronic submission of information on investigational</u> medicinal products for human use in the Extended EudraVigilance medicinal product <u>dictionary (XEVMPD).</u>

Once your request is processed by RMS data stewards and the ATC Code is available in the XEVMPD, you can retrieve the standard/proposed ATC Code from the **remote look-up table**.

Submit a new <u>development</u> ATC Code in the XEVMPD via the same XEVPRM if the ATC Code is still considered confidential, and then reference the ATC Code in your DMP entity using the **local look-up table**.

See section Inset of a development ATC Code in the same XEVPRM

of this document for related information.

To reference a development ATC Code from the local look-up table, click on the area next to "ATC Code"; the area will become highlighted in blue. Then click on 'L':

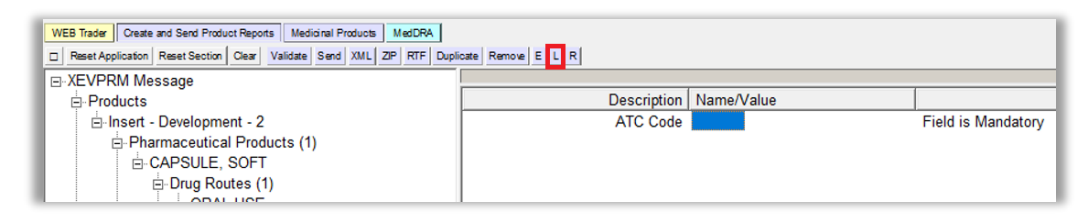

The local look-up list will be displayed, and you will be able to select the development ATC Code that you inserted via the same XEVPRM.

### **Drug indications**

This is a repeatable section.

It is not mandatory to provide drug indications information in a DMP entity. Should you wish to do so, the below described process should be followed.

As per our example specifications, the pharmaceutical product is studied as a capsule for the treatment of low back pain.

1) Click on the "Drug Indications" text in the tree-view area:

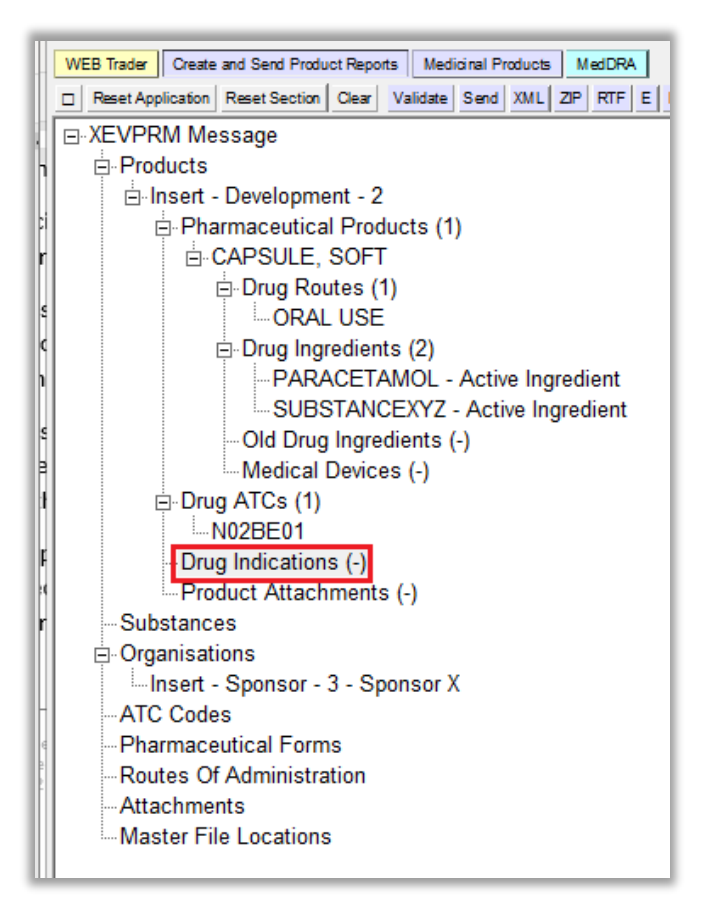

2) Select "New Drug Indication" by ticking the relevant box in the active area:

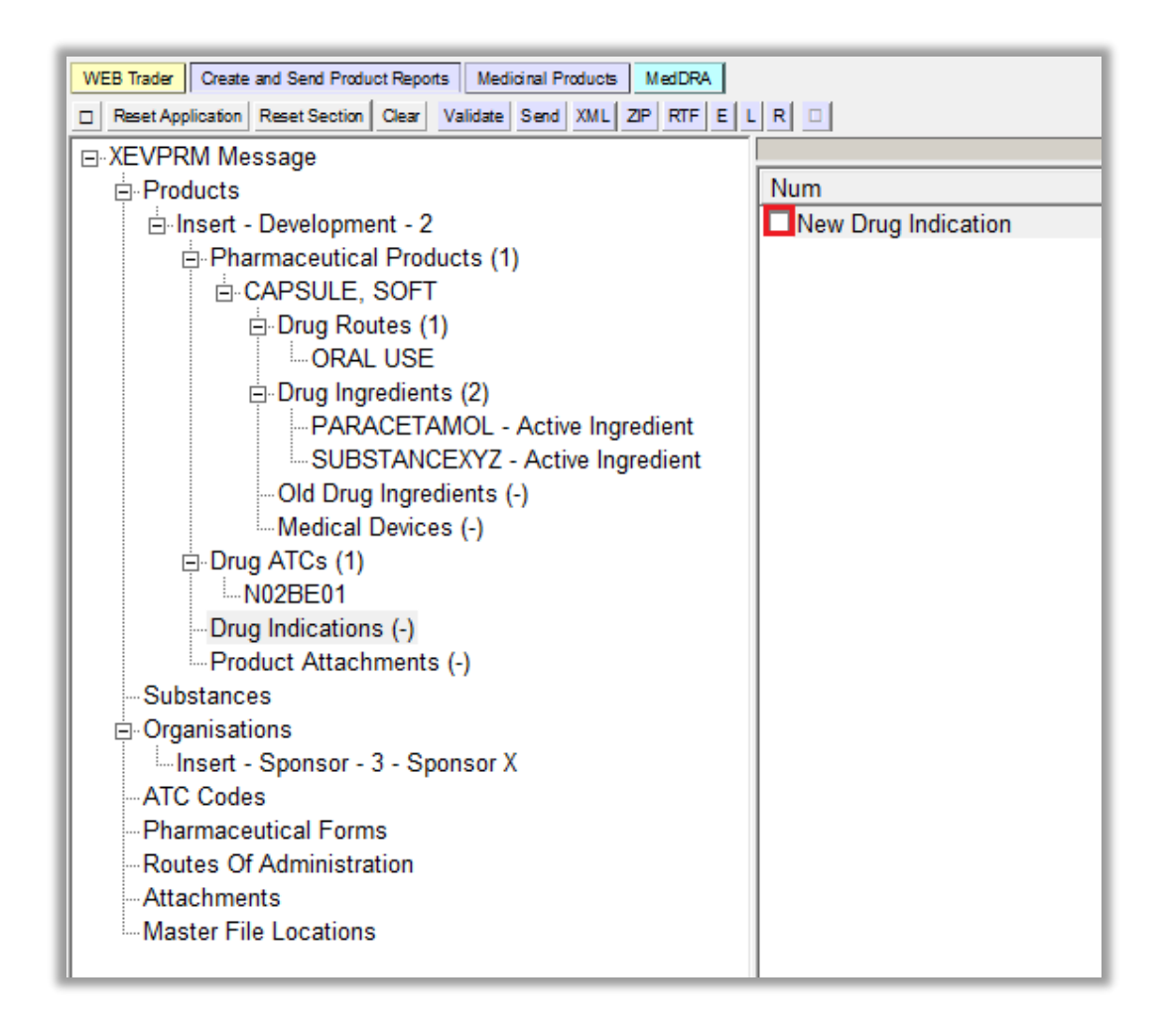

The active area will display the fields applicable for MedDRA coding:

| Description    | Name/Value |                    |
|----------------|------------|--------------------|
| MedDRA Version |            | Field is Mandatory |
| MedDRA Level   |            | Field is Mandatory |
| MedDRA Term    |            | Field is Mandatory |

**3)** Enter the information related to MedDRA coding in the individual fields as per guidance provided for each field in section *1.10. Product indications (DP.INDs)* of the published <u>Guidance on the electronic</u> <u>submission of information on investigational medicinal products for human use in the Extended</u> <u>EudraVigilance medicinal product dictionary (XEVMPD).</u>

### MedDRA Version

The area next to the "MedDRA Version" is highlighted in blue:

| Description    | Name/Value |                    |
|----------------|------------|--------------------|
| MedDRA Version |            | Field is Mandatory |
| MedDRA Level   |            | Field is Mandatory |
| MedDRA Term    |            | Field is Mandatory |

Press "Enter" on your keyboard, double-click on the field, or click on the "R" (Remote look-up) button. The values available for this field will be displayed:

| De             | scription             | Name/Value                                                 |                                          |
|----------------|-----------------------|------------------------------------------------------------|------------------------------------------|
| MedDR/<br>MedD |                       | Select option                                              | Field is Mandatory<br>Field is Mandatory |
| MedD           | Press A<br>Press Ente | A-Z to find initial letter<br>er to select, Escape to dear | Field is Mandatory                       |
|                | 25.0                  |                                                            |                                          |
|                | 25.1                  |                                                            |                                          |
|                | 26.0                  |                                                            |                                          |
|                | 26.1                  |                                                            |                                          |
|                |                       |                                                            |                                          |

*Note: the print screens of this document are not updated whenever a new MedDRA version is available and therefore, the MedDRA versions shown in the above screenshot may be outdated.* **You should always select the latest MedDRA version available in EVWEB**.

Select the most recent version in use; it will become highlighted in black:

| De             | scription             | Name/Value                                                |                    |
|----------------|-----------------------|-----------------------------------------------------------|--------------------|
| MedDR/<br>MedD |                       | Select option                                             | Field is Mandatory |
| MedD           | Press /<br>Press Ente | A-Z to find initial letter<br>erto select, Escape to dear | Field is Mandatory |
|                | 25.0                  |                                                           |                    |
|                | 25.1                  |                                                           |                    |
|                | 26.0                  |                                                           |                    |
|                | 26.1                  |                                                           |                    |
|                | -                     |                                                           |                    |
|                |                       |                                                           |                    |

Once you click on the selected value, it will be displayed in the "MedDRA Version" field:

| Description    | Name/Value |                    |
|----------------|------------|--------------------|
| MedDRA Version | 26.1       |                    |
| MedDRA Level   |            | Field is Mandatory |
| MedDRA Term    |            | Field is Mandatory |
|                |            |                    |

### MedDRA Level

Click on the area next to the "MedDRA Level". The area will become highlighted in blue:

| Description    | Name/Value |                    |
|----------------|------------|--------------------|
| MedDRA Version | 26.1       |                    |
| MedDRA Level   |            | Field is Mandatory |
| MedDRA Term    |            | Field is Mandatory |
|                |            |                    |

Press "Enter" on your keyboard, double-click on the field, or click on the "R" (Remote look-up) button. The values available for this field will be displayed:

| De           | escription            | Name/Value                                                |   |                     |
|--------------|-----------------------|-----------------------------------------------------------|---|---------------------|
| MedDR/       | A Version             | 26.1                                                      | 1 |                     |
| MedD<br>MedD |                       | Select option                                             |   | Field is Mandatory  |
| Mean         | Press A<br>Press Ente | A-Z to find initial letter<br>erto select, Escape to dear |   | i loid is Manualory |
|              | Low Level Te          | rm                                                        |   |                     |
|              | Preferred Te          | rm                                                        |   |                     |
|              | High Level Te         | erm                                                       |   |                     |
|              | High Level G          | roup Term                                                 |   |                     |
|              | System Orga           | an Class                                                  |   |                     |

Select 'Low Level Term'; it will become highlighted in black:

| De           | escription Name/Value                                                      |                                          |
|--------------|----------------------------------------------------------------------------|------------------------------------------|
| MedDRA       | Version 26.1                                                               |                                          |
| MedD<br>MedD | Select option                                                              | Field is Mandatory<br>Field is Mandatory |
|              | Press A- Z to find initial letter<br>Press Enter to select, Escape to dear | 2                                        |
|              | Low Level Term                                                             |                                          |
|              | Preferred Term                                                             |                                          |
|              | High Level Term                                                            |                                          |
|              | High Level Group Term                                                      |                                          |
|              | System Organ Class                                                         |                                          |

Once you click on the selected value, it will be displayed in the "MedDRA Level" field:

| Description    | Name/Value     |                    |
|----------------|----------------|--------------------|
| MedDRA Version | 26.1           |                    |
| MedDRA Level   | Low Level Term |                    |
| MedDRA Term    |                | Field is Mandatory |

### MedDRA Term

Click on the area next to the "MedDRA Term". The area will become highlighted in blue:

| Description    | Name/Value     |                    |
|----------------|----------------|--------------------|
| MedDRA Version | 26.1           |                    |
| MedDRA Level   | Low Level Term |                    |
| MedDRA Term    |                | Field is Mandatory |
|                |                |                    |

Press "Enter" on your keyboard, double-click on the field, or click on the "R" (Remote look-up) button and the remote look-up search area becomes available:

|                        | Description   | Name/Value     |                    |
|------------------------|---------------|----------------|--------------------|
| M                      | edDRA Version | 26.1           |                    |
|                        | MedDRA Level  | Low Level Term |                    |
|                        | MedDRA Term   |                | Field is Mandatory |
|                        |               |                | -                  |
|                        |               |                |                    |
|                        |               |                |                    |
|                        |               |                |                    |
|                        |               |                |                    |
|                        |               |                |                    |
|                        |               |                |                    |
|                        |               |                |                    |
|                        |               |                |                    |
|                        |               |                |                    |
|                        |               |                |                    |
|                        |               |                |                    |
|                        |               |                |                    |
|                        |               |                |                    |
|                        |               |                |                    |
|                        |               |                |                    |
|                        |               |                |                    |
|                        |               |                |                    |
|                        |               |                |                    |
| Name                   | 1             |                |                    |
| Query Mode             | Begins        |                |                    |
|                        |               |                |                    |
|                        |               |                |                    |
|                        |               |                |                    |
|                        |               |                |                    |
|                        |               |                |                    |
|                        |               |                |                    |
|                        |               |                |                    |
|                        |               |                |                    |
|                        |               |                |                    |
| MedDRA Term (AP.IND.3/ | /DP.IND.3)    |                |                    |
|                        |               |                |                    |

Select your query mode and type in the requested value (you can also use some of the wild cards) and press "Enter". The list of available values will be displayed:

|               | Description       | Name/Value     |                    |
|---------------|-------------------|----------------|--------------------|
| M             | edDRA Version     | 26.1           |                    |
|               | MedDRA Level      | Low Level Term |                    |
|               | MedDRA Term       |                | Field is Mandatory |
|               |                   |                |                    |
|               |                   |                |                    |
|               |                   |                |                    |
|               |                   |                |                    |
|               |                   |                |                    |
|               |                   |                |                    |
|               |                   |                |                    |
|               |                   |                |                    |
|               |                   |                |                    |
|               |                   |                |                    |
|               |                   |                |                    |
|               |                   |                |                    |
|               |                   |                |                    |
|               |                   |                |                    |
|               |                   |                |                    |
| Name          | low back pain*    |                |                    |
| Query Mode    | Begins            |                |                    |
| Num Name      |                   |                | Code               |
| 0001 Low back | pain              |                | 10024891           |
| 0002 Low back | pain (without rad | liation)       | 10024892           |
|               |                   |                |                    |

Select the requested value, double-click or press "Enter" on your keyboard. The selected value will be displayed in the "MedDRA Term" field:

| WEB Trader Create and Send Product Reports Medicinal Products MedDRA                 |                             |
|--------------------------------------------------------------------------------------|-----------------------------|
| Reset Application Reset Section Clear Validate Send XML ZIP RTF Duplicate Remove E L | R                           |
| ⊡-XEVPRM Message                                                                     |                             |
|                                                                                      | Description Name/Value      |
| ⊡ Insert - Development - MK005                                                       | MedDRA Version 26.1         |
| Pharmaceutical Products (1)                                                          | MedDRA Level Low Level Term |
|                                                                                      | MedDRA Term Low back pain   |
| ⊟- Drug Routes (1)                                                                   |                             |
| ORAL USE                                                                             |                             |
| Drug Ingredients (3)                                                                 |                             |
| PARACETAMOL - Active Ingredient                                                      |                             |
| ORANGE FLAVOUR - Excipient                                                           |                             |
| MEPHENESIN NICOTINATE - Active Ingredient                                            |                             |
| Old Drug Ingredients (-)                                                             |                             |
| Medical Devices (-)                                                                  |                             |
| Drug ATCs (-)                                                                        |                             |
| prug Indications (1)                                                                 |                             |
| Low back pain - Ver. 26.1 - Low Level Term                                           |                             |

If you wish to enter additional drug indications repeat steps 1 - 3 of this section.

### **Product attachments**

This is a repeatable section.

It is not mandatory to provide product attachments in a DMP entity. Should you wish to do so, the below described process should be followed to reference an Investigator's Brochure or other clinical trial documentation in your DMP.

1) Click on 'Product Attachments' in the tree-view area:

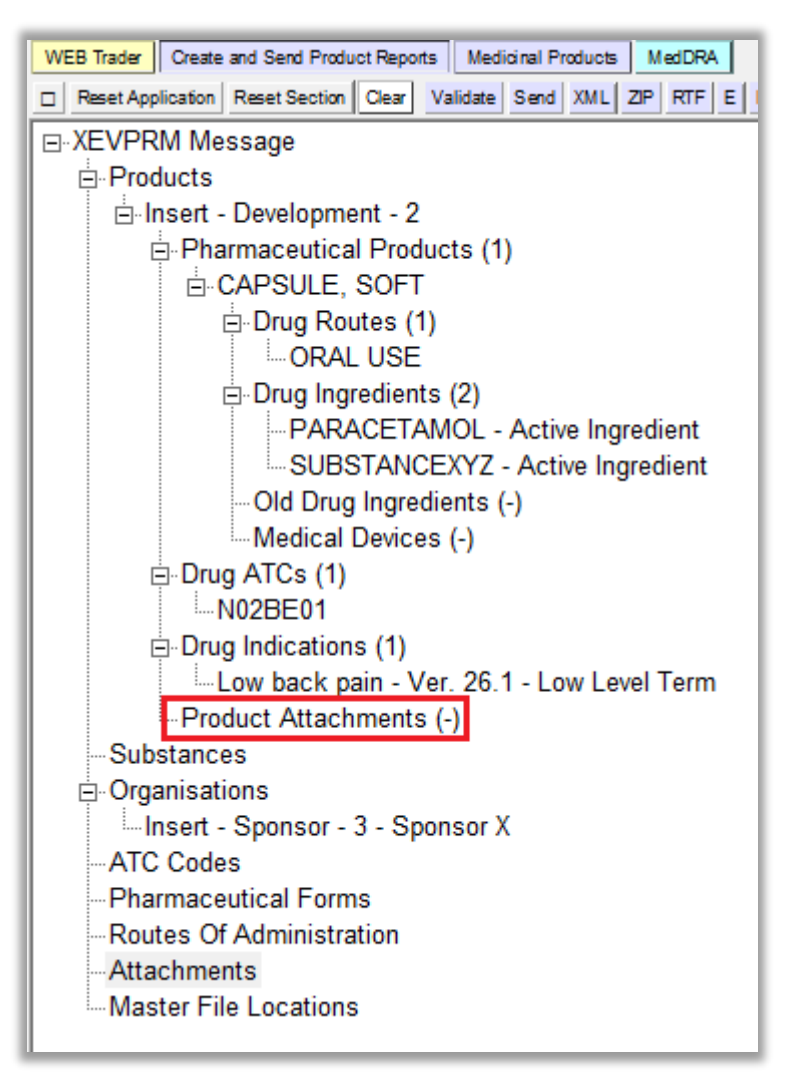

2) In the active area, select "New Product Attachment":

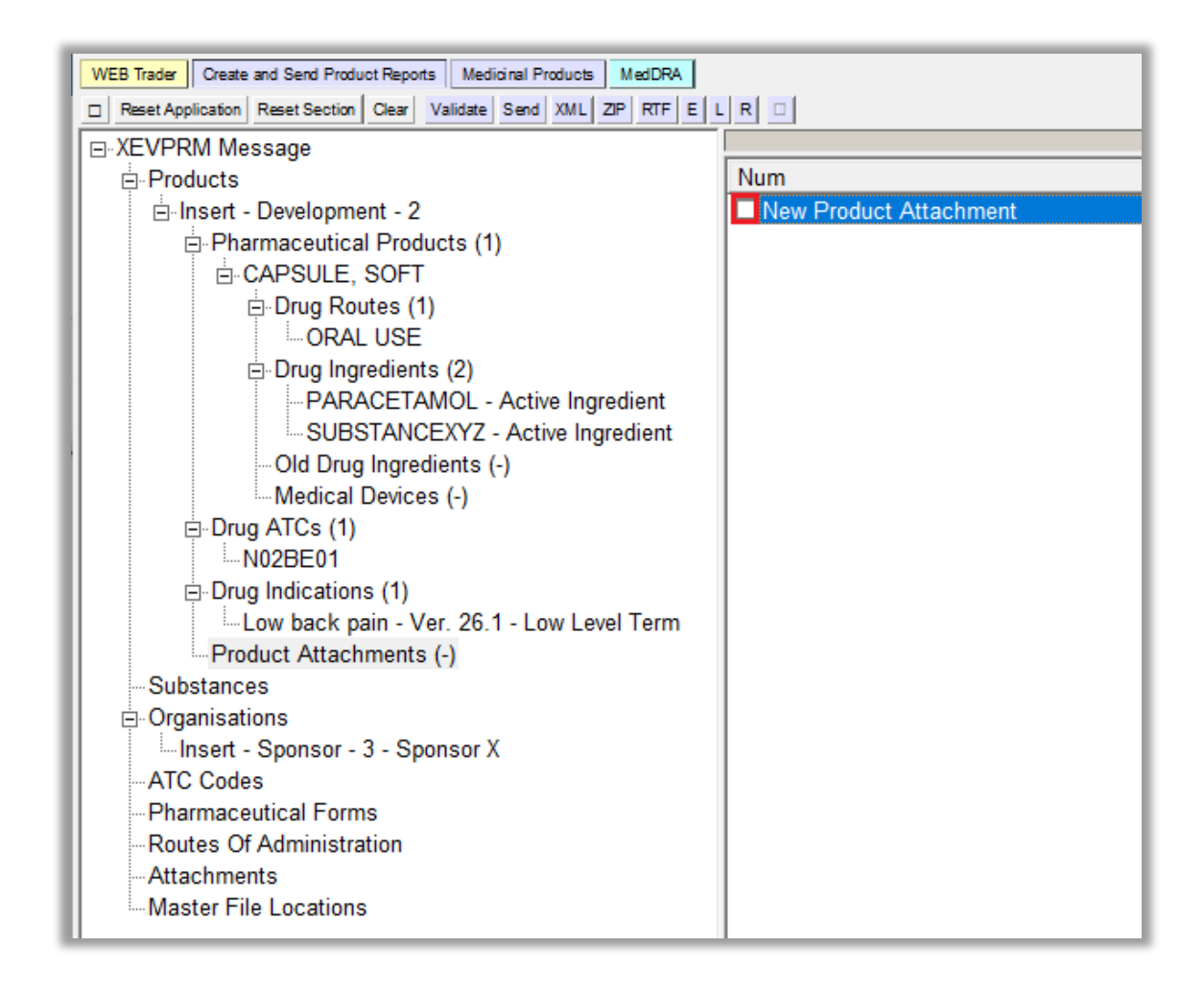

In the active area, the area next to 'Product Attachment' is highlighted in blue:

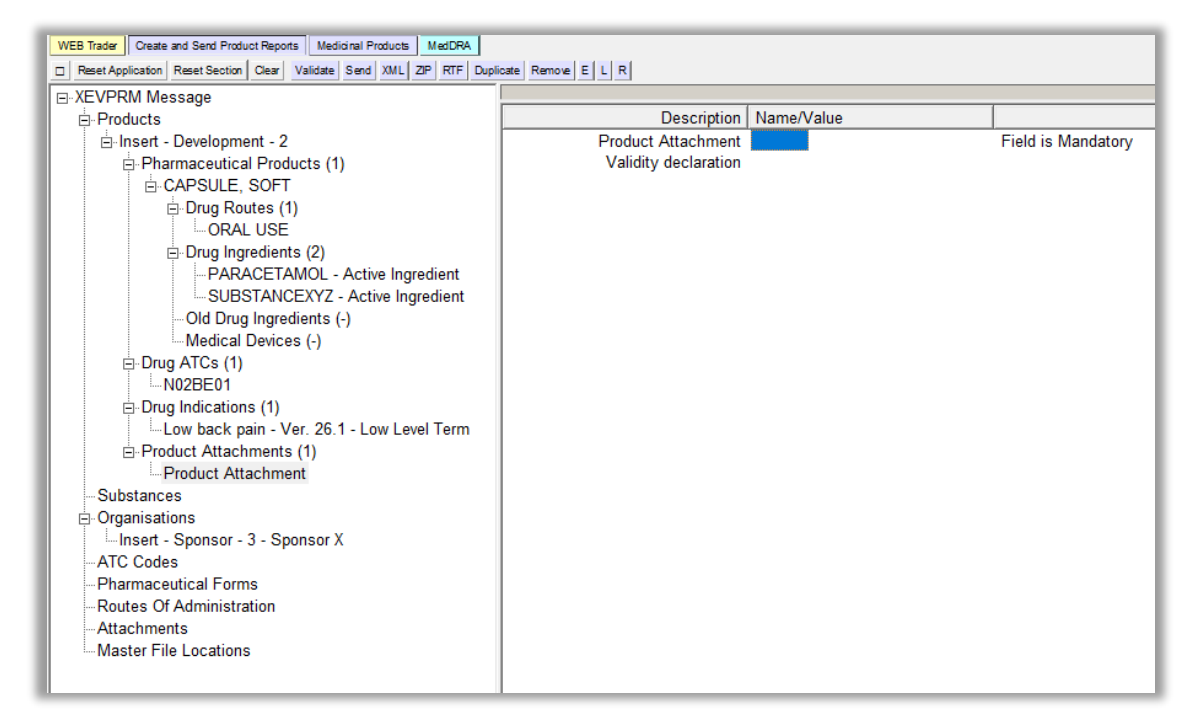

- **3)** Search for the required attachment name using the remote or local look-up table:
  - If the required attachment name exists in the XEVMPD and an EV Code is already assigned, or to check if the attachment already exists in the XEVMPD, search the remote look-up table:
    - Press "Enter" on your keyboard, double-click on the field, or click on the "R" (Remote look-up) button and the remote look-up search area becomes available:

| IC | Π. |                      |            |                    |
|----|----|----------------------|------------|--------------------|
| H  |    | Description          | Name/Value |                    |
| L  |    | Product Attachment   |            | Field is Mandatory |
| L  |    | Validity declaration |            |                    |
|    |    | -                    |            |                    |
| L  |    |                      |            |                    |
| H  |    |                      |            |                    |
| L  |    |                      |            |                    |
| L  |    |                      |            |                    |
| Ш  | 13 |                      |            |                    |
|    |    | Product Attachments  |            |                    |
| Ш  |    |                      |            |                    |
|    |    |                      |            |                    |

 Search for a document that contains information about your DMP (based on the name assigned to the document or based on the EV Code that was assigned to your attachment). You can also use one of the available wild cards. Type in the requested text/attachment EV Code and press "Enter" on your keyboard.

If a document is found, a result of your search will be displayed in the search area. You will be able to select it by clicking on its name with your mouse and, by using ENTER on your keyboard, you would reference the attachment in the 'Sponsor' field.

If the required attachment does not exist in the XEVMPD, the following message will be displayed:

| WEB Trader Create and Send Product Reports Medicinal Products MedDRA                                                                                                    |                               |                    |  |
|----------------------------------------------------------------------------------------------------|-------------------------------|--------------------|--|
| Reset Application Reset Section Clear Validate Send XML ZIP RTP Dupin                                                                                                    |                               |                    |  |
|                                                                                                    | Description Name/Value        |                    |  |
| Incert - Development - 2                                                                                                    | Product Attachment            | Field is Mandaton/ |  |
| Pharmaceutical Products (1)     G-CAPSULE, SOFT     Drug Routes (1)                                                                                                    | Validity declaration          | ,                  |  |
| ORAL USE     ORAL USE     ORAL USE     Orug Ingredients (2)     Orug Ingredients (2)     Orug Ingredients (2)     Orug Ingredients (-)     Orug ATCs (1)     Orug ATCs (1)     Orug Indications (1)     Orug Indications (1)     Orug Indications (1)     Orug Indications (1)     Orug Indications (1)     Orug Indications (1)     Orug Indications (1)     Orug Indications (1) |                               |                    |  |
|                                                                                                    | Message from webpage X        |                    |  |
| Routes Of Administration<br>Attachments<br>Master File Locations                                                                                                    | ОК                            |                    |  |
|                                                                                                    | Product áttachmente ABC001 IB |                    |  |
|                                                                                                    |                               |                    |  |
|                                                                                                    |                               |                    |  |
|                                                                                                    |                               |                    |  |
|                                                                                                    | l                             |                    |  |

You can therefore presume that the attachment is not yet available in the XEVMPD.

- Insert the attachment in the XEVMPD as new via the same XEVPRM using the process described in section *Insert of an attachment in the same XEVPRM* of this document.
- Reference the attachment in the 'Product Attachment' field from the local look-up table:
  - Go back to your development medicinal product entity by clicking on the "Product Attachment" in the "Product Attachments" section in the tree-view area:

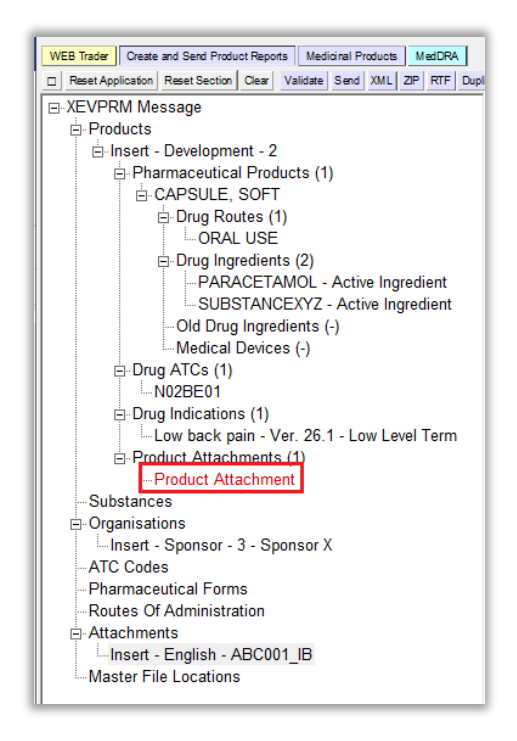

The active area will display the fields relevant for an attachment submission; the area next to "Product Attachment" is highlighted in blue:

| XEVPRM Message                              | Description          | Norma O Colum | [                 |  |  |
|---------------------------------------------|----------------------|---------------|-------------------|--|--|
| - Products                                  | Description          | Name/Value    |                   |  |  |
| E-Insert - Development - 2                  | Product Attachment   |               | Field is Mandator |  |  |
| □-Pharmaceutical Products (1)               | Validity declaration |               |                   |  |  |
| E-CAPSULE, SOFT                             |                      |               |                   |  |  |
| Drug Routes (1)                             |                      |               |                   |  |  |
| ORAL USE                                    |                      |               |                   |  |  |
| Drug Ingredients (2)                        |                      |               |                   |  |  |
| PARACETAMOL - Active Ingredient             |                      |               |                   |  |  |
| SUBSTANCEXYZ - Active Ingredient            |                      |               |                   |  |  |
| Old Drug Ingredients (-)                    |                      |               |                   |  |  |
| Medical Devices (-)                         |                      |               |                   |  |  |
| E-Drug ATCs (1)                             |                      |               |                   |  |  |
| N02BE01                                     |                      |               |                   |  |  |
| -Drug Indications (1)                       |                      |               |                   |  |  |
| -Low back pain - Ver. 26.1 - Low Level Term |                      |               |                   |  |  |
| Product Attachments (1)                     |                      |               |                   |  |  |
| Product Attachment                          |                      |               |                   |  |  |
| Substances                                  |                      |               |                   |  |  |
| Organisations                               |                      |               |                   |  |  |
| Insert - Sponsor - 3 - Sponsor X            |                      |               |                   |  |  |
| ATC Codes                                   |                      |               |                   |  |  |
| - Pharmaceutical Forms                      |                      |               |                   |  |  |
| - Routes Of Administration                  |                      |               |                   |  |  |
| - Attachments                               |                      |               |                   |  |  |
| Insert - English - ABC001 IB                |                      |               |                   |  |  |
| Master File Locations                       |                      |               |                   |  |  |

 Click on the "L" (Local look-up") button; the area will become highlighted in grey, and the local look-up table becomes available, displaying the attachment, which you inserted in the "Attachments" section of your XEVPRM:

| WEB Trader Create and Send Product Reports Medicinal Products MediCRA                 |                      |            |                    |  |  |
|---------------------------------------------------------------------------------------|----------------------|------------|--------------------|--|--|
| Reset Application Reset Section Clear Validate Send XML ZP RTF Duplicate Remove E L R |                      |            |                    |  |  |
| ⊡ XEVPRM Message                                                                      |                      |            | 1                  |  |  |
|                                                                                       | Description          | Name/Value |                    |  |  |
| ⊟ Insert - Development - 2                                                            | Product Attachment   |            | Field is Mandatory |  |  |
| Pharmaceutical Products (1)                                                           | Validity declaration |            |                    |  |  |
| 🖻 CAPSULE, SOFT                                                                       |                      |            |                    |  |  |
| Drug Routes (1)                                                                       |                      |            |                    |  |  |
| - ORAL USE                                                                            |                      |            |                    |  |  |
| Drug Ingredients (2)                                                                  |                      |            |                    |  |  |
| PARACETAMOL - Active Ingredient                                                       |                      |            |                    |  |  |
| SUBSTANCEXYZ - Active Ingredient                                                      |                      |            |                    |  |  |
| Old Drug Ingredients (-)                                                              |                      |            |                    |  |  |
| Medical Devices (-)                                                                   |                      |            |                    |  |  |
| ⊡ Drug ATCs (1)                                                                       |                      |            |                    |  |  |
|                                                                                       |                      |            |                    |  |  |
| - Drug Indications (1) - Low back asia, Max 20 1, Low Level Term                      |                      |            |                    |  |  |
| Development Attachments (1)                                                           |                      |            |                    |  |  |
| E-Product Attachments (1)                                                             |                      |            |                    |  |  |
| Substances                                                                            |                      |            |                    |  |  |
|                                                                                       |                      |            |                    |  |  |
| Insert - Sponsor - 3 - Sponsor X                                                      |                      |            |                    |  |  |
| ATC Codes                                                                             |                      |            |                    |  |  |
| Pharmaceutical Forms                                                                  |                      |            |                    |  |  |
| -Routes Of Administration                                                             |                      |            |                    |  |  |
| □ Attachments                                                                         |                      |            |                    |  |  |
| Insert - English - ABC001 IB                                                          |                      |            |                    |  |  |
| Master File Locations                                                                 |                      |            |                    |  |  |
|                                                                                       |                      |            |                    |  |  |
|                                                                                       | l                    |            |                    |  |  |

• Select the attachment name you wish to reference in the "Product Attachment" field. The name will become highlighted in black:

| D                       | escription                    | Name/Value                                                          |  |                    |  |  |
|-------------------------|-------------------------------|---------------------------------------------------------------------|--|--------------------|--|--|
| Product A<br>Validity ( | Select option                 |                                                                     |  | Field is Mandatory |  |  |
|                         | Press A - 1<br>Press Enter to | ess A - Z to find initial letter<br>Enter to select, Escape to dear |  |                    |  |  |
|                         | Insert - English              | - ABC001_18                                                         |  |                    |  |  |
|                         |                               |                                                                     |  |                    |  |  |

Once you press "Enter" on your keyboard or click on the selected value with your mouse, the attachment name will be displayed in the "Product Attachment" field:

| Description                                | Name/Value                   |
|--------------------------------------------|------------------------------|
| Product Attachment<br>Validity declaration | Insert - English - ABC001_IB |

Since we are performing an insert of a DMP and no previous attachment was referenced to this DMP entity, it is not necessary to enter the "Validity declaration" information in this particular case.

You have now provided all mandatory information and some optional information (ATC Code, indications, and an attachment) for an initial submission of a DMP information in the XEVMPD, as per the DMP example specification:

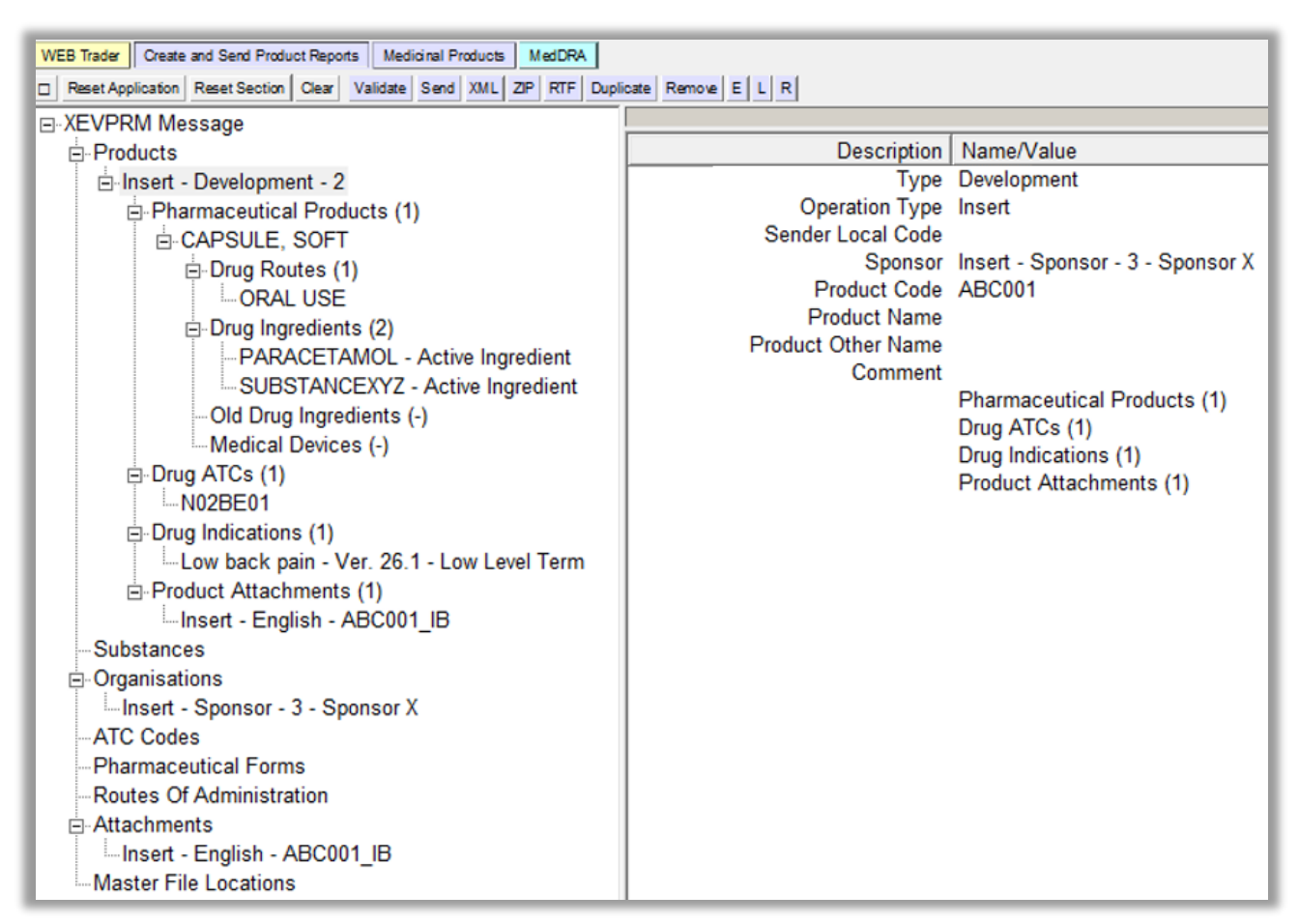

# 3. Validate the XEVPRM

Validate your XEVPRM by clicking on the "Validate" button:

| WEB Trader Create and Send Product Reports |               |       |          | Medicinal Products |     |     | MedDRA |           |        |    |     |  |
|--------------------------------------------|---------------|-------|----------|--------------------|-----|-----|--------|-----------|--------|----|-----|--|
| Reset Application                          | Reset Section | Clear | Validate | Send               | XML | ZIP | RTF    | Duplicate | Remove | EL | . R |  |

A new window will be displayed on your screen, showing the result of your validation.

If your XEVPRM contains any technical errors (i.e., mandatory information is missing), an error message will be displayed on your screen, describing the number of errors, and specifying the location of the first error.

For example, if the 'XEVPRM Message' number was not referenced in the XEVPRM, the message will be as follows:

| Message fro | om webpage                                                                                 |
|-------------|--------------------------------------------------------------------------------------------|
| ?           | Validate Failed<br>1 Error(s) present<br>First error(s):                                   |
|             | XEVPRM Message / Message Number<br>Field is Mandatory<br>Press OK to go to the First error |
|             | OK Cancel                                                                                  |

Once you click on "OK" in the error message the application will direct you to the first error. The field(s) where information is missing will contain the text "Field is Mandatory", e.g.:

| Description    | Name/Value               |                    |
|----------------|--------------------------|--------------------|
| Message Number |                          | Field is Mandatory |
|                | Products                 |                    |
|                | Substances               |                    |
|                | Sources                  |                    |
|                | Organisations            |                    |
|                | ATC Codes                |                    |
|                | Pharmaceutical Forms     |                    |
|                | Routes Of Administration |                    |
|                | Attachments              |                    |
|                | Master File Locations    |                    |
|                | Master File Locations    |                    |

You should enter the required information /correct the submitted information and validate the XEVPRM again.

If your XEVPRM has been created correctly, the new window will display the text "Validate OK", which means that no errors were reported:

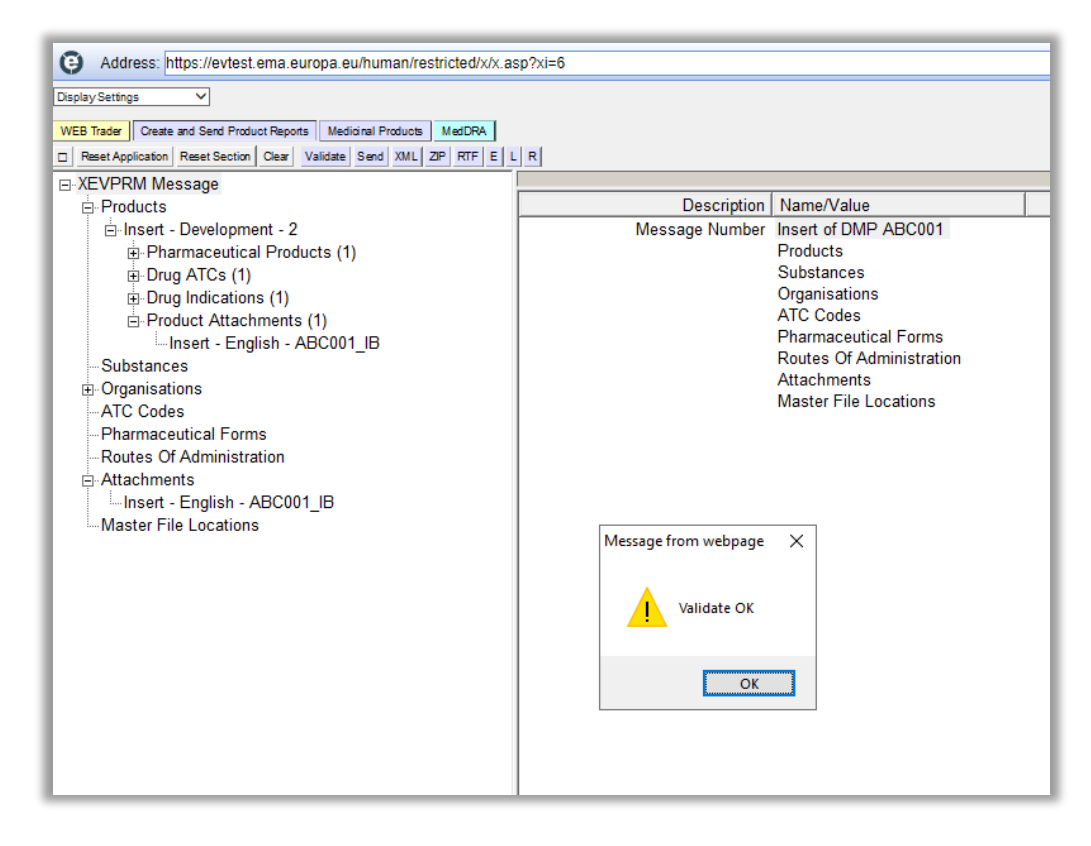

You can dismiss the message by clicking on "OK".

# 4. Send the XEVPRM

1) Send the XEVPRM by clicking on the "Send" button:

| W | WEB Trader Create and Send Product Reports |                 |       | orts Medi | cinal Pr | oducts | M   | edDRA |           |        |   |   |   |
|---|--------------------------------------------|-----------------|-------|-----------|----------|--------|-----|-------|-----------|--------|---|---|---|
|   | Reset Applicati                            | n Reset Section | Clear | Validate  | Send     | XML    | ZIP | RTF   | Duplicate | Remove | E | L | R |

If your organisation is registered as a **Gateway user**, the 'Send' button will not be available to you in the menu. You will need to save the XEVPRM as a ZIP file and submit it via the EV Post functionality available in the EV restricted area. Refer to the <u>XEVMPD Data-Entry Tool</u> (EVWEB) User Manual, section 'Use EV Post functionality'.

If your organisation is registered as a **WebTrader user** and the 'Send' button is not available to you in the menu, this might be linked to your user role or organisation set-up. Please check your user/organisation set up and contact the <u>EMA Service Desk</u> for assistance, if needed.

The below message will be displayed on your screen <u>if you included a submission of a PPI</u> <u>attachment for your development product</u>:

| 9 | Address: https://evtest.ema.europa.eu/human/restricted/x/LoadPost.asp?FA=1&NF=1 |             |        |  |  |  |  |  |
|---|---------------------------------------------------------------------------------|-------------|--------|--|--|--|--|--|
|   | .:: The Maximum Size allowed for one Attachment is 25 MegaBytes ::.             |             |        |  |  |  |  |  |
|   | English - ABC001_IB (DOCX)                                                      |             | Browse |  |  |  |  |  |
|   |                                                                                 | Upload File |        |  |  |  |  |  |

**2)** Retrieve your PPI attachment from the location on your computer and upload the file by clicking on 'Browse':

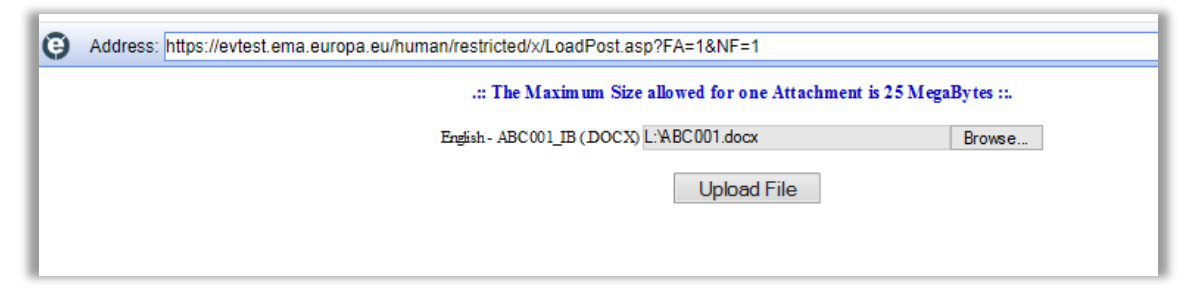

**3)** Click on "Upload File"; the following message will be displayed in a new window:

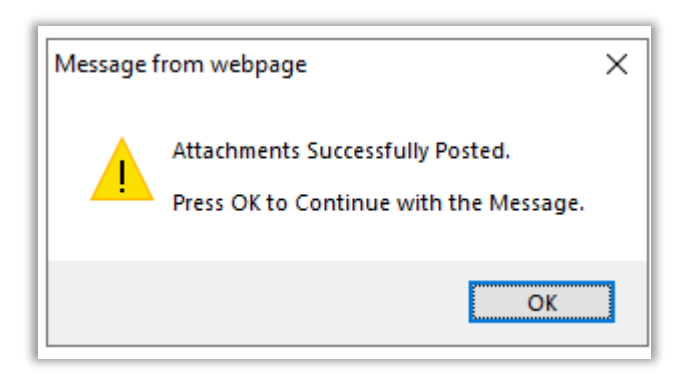

4) Dismiss the message by clicking on "OK".

A new window will pop up on your screen confirming that your XEVPRM has been sent:

| Message f | rom webpage                                                                  | × |
|-----------|------------------------------------------------------------------------------|---|
| ?         | Message Sent Successfully<br>If You want to View the File(s) Sent Click [OK] |   |
|           | OK Cancel                                                                    |   |

5) If you want to view/save your file, click on "OK".

The below message will be displayed, enabling you to save your XEVPRM file in an XML format on your computer:

| Address: https://evtest.em | a.europa.eu/human/restricted/x/x.asp?xi=6                                              | ►  |
|----------------------------|----------------------------------------------------------------------------------------|----|
| Summary                    |                                                                                        |    |
| Temporary (for Export)     | Click here for the file                                                                | ٦  |
|                            | Name: V@xmpdtrain-Send-XMPDTRAIN-XEVPRM-Insert of DMP ABC001-2024-01-23+16.33.10-01.xr | nl |
|                            | EVPRM Zipped Message                                                                   |    |
| To the Outbox              | Name:                                                                                  |    |
|                            | EVPRM Zipped Message                                                                   |    |
|                            | Message Number: Insert of DMP ABCUUI                                                   |    |

Click on 'here':

| Address: https://evtest.em | Address: https://evtest.ema.europa.eu/human/restricted/x/x.asp?xi=6                     |  |  |  |  |  |  |  |
|----------------------------|-----------------------------------------------------------------------------------------|--|--|--|--|--|--|--|
| Summary                    |                                                                                         |  |  |  |  |  |  |  |
| Temporary (for Export)     | Click here for the file                                                                 |  |  |  |  |  |  |  |
|                            | Name: v@xmpdtrain-Send-XMPDTRAIN-XEVPRM-Insert of DMP ABC001-2024-01-23+16.33.10-01.xmJ |  |  |  |  |  |  |  |
|                            | EVPRM Zipped Message                                                                    |  |  |  |  |  |  |  |
|                            | Message Number: Insert of DMP ABC001                                                    |  |  |  |  |  |  |  |
| To the Outbox              | Name :                                                                                  |  |  |  |  |  |  |  |
|                            |                                                                                         |  |  |  |  |  |  |  |
|                            | EVPRM Zipped Message                                                                    |  |  |  |  |  |  |  |
|                            | Message Number: Insert of DMP ABC001                                                    |  |  |  |  |  |  |  |
|                            |                                                                                         |  |  |  |  |  |  |  |

A new window will open containing the XML version of your XEVPRM:

| Importation and a current and a current and |                        |
|----------------------------------------------------------------------------------------------------|------------------------|
| xml version="1.0" encodina="UTF-16" ?>                                                                                                    |                        |
| vprm xmlns="http://eudraviailance.ema.europa.eu/schema/emaxevmpd"                                                                                                    |                        |
| xmlns:ssi="http://eudravigilance.ema.europa.eu/schema/emaxevmpd_ssi" xmlns:xsi="http://www.w3.org/200                                                                                                    | )1/XMLSchema-instance" |
| xsi:schemalocation="http://eudravigilance.ema.europa.eu/schema/emaxevmpd                                                                                                    | -,                     |
| http://eudravigilance.ema.europa.eu/schema/emaxevmpd.xsd">                                                                                                    |                        |
| <ichicsrmessageheader></ichicsrmessageheader>                                                                                                    |                        |
| <messagetype>XEVPRM</messagetype>                                                                                                    |                        |
| <messageformatversion>2</messageformatversion>                                                                                                    |                        |
| <messageformatrelease>0</messageformatrelease>                                                                                                    |                        |
| <messagenumb>Insert of DMP ABC001</messagenumb>                                                                                                    |                        |
| <messagesende ridentifier="">XMPDTRAIN</messagesende>                                                                                                    |                        |
| <messagereceiveridentifier>EVTEST</messagereceiveridentifier>                                                                                                    |                        |
| <messagedat eformat="">204</messagedat>                                                                                                    |                        |
| <messagedate>20240123163310</messagedate>                                                                                                    |                        |
|                                                                                                    |                        |
| organisations>                                                                                                    |                        |
| - <pre>- </pre> - <pre>- </pre> - <pre>- </pre>                                                                                                    |                        |
| <type_org>2</type_org>                                                                                                    |                        |
| <pre><name org="">Sponsor X</name></pre>                                                                                                    |                        |
| <li>localnumber&gt;3</li>                                                                                                    |                        |
| <address>Blue_street</address>                                                                                                    |                        |
| <city>Dublin</city>                                                                                                    |                        |
| <pre>cnstcode.plil2_SNN</pre> /cnstcode.>                                                                                                    |                        |
| <pre>countrycode&gt;LEs/countrycode&gt;</pre>                                                                                                    |                        |
|                                                                                                    |                        |
|                                                                                                    |                        |
| attachments >                                                                                                    |                        |
| - attachment operationtype="1">                                                                                                    |                        |
|                                                                                                    |                        |
| -filearman Attackment DOCX -/filearman                                                                                                    |                        |
|                                                                                                    |                        |
| statestantesteres APC001 IP s(stachmentesteres)                                                                                                    |                        |
| <pre>cattachmentname&gt;Abcovi_ib</pre>                                                                                                    |                        |
| <a attachmentry="" mentry="" pes<="" pests="" tach="" td=""><td></td></a>                                                                                                    |                        |
| <pre>statiguagecode&gt;En</pre> /inguagecode>                                                                                                    |                        |
| <actachmentversion attachmentversion="" s<="" sit="" td=""><td></td></actachmentversion>                                                                                                    |                        |
| <attachmentversiondate>20240119</attachmentversiondate>                                                                                                    |                        |
| <versiondaterormat>102</versiondaterormat>                                                                                                    |                        |
|                                                                                                    |                        |
| <pre>valuestance.com/size</pre>                                                                                                    |                        |
| <pre>caeveipment products &gt;     description description = """ </pre>                                                                                                    |                        |
| - <developmentproduct operationtype="1"></developmentproduct>                                                                                                    |                        |
| <li>localnumber&gt;2</li>                                                                                                    |                        |
| <sponsorcode resolutionmode="1">3</sponsorcode>                                                                                                    |                        |
| - <developmentpresentationname></developmentpresentationname>                                                                                                    |                        |
| <pre><pre>cproduct code &gt; ABC001 </pre></pre>                                                                                                    |                        |
| development present at ionname                                                                                                    |                        |
| - <productat cs=""></productat>                                                                                                    |                        |
| - <product atc=""></product>                                                                                                    |                        |
| <at ccode="" resolutionmode="2">N02BE01</at>                                                                                                    |                        |
|                                                                                                    |                        |
|                                                                                                    |                        |
| - <productindications></productindications>                                                                                                    |                        |
| - <pre>cproduct indication&gt;</pre>                                                                                                    |                        |
| <meddraversion>26.1</meddraversion>                                                                                                    |                        |
| <pre>cmeddralevel&gt;UTc/meddralevel&gt;</pre>                                                                                                    |                        |

6) Click on **ctrl+S** on your keyboard to save the file as an XML file type on your computer.

If you wish to save the XML/RTF/ZIP file of your file **before it is sent**, please refer to the <u>XEVMPD</u> <u>Data-Entry Tool (EVWEB) User Manual</u>, section '*Save, Reload and Send an XEVPRM'*.

You have now successfully saved the XML file of the submitted XEVPRM.

## 5. Retrieve the XEVPRM Acknowledgement

If the sender organisation ID from which the XEVPRM was sent is registered in EudraVigilance as a **WebTrader** user, then you will be able to retrieve XEVPRM Acknowledgements in the 'Web Trader' Inbox section of EVWEB.

If the sender organisation ID from which the XEVPRM was sent is registered in EudraVigilance as a **Gateway** user, then you will NOT be able to retrieve XEVPRM Acknowledgements in the 'Web Trader' Inbox section of EVWEB. Users from **Gateway** organisations should check with their gateway provider where the XEVPRM ACKs are stored.

**1)** Go to the "Web Trader" section:

| WEB Trader | Create and Send Product Reports                    |  |  | te and Send Product Reports Medicinal Pro |  |  |  |
|------------|----------------------------------------------------|--|--|-------------------------------------------|--|--|--|
| Reset App  | Reset Application Reset Section Clear Local Import |  |  |                                           |  |  |  |

If you are looking for the XEVPRM ACK **on the same date** as the date when the XEVPRM was submitted, click on "Inbox"; the application will appear "frozen" for a second or two:

| WEB Trader Create and                                                                    | I Send Product Reports Medicinal Products MedDRA |
|------------------------------------------------------------------------------------------|--------------------------------------------------|
| □ Reset Application Re                                                                   | set Section Clear Remote Import Create Ack       |
| Imported Messages (-)<br>Inbox<br>Outbox<br>Run to Excel Files<br>Bulk Update<br>Archive |                                                  |

After a few seconds, the active area will display all XEVPRM ACKs sent to your organisation's ID <u>that</u> <u>day</u> (the first message will be automatically highlighted in blue):

| Address: https://evtest.ema.europa.eu/human/restricted/x/x.as        | sp?xi=6 |      |                                |           |                     |         |
|----------------------------------------------------------------------|---------|------|--------------------------------|-----------|---------------------|---------|
| Display Settings V                                                   |         |      |                                |           |                     |         |
| WEB Trader Create and Send Product Reports Medicinal Products MedDRA |         |      |                                |           |                     |         |
| Reset Application Reset Section Clear Remote Import 0                |         |      |                                |           |                     |         |
| Imported Messages (-)                                                |         |      |                                |           |                     |         |
| Inbox                                                                | Num     | Name |                                | Num/Count | Date                | Size    |
| Outbox                                                               | 0001    | ack  | v@xmpdtrain-Send-XMPDTRAIN-XEV | 1/1       | 2024/01/23 16:37.21 | 0000023 |
| -Run to Excel Files                                                  |         |      |                                |           |                     |         |
| -Bulk Update                                                         |         |      |                                |           |                     |         |
| i Archive                                                            |         |      |                                |           |                     |         |
|                                                                      |         |      |                                |           |                     |         |
|                                                                      |         |      |                                |           |                     |         |

If you are looking for the XEVPRM ACK **on a different date** than the date when the XEVPRM was submitted, expand the 'Archive' section, and select the "Archived Inbox" <u>for the relevant period</u>:

| WEB Trader Create and Send Product Reports Medicinal Products MedDRA |
|----------------------------------------------------------------------|
| Reset Application Reset Section Clear Run Run to Excel               |
| Imported Messages (-)                                                |
| Inbox                                                                |
| Outbox                                                               |
| Run to Excel Files                                                   |
| Bulk Update                                                          |
| Archive                                                              |
| Archived Inbox (last 7 days)                                         |
| Results                                                              |
| Archived Outbox (last 7 days)                                        |
|                                                                      |
| Archived Outbox (last 30 days)                                       |
| Archived Inbox                                                       |
| Archive Outbox                                                       |
|                                                                      |

2) Click on the 'Archived Inbox' for the required period and then "Run":

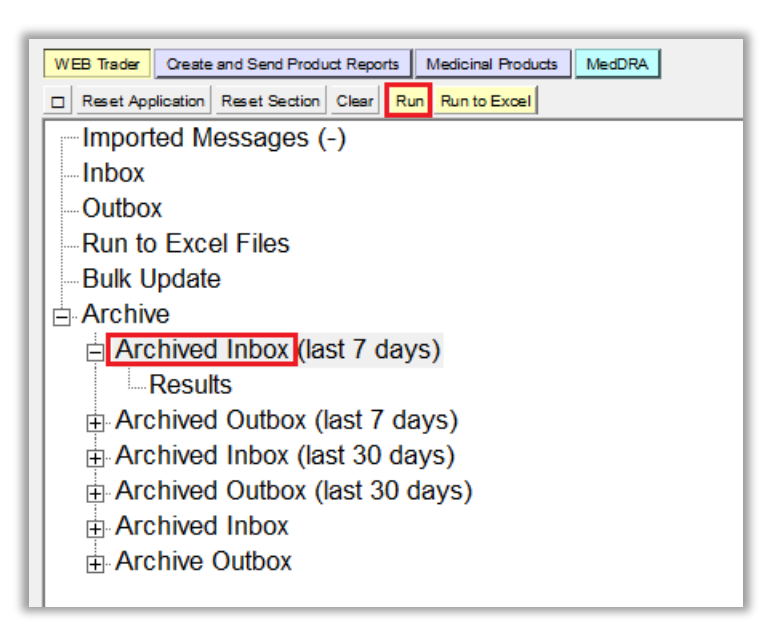

The application will appear "frozen" for a second or two:

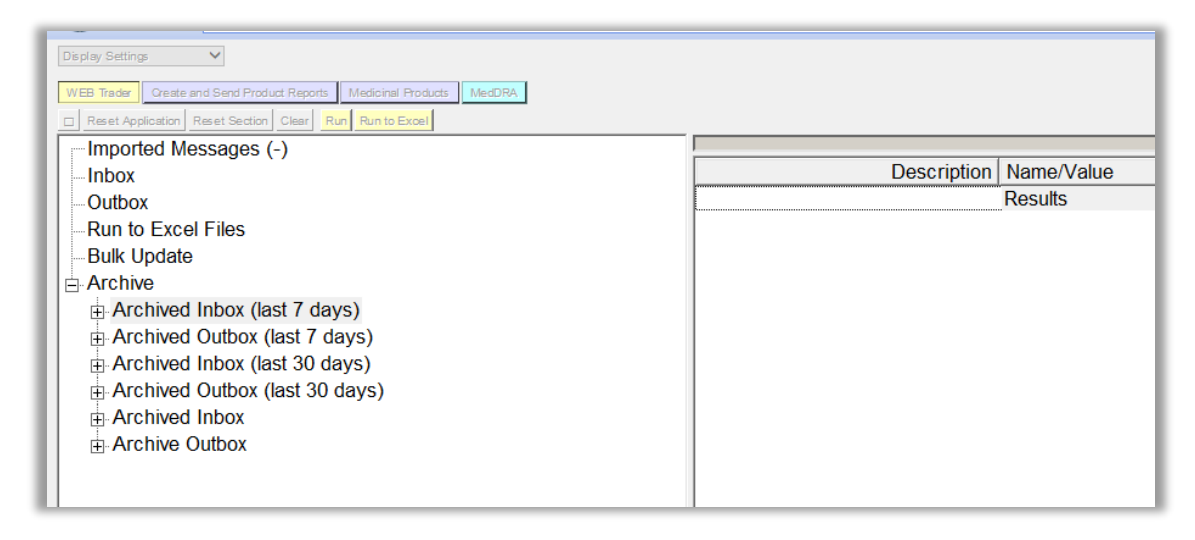

After a few seconds, the active area will display all XEVPRM ACKs sent to your organisation's ID <u>for that period</u>.

The first message will be automatically highlighted in blue:

| Address: https://evtest.ema.europa.eu/human/restricted/x/x.as          | p?xi=6 |              |                    |           |        |                     |                  |         |
|------------------------------------------------------------------------|--------|--------------|--------------------|-----------|--------|---------------------|------------------|---------|
| Display Settings                                                       |        |              |                    |           |        |                     |                  |         |
| WEB Trader Create and Send Product Reports Medicinal Products MedDRA   |        |              |                    |           |        |                     |                  |         |
| Reset Application Reset Section Clear ReRun Delete Excel Remote Import |        |              |                    |           |        |                     |                  |         |
| Imported Messages (-)                                                  |        | t.           | 1                  | 1         | 1      | 1                   | 1                |         |
| Inbox                                                                  | Num    | File Name    | Message Number     | Receiver  | Sender | Receive Date        | Document Type    | ID      |
| Outbox                                                                 | 0001   | ack v@xmpdtr | EU-EC-M-177500-ACK | XMPDTRAIN | EVTEST | 2024/01/23 16:37.20 | WebTrader EVPRMA | 3451355 |
| Run to Excel Files                                                     |        |              |                    |           |        |                     |                  |         |
| Bulk Update                                                            |        |              |                    |           |        |                     |                  |         |
| Archive                                                                |        |              |                    |           |        |                     |                  |         |
| Archived Inbox (last 7 days)                                           |        |              |                    |           |        |                     |                  |         |
| Results                                                                |        |              |                    |           |        |                     |                  |         |
| Result 23 January 2024 16:38:59                                        |        |              |                    |           |        |                     |                  |         |
| Archived Outbox (last 7 days)                                          |        |              |                    |           |        |                     |                  |         |
| Archived Inbox (last 30 days)                                          |        |              |                    |           |        |                     |                  |         |
| <ul> <li>Archived Outbox (last 30 days)</li> </ul>                     |        |              |                    |           |        |                     |                  |         |
| Archived Inbox                                                         |        |              |                    |           |        |                     |                  |         |
| Archive Outbox                                                         |        |              |                    |           |        |                     |                  |         |
|                                                                        |        |              |                    |           |        |                     |                  |         |

To view the ACK name in full, expand the section by placing your cursor on the separator line, then click and drag the cursor to the right until the full name is visible:

| Address: https://evtest.ema.europa.eu/human/restricted/x/x.asp?xi=6  |      |                                                         |   |           |                     |         |  |
|----------------------------------------------------------------------|------|---------------------------------------------------------|---|-----------|---------------------|---------|--|
| Display Settings 🗸                                                   |      |                                                         |   |           |                     |         |  |
| WEB Trader Create and Send Product Reports Medicinal Products MedDRA |      |                                                         |   |           |                     |         |  |
| Reset Application Reset Section Clear Remote Import                  |      |                                                         |   |           |                     |         |  |
| Imported Messages (-)                                                |      | -                                                       | _ | 1         |                     |         |  |
| Inbox                                                                | Num  | Name                                                    |   | Num/Count | Date                | Size    |  |
| Outbox                                                               | 0001 | ack www.ack www.ack.ack.ack.ack.ack.ack.ack.ack.ack.ack |   | 1/1       | 2024/01/23 16:37.21 | 0000023 |  |
| -Run to Excel Files                                                  |      |                                                         |   |           |                     |         |  |
| Bulk Update                                                          |      |                                                         |   |           |                     |         |  |

You can also double click on the separator line:

| Num  | Name  |                                                                                          | Num/Count | Date                | Size     |
|------|-------|------------------------------------------------------------------------------------------|-----------|---------------------|----------|
| 0001 | ack I | v@xmpdtrain-Send-XMPDTRAIN-XEVPRM-Insert of DMP ABC001-2024-01-23+16.33.10-01 73lpwo.xml | 1/1       | 2024/01/23 16:37.21 | 00000023 |
|      |       |                                                                                          |           |                     |          |
|      |       |                                                                                          |           |                     |          |
|      |       |                                                                                          |           |                     |          |

**3)** Based on the XEVPRM number, which you assigned to your message, find the XEVPRM ACK.

In case that multiple results are displayed, select the relevant ACK by clicking on the relevant row with your mouse (the message will be highlighted in blue), ten press "Enter" on your keyboard or doubleclick with your mouse.

The XML of the XEVPRM ACK will be displayed on your screen, showing the operation result and, if the insert was successful, the assigned EV Code(s):

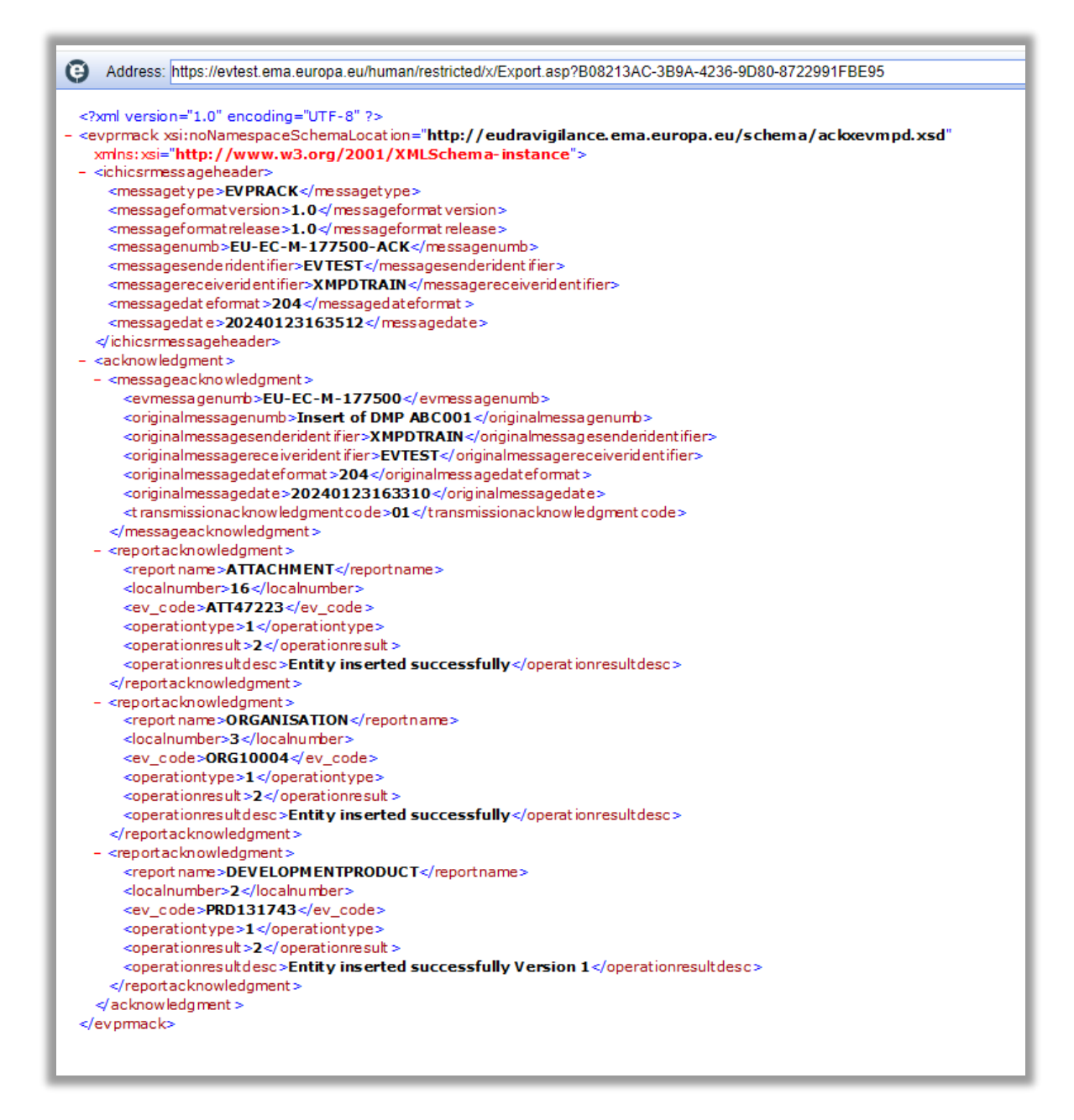

In our case, the inserts of the DMP, attachment and sponsor entity were successful, and the EV Codes assigned to the individual entities are referenced in the XEVPRM ACK:

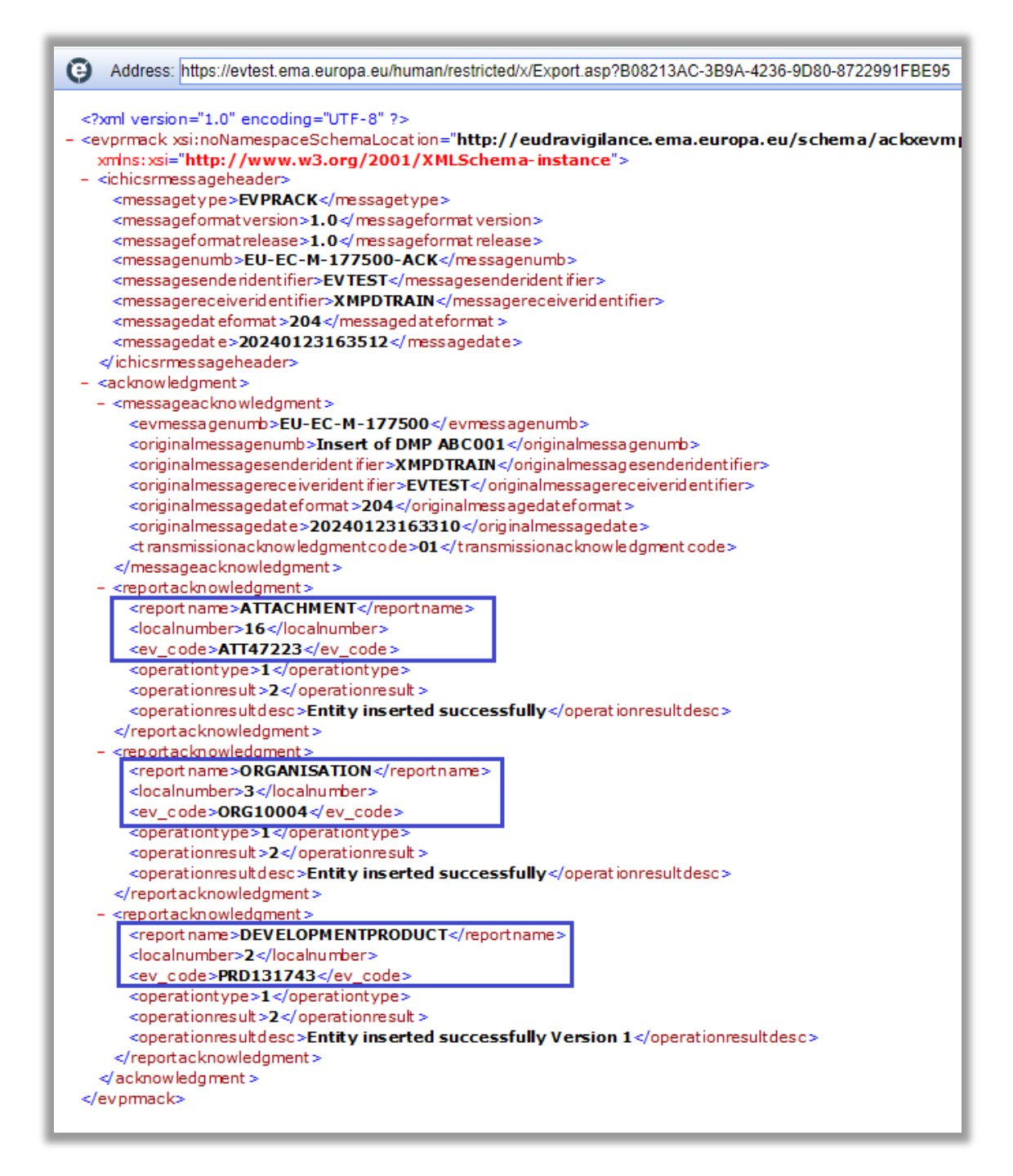

You can save the XML file of the XEVPRM ACK on your computer by clicking **ctrl+S** and saving it as an xml file type.

You have now successfully retrieved the XEVPRM Acknowledgement.

## Annex

### Insert of a sponsor organisation in the same XEVPRM

**1)** Using your mouse, click on the "Organisations" section in the tree-view area and select "New Sponsor" by ticking the relevant box in the active area:

| WEB Trader Create and Send Product Reports Medicinal Products | MedDRA          |
|---------------------------------------------------------------|-----------------|
| Reset Application Reset Section Clear Validate Send XML       | ZIP RTF E L R 🗆 |
| ⊡ XEVPRM Message                                              |                 |
|                                                               | Num             |
| - Insert - Development                                        | New MAH         |
| Pharmaceutical Products (-)                                   | New Sponsor     |
| Drug ATCs (-)                                                 |                 |
| Drug Indications (-)                                          |                 |
| Product Attachments (-)                                       |                 |
| Substances                                                    |                 |
| Organisations                                                 |                 |
| -ATC Codes                                                    |                 |
| Pharmaceutical Forms                                          |                 |
| -Routes Of Administration                                     |                 |
| Attachments                                                   |                 |
| Master File Locations                                         |                 |
|                                                               |                 |

The active area will display the fields relevant for a sponsor organisation entity:

| WEB Trader Create and Send Product Reports | Medicinal Products MedDRA                       |   |
|--------------------------------------------|-------------------------------------------------|---|
| Reset Application Reset Section Clear Va   | alidate Send XML ZIP RTF Duplicate Remove E L R |   |
| E XEVPRM Message                           |                                                 |   |
| Products                                   | Description Name/Value                          | _ |
| Insert - Development                       | Operation Type Insert                           |   |
| Pharmaceutical Products (-)                | Type Sponsor                                    |   |
| Drug ATCs (-)                              | Sponsor Name Field is Mandatory                 |   |
| Drug Indications (-)                       | Sponsor Sender ID                               |   |
| Product Attachments (-)                    | Address Field is Mandatory                      |   |
| Substances                                 | City Field is Mandatory                         |   |
| Sources                                    | Region                                          |   |
|                                            | Postcode Field is Mandatory                     |   |
| Insert - Sponsor                           | Country Code Field is Mandatory                 |   |
| ATC Codes                                  | lelNumber                                       |   |
| - Pharmaceutical Forms                     | lel Extension                                   |   |
| -Routes Of Administration                  | Tel Country Code                                |   |
| Attachments                                | Fax Number                                      |   |
| Master File Locations                      | Fax Extension                                   |   |
|                                            | Fax Country Code                                |   |
|                                            | E-mail Address                                  |   |
|                                            | Comment                                         |   |

- The "Operation type" field displays "Insert (1)" as a default. It is not possible to assign a different operation type.
- Mandatory fields that must be populated are highlighted with the text "Field is Mandatory".

- Please note that not all mandatory fields are highlighted this way (some fields are business rules dependent). Additional mandatory fields/fields that must contain specific value may be highlighted during the validation process (see section 3. Validate ).
- When information is entered in the individual mandatory fields, the text "Field is Mandatory" disappears.

**2)** Enter the sponsor organisation information in the individual fields as per guidance provided for each field in section *3. Initial submission of a sponsor information* of the <u>Guidance on the electronic</u> <u>submission of information on investigational medicinal products for human use in the Extended</u> <u>EudraVigilance medicinal product dictionary (XEVMPD)</u>.

### EV Code

The EV Code field is a field which will automatically display the assigned EV Code if maintenance related operation (i.e., NOT an insert) is performed. In your example, this field is blank because you are performing an insert of an entity.

### Туре

The value in the "Type" field is automatically set to "Sponsor" as per your selection.

### Sponsor Name

It is mandatory to provide information in the Sponsor Name field.

This is a free-text field.

Using your mouse, click on the area next to "Sponsor Name". The area will become highlighted in blue:

| WEB Trader Create and Send Product Reports Medicinal Products MedDRA |                                            |                    |  |  |  |  |
|----------------------------------------------------------------------|--------------------------------------------|--------------------|--|--|--|--|
| Reset Application Reset Section Clear Val                            | lidate Send XML ZIP RTF Duplicate Remove E | LR                 |  |  |  |  |
| □ XEVPRM Message                                                     |                                            |                    |  |  |  |  |
| ⊟ Products                                                           | Description Name/Value                     |                    |  |  |  |  |
| ⊟-Insert - Development                                               | Operation Type Insert                      |                    |  |  |  |  |
| Pharmaceutical Products (-)                                          | Type Sponsor                               |                    |  |  |  |  |
| Drug ATCs (-)                                                        | Sponsor Name                               | Field is Mandatory |  |  |  |  |
| Drug Indications (-)                                                 | Sponsor Sender ID                          |                    |  |  |  |  |
| Product Attachments (-)                                              | Address                                    | Field is Mandatory |  |  |  |  |
| Substances                                                           | City                                       | Field is Mandatory |  |  |  |  |
| Sources                                                              | Region                                     |                    |  |  |  |  |
| Organisations                                                        | Postcode                                   | Field is Mandatory |  |  |  |  |
| Insert - Sponsor                                                     | Country Code                               | Field is Mandatory |  |  |  |  |
| - ATC Codes                                                          | Tel Number                                 |                    |  |  |  |  |
| - Pharmaceutical Forms                                               | Tel Extension                              |                    |  |  |  |  |
| - Routes Of Administration                                           | Tel Country Code                           |                    |  |  |  |  |
| Attachments                                                          | Fax Number                                 |                    |  |  |  |  |
| Master File Locations                                                | Fax Extension                              |                    |  |  |  |  |
|                                                                      | Fax Country Code                           |                    |  |  |  |  |
|                                                                      | E-mail Address                             |                    |  |  |  |  |
|                                                                      | Comment                                    |                    |  |  |  |  |

Press "Enter" on your keyboard or use the "E" ("Text Edit") button. Both actions will activate the field and allow you to write your text:

| WEB Trader Create and Send Product Reports | Medicinal Products MedDRA                  | Ŭ                  |
|--------------------------------------------|--------------------------------------------|--------------------|
| Reset Application Reset Section Clear Va   | lidate Send XML ZIP RTF Duplicate Remove E | LR                 |
| XEVPRM Message                             |                                            |                    |
| Products                                   | Description Name/Value                     |                    |
| Insert - Development                       | Operation Type Insert                      |                    |
| Pharmaceutical Products (-)                | Type_Sponsor                               |                    |
| Drug ATCs (-)                              | Sponsor Name                               | Field is Mandatory |
| Drug indications (-)                       | Sponsor Sender ID                          |                    |
| Product Attachments (-)                    | Address                                    | Field is Mandatory |
| Substances                                 | City                                       | Field is Mandatory |
|                                            | Region                                     | Field in Mandatany |
|                                            | Posicode<br>Country Code                   | Field is Mandatory |
| ATC Codes                                  | Tal Number                                 | FIEID IS Manualory |
| - Dharmacoutical Forms                     | Tel Extension                              |                    |
| Poutes Of Administration                   | Tel Country Code                           |                    |
| Attachments                                | Fax Number                                 |                    |
| Master File Locations                      | Fax Extension                              |                    |
|                                            | Fax Country Code                           |                    |
|                                            | E-mail Address                             |                    |
|                                            | Comment                                    |                    |

Type in the requested text and press "Enter" on your keyboard. The name of your sponsor will be displayed in the "Sponsor Name" field:

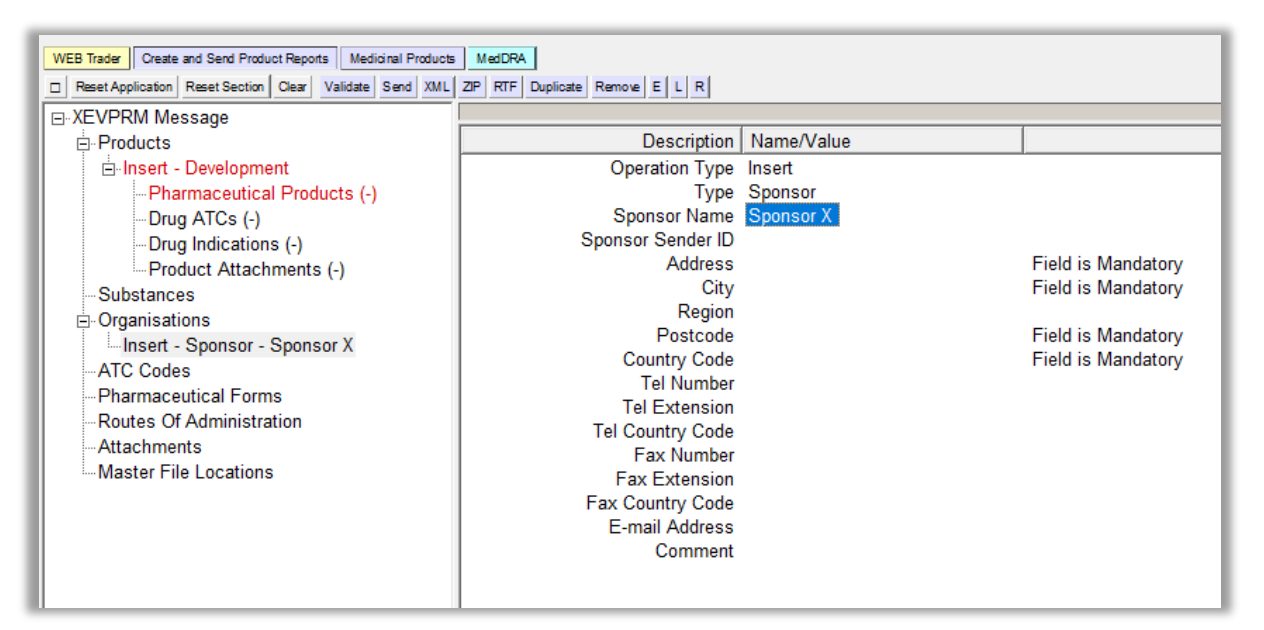

### Sponsor Sender ID

It is not mandatory to provide information in this field.

This is a free text field.

The organisation ID that corresponds to the same organisation as assigned in the EudraVigilance registration system may be provided.

Should you wish to enter the organisation ID in this field, use the same process as described in section *Sponsor Name.* 

### Address, City, Region, and Postcode

It is mandatory to provide information in the "Address", "City" and "Postcode" fields.

It is not mandatory to provide information in the "Region" field.

These are all free-text fields.

To enter the requested information in these fields, use the same process as described in section *Sponsor Name:* 

| Description       | Name/Value  |                    |
|-------------------|-------------|--------------------|
| Operation Type    | Insert      |                    |
| Туре              | Sponsor     |                    |
| Sponsor Name      | Sponsor X   |                    |
| Sponsor Sender ID |             |                    |
| Address           | Blue street |                    |
| City              | Dublin      |                    |
| Region            |             |                    |
| Postcode          | DU12 5NN    |                    |
| Country Code      |             | Field is Mandatory |
| Tel Number        |             |                    |
| Tel Extension     |             |                    |
| Tel Country Code  |             |                    |
| Fax Number        |             |                    |
| Fax Extension     |             |                    |
| Fax Country Code  |             |                    |
| E-mail Address    |             |                    |
| Comment           |             |                    |
|                   |             |                    |

### **Country Code**

It is mandatory to provide information in this field.

The "Country Code" field is a field that will allow you to select one of the available pre-defined values.

Using your mouse, click on the area next to "Country Code". The area will become highlighted in blue:

| E Dent Assistantia Dent Partice Dent VIII 200 DEC Dented Dented Dented Dented         |          |
|---------------------------------------------------------------------------------------|----------|
| Reset Application Reset Section Gear Validate Send XML 2/P RIF Duplicate Remove E L R |          |
| E-XEVPRM Message                                                                      |          |
|                                                                                       |          |
| Insert - Development     Operation Type Insert                                        |          |
| Pharmaceutical Products (-)     Type Sponsor                                          |          |
| Drug ATCs (-) Sponsor Name Sponsor X                                                  |          |
| Drug Indications (-)     Sponsor Sender ID                                            |          |
| Product Attachments (-) Address Blue street                                           |          |
| Substances City Dublin                                                                |          |
| Region                                                                                |          |
| Insert - Sponsor X Postcode DU12 5NN                                                  |          |
| ATC Codes Country Code Field is Ma                                                    | andatory |
| - Pharmaceutical Forms Tel Number                                                     |          |
| Routes Of Administration Tel Extension                                                |          |
| Attachments Tel Country Code                                                          |          |
| Matter File Locations Fax Number                                                      |          |
| Fax Extension                                                                         |          |
| Fax Country Code                                                                      |          |
| E-mail Address                                                                        |          |
| Comment                                                                               |          |

Press "Enter" on your keyboard, double-click on the field, or click on the "R" (Remote look-up) button. The values available for this field will be displayed:

| WEB Trader Create and Send Product Reports Medicinal Products MedDRA |                       |                                                                              |        |  |  |
|----------------------------------------------------------------------|-----------------------|------------------------------------------------------------------------------|--------|--|--|
| □ Reset Application Reset Section Clear Va                           | lidate Send XML ZIP R | Select option                                                                |        |  |  |
| E XEVPRM Message                                                     |                       | Press A - Z to find initial letter<br>Press Enter to select, Escape to clear |        |  |  |
| □ Products                                                           | Description           |                                                                              |        |  |  |
| ☐ Insert - Development                                               | Operation Type        | Afghanistan                                                                  | ^      |  |  |
| - Pharmaceutical Products (-)                                        | Type                  | ÅLAND ISLANDS                                                                |        |  |  |
| Drug ATCs (-)                                                        | Sponsor Name          | Albania                                                                      |        |  |  |
| Drug Indications (-)                                                 | Sponsor Sender ID     | Algeria                                                                      |        |  |  |
| Product Attachments (-)                                              | Address               | American Samoa                                                               |        |  |  |
| Substances                                                           | City                  | Andorra                                                                      |        |  |  |
| Sources                                                              | Region                | Angola                                                                       |        |  |  |
| Organisations                                                        | Postcode              | Anguilla                                                                     |        |  |  |
| Insert - Sponsor - Labox                                             | Country Code          | Antarctica                                                                   | datory |  |  |
| ATC Codes                                                            | Tel Number            | Antigua And Barbuda                                                          |        |  |  |
| Pharmaceutical Forms                                                 | Tel Extension         | Argentina                                                                    |        |  |  |
| Routes Of Administration                                             | Tel Country Code      | Armenia                                                                      |        |  |  |
| Attachments                                                          | Fax Number            | Aruba                                                                        |        |  |  |
| Master File Locations                                                | Fax Extension         | Australia                                                                    |        |  |  |
|                                                                      | Fax Country Code      | Austria                                                                      |        |  |  |
|                                                                      | E-mail Address        | Azerbaijan                                                                   |        |  |  |
|                                                                      | Comment               | Bahamas                                                                      |        |  |  |

Using your mouse, select the requested value. It will become highlighted in black:

| Select option                          | ٦      |  |  |
|----------------------------------------|--------|--|--|
|                                        |        |  |  |
| Press Enter to select, Escape to clear |        |  |  |
| [                                      |        |  |  |
| Gabon                                  | ~      |  |  |
| Gambia                                 |        |  |  |
| Georgia                                |        |  |  |
| Germany                                |        |  |  |
| Ghana                                  |        |  |  |
| Gibraltar                              |        |  |  |
| Greece                                 |        |  |  |
| Greenland                              |        |  |  |
| Grenada                                |        |  |  |
| Guadeloupe                             |        |  |  |
| Guam                                   |        |  |  |
| Guatemala                              |        |  |  |
| Guernsey                               |        |  |  |
| Guinea                                 |        |  |  |
| Guinea-Bissau                          |        |  |  |
| Guyana                                 |        |  |  |
| Haiti                                  |        |  |  |
| Heard And Mcdonald Islands             |        |  |  |
| Honduras                               |        |  |  |
| Hongkong                               |        |  |  |
| Hungary                                |        |  |  |
| Iceland                                |        |  |  |
| India                                  |        |  |  |
| Indonesia                              |        |  |  |
| Iran                                   |        |  |  |
| Iraq                                   |        |  |  |
| Ireland                                |        |  |  |
| Isle of Man                            |        |  |  |
| Israel                                 |        |  |  |
| Italy                                  |        |  |  |
| lamaica                                | $\sim$ |  |  |
| 20marca                                |        |  |  |

Once you click on the selected value, it will be displayed in the "Country Code" field:

| WEB Trader Create and Send Product Reports Medicinal Products MedDRA |                                |  |  |  |  |
|----------------------------------------------------------------------|--------------------------------|--|--|--|--|
| Reset Application Reset Section Clear Validate Send XML              | ZIP RTF Duplicate Remove E L R |  |  |  |  |
| ⊡-XEVPRM Message                                                     |                                |  |  |  |  |
|                                                                      | Description Name/Value         |  |  |  |  |
| - Insert - Development                                               | Operation Type Insert          |  |  |  |  |
| Pharmaceutical Products (-)                                          | Type Sponsor                   |  |  |  |  |
| Drug ATCs (-)                                                        | Sponsor Name Sponsor X         |  |  |  |  |
| Drug Indications (-)                                                 | Sponsor Sender ID              |  |  |  |  |
| Product Attachments (-)                                              | Address Blue street            |  |  |  |  |
| Substances                                                           | City Dublin                    |  |  |  |  |
|                                                                      | Region                         |  |  |  |  |
| Insert - Sponsor - Sponsor X                                         | Postcode DU12 5NN              |  |  |  |  |
| -ATC Codes                                                           | Country Code Ireland           |  |  |  |  |
| Pharmaceutical Forms                                                 | Tel Number                     |  |  |  |  |
| -Routes Of Administration                                            | Tel Country Code               |  |  |  |  |
| Attachments                                                          | Fax Number                     |  |  |  |  |
| Master File Locations                                                | Fax Extension                  |  |  |  |  |
|                                                                      | Fax Country Code               |  |  |  |  |
|                                                                      | E-mail Address                 |  |  |  |  |
|                                                                      | Comment                        |  |  |  |  |
|                                                                      |                                |  |  |  |  |

#### Tel Number, Extension, Country Code, Fax Number, Fax Extension, Fax Country Code and Email address

It is not mandatory to provide information in these fields.

These are free-text fields.

Should you wish to enter the requested information in these fields, use the same process as described in section *Sponsor Name*.

#### Comment

This is a free- text field, in which information can be entered using the same process as described in section *Sponsor Name*.

As per the applicable business rules, the "Comment" field must contain the reason for nullification if operation type 'Nullification (4)' is used on the sponsor entity.

No information should be entered in this field in this case since you are performing an 'Insert (1)' of an entity.

You have now populated the fields for a sponsor organisation entity "Sponsor X":

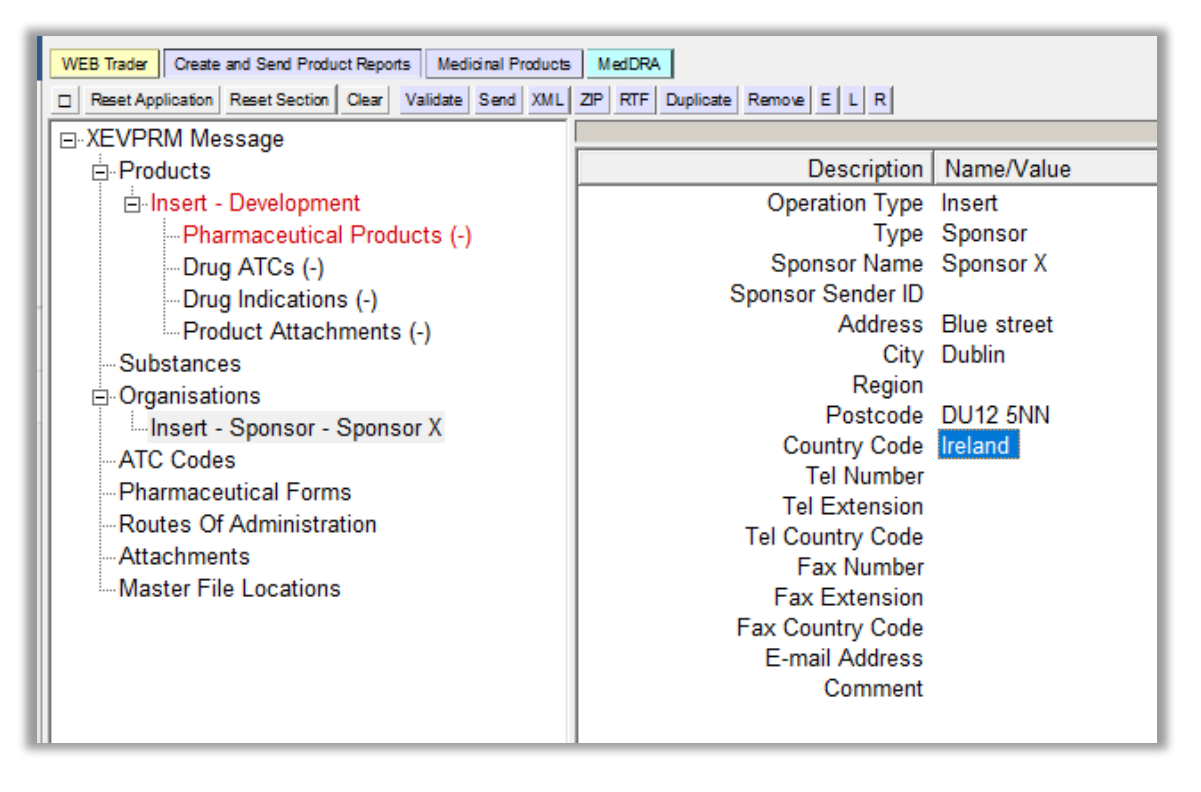

**3)** To reference this sponsor organisation in your DMP, you should retrieve the organisation in the 'Sponsor' field using the **local look-up table**.
## Insert of a development pharmaceutical form in the same XEVPRM

**1)** In the tree-view area, click on the "Pharmaceutical forms" section:

| WEB Trader Create and Send Product Reports Medicinal Products MedDRA |  |  |  |  |
|----------------------------------------------------------------------|--|--|--|--|
| Reset Application Reset Section Clear Validate Send XML ZIP RTF Dupt |  |  |  |  |
| E XEVPRM Message                                                     |  |  |  |  |
| Products                                                             |  |  |  |  |
| insert - Development - 2                                             |  |  |  |  |
| Pharmaceutical Products (-)                                          |  |  |  |  |
| Drug ATCs (-)                                                        |  |  |  |  |
| Drug Indications (-)                                                 |  |  |  |  |
| Product Attachments (-)                                              |  |  |  |  |
| Substances                                                           |  |  |  |  |
| Organisations                                                        |  |  |  |  |
| ATC Codes                                                            |  |  |  |  |
| Pharmaceutical Forms                                                 |  |  |  |  |
| Routes Of Administration                                             |  |  |  |  |
| Attachments                                                          |  |  |  |  |
| Master File Locations                                                |  |  |  |  |
|                                                                      |  |  |  |  |

2) Select "New Development Pharmaceutical Form" by ticking the relevant box in the active area:

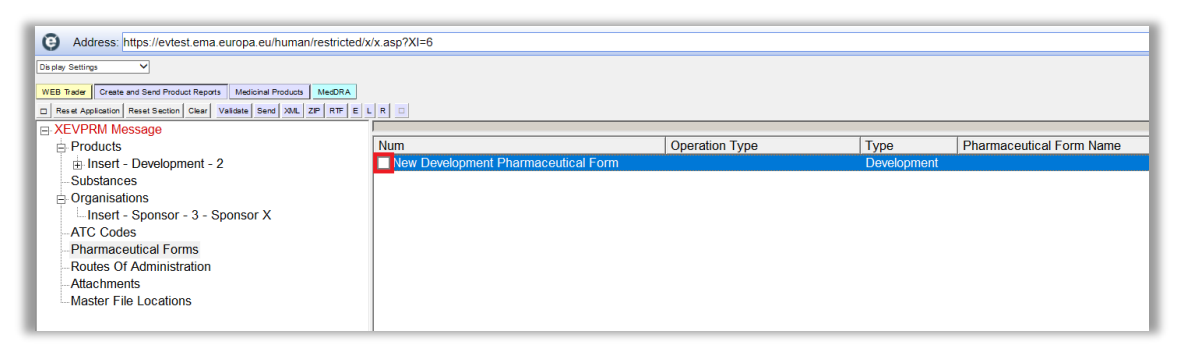

The active area will display the fields applicable for a development pharmaceutical form:

| Description              | Name/Value  |                    |
|--------------------------|-------------|--------------------|
| Operation Type           | Insert      |                    |
| Туре                     | Development |                    |
| Pharmaceutical Form Name |             | Field is Mandatory |
| Version Date             |             |                    |
| Previous EV Code         |             |                    |
| Comment                  |             |                    |
|                          |             |                    |
|                          |             |                    |

The 'Operation Type' field will display 'Insert' and the 'Type' field will have the value 'Development' assigned by default.

**3)** Enter the relevant information in the individual fields as per guidance for each field described in section *5.2. Insert of a development pharmaceutical form* of the <u>Guidance on the electronic</u> <u>submission of information on investigational medicinal products for human use in the Extended</u> <u>EudraVigilance medicinal product dictionary (XEVMPD).</u>

To activate the individual fields and enter the required information:

- Using your mouse, click on the area next to each field. The area will become highlighted in blue;
- Press "Enter" on your keyboard to activate the field;
- Either type in the required text (if the field is a free-text field) or select the value from a predefined table/calendar;
- In case of free-text field, once you type in the required information, press "Enter" on your keyboard for the information to be saved in that field.

**4)** To reference this development pharmaceutical form in your DMP, you should retrieve the pharmaceutical form name in the 'Administrable Pharmaceutical Form' field of your DMP using the **local look-up table**.

## Insert of a development route of administration in the same XEVPRM

**1)** In the tree-view area, click on the "Routes of administration" section:

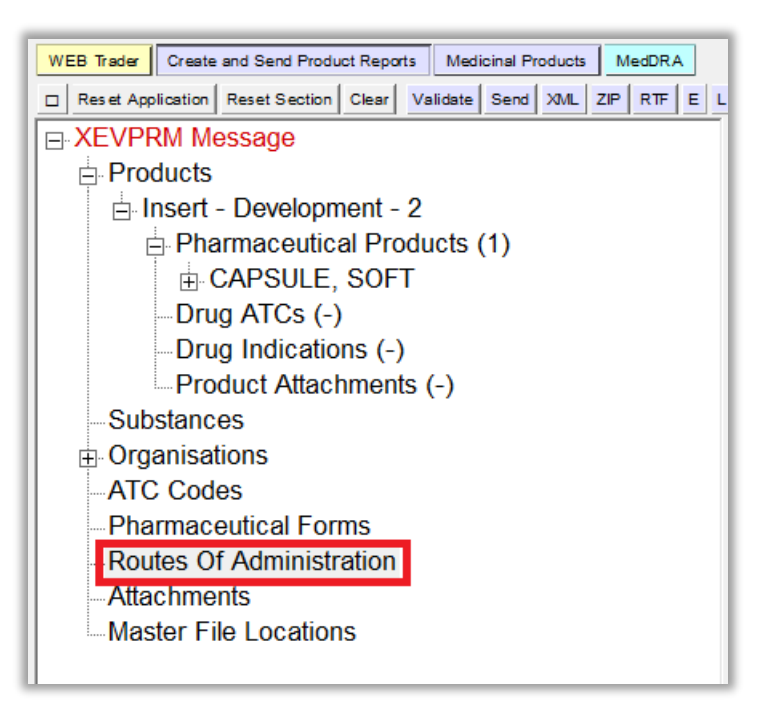

2) Select "New Development Route of Administration" by ticking the relevant box in the active area:

| WER Taxes Court and Sent Design Design Multiple Design 1 Mar Dia    |                                         |                |             |                           |
|---------------------------------------------------------------------|-----------------------------------------|----------------|-------------|---------------------------|
| Res et Application Reset Section Clear Validate Send XML ZP RTF E L |                                         |                |             |                           |
| R XEVPRM Message                                                    |                                         |                |             |                           |
| Products                                                            | Num                                     | Operation Type | Туре        | Administration Route Name |
| 🗄 Insert - Development - 2                                          | New Development Route of Administration |                | Development |                           |
| Pharmaceutical Products (1)                                         |                                         |                |             |                           |
| CAPSULE, SOFT                                                       |                                         |                |             |                           |
| Drug ATCs (-)                                                       |                                         |                |             |                           |
| Drug Indications (-)                                                |                                         |                |             |                           |
| Product Attachments (-)                                             |                                         |                |             |                           |
| Substances                                                          |                                         |                |             |                           |
| Organisations                                                       |                                         |                |             |                           |
| -ATC Codes                                                          |                                         |                |             |                           |
| Pharmaceutical Forms                                                |                                         |                |             |                           |
| Routes Of Administration                                            |                                         |                |             |                           |
| Attachments                                                         |                                         |                |             |                           |
| Master File Locations                                               |                                         |                |             |                           |

The active area will display the fields applicable for a development route of administration:

| Description               | Name/Value  |                    |
|---------------------------|-------------|--------------------|
| Operation Type            | Insert      |                    |
| Туре                      | Development |                    |
| Administration Route Name |             | Field is Mandatory |
| Version Date              |             |                    |
| Previous EV Code          |             |                    |
| Comment                   |             |                    |
|                           |             |                    |

The 'Operation Type' field will display 'Insert' and the 'Type' field will have the value 'Development' assigned by default.

**3)** Enter the relevant information in the individual fields as per guidance for each field described in section 6.2. Insert of a development route of administration of the <u>Guidance on the electronic</u> submission of information on investigational medicinal products for human use in the Extended <u>EudraVigilance medicinal product dictionary (XEVMPD).</u>

To activate the individual fields and enter the required information:

- Using your mouse, click on the area next to each field. The area will become highlighted in blue;
- Press "Enter" on your keyboard to activate the field;
- Either type in the required text (if the field is a free-text field) or select the value from a predefined table/calendar;
- In case of free-text field, once you type in the required information, press "Enter" on your keyboard for the information to be saved in that field.

**4)** To reference this development route of administration in your DMP, you should retrieve the route of administration name in the 'Route of Administration' field of your DMP using the **local look-up table**.

# Inset of a development ATC Code in the same XEVPRM

**1)** In the tree-view area, click on the "ATC Codes" section:

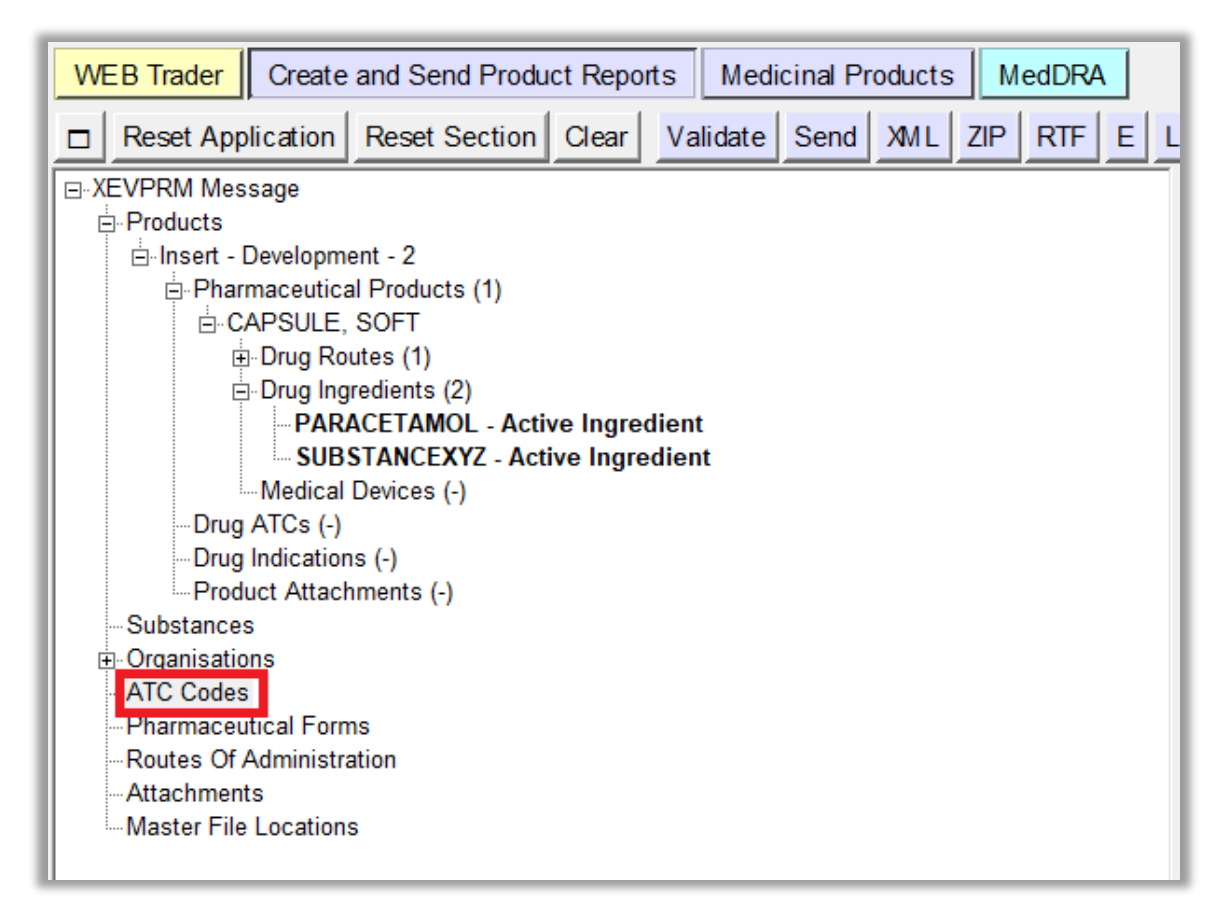

2) Select "New Development ATC Code" by ticking the relevant box in the active area:

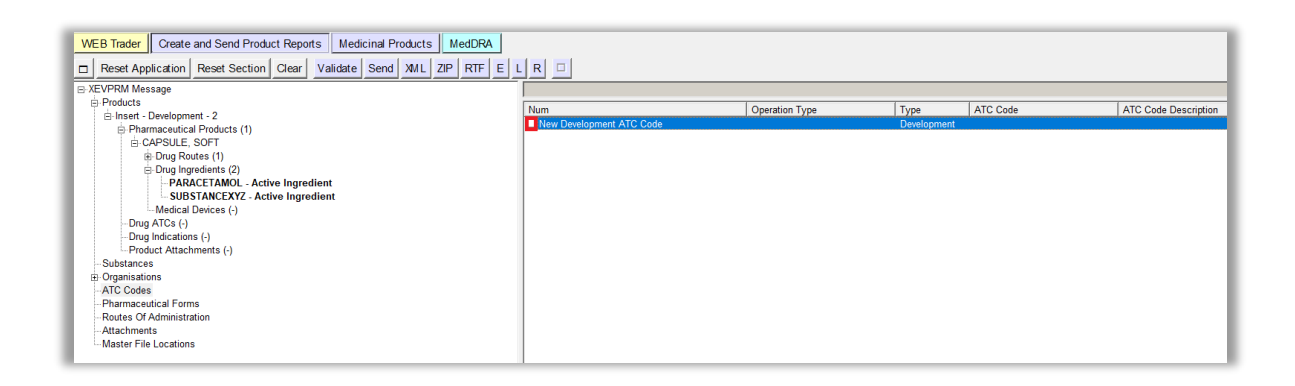

The active area will display the fields applicable for a development ATC Code:

| Field is Mandatory |
|--------------------|
| Field is Mandatory |
|                    |
|                    |
|                    |
|                    |

The 'Operation Type' field will display 'Insert' and the 'Type' field will have the value 'Development' assigned by default.

**3)** Enter the relevant information in the individual fields as per guidance for each field described in section *4.2. Insert of a development ATC Code* the <u>Guidance on the electronic submission of</u> information on investigational medicinal products for human use in the Extended EudraVigilance medicinal product dictionary (XEVMPD).

To activate the individual fields and enter the required information:

- Using your mouse, click on the area next to each field. The area will become highlighted in blue;
- Press "Enter" on your keyboard to activate the field;
- Either type in the required text (if the field is a free-text field) or select the value from a predefined table/calendar;
- In case of free-text field, once you type in the required information, press "Enter" on your keyboard for the information to be saved in that field.

**4)** To reference this development ATC Code in your DMP, you should retrieve the ATC Code in the 'ATC Code' field of your DMP using the **local look-up table**.

# Insert of an attachment in the same XEVPRM

**1)** In the tree-view are, click on the "Attachments" section:

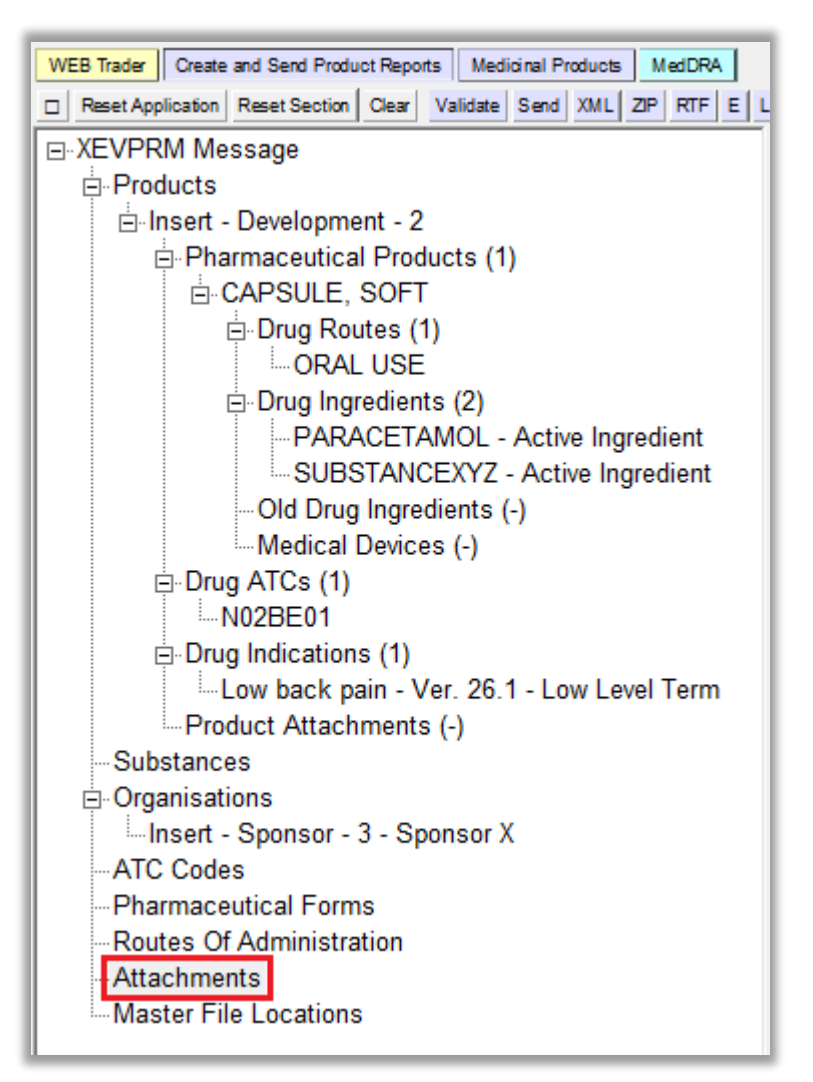

2) Select "New PPI Attachment" by ticking the relevant box in the active area:

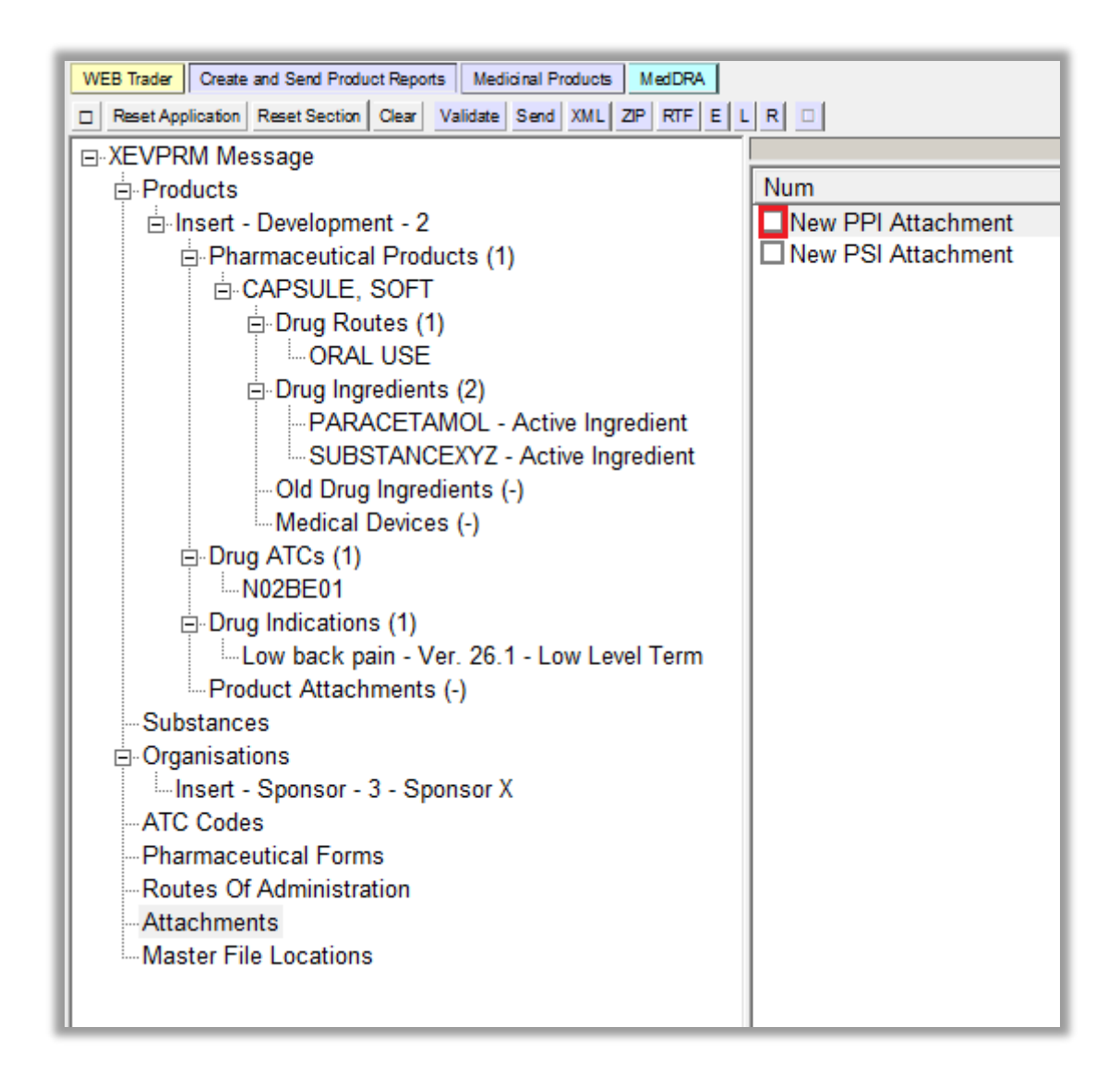

The active area will display the fields applicable for a PPI attachment.

**3)** Enter the relevant information in the individual fields as per guidance for each field described in section *7. Initial submission of an attachment* of the <u>Guidance on the electronic submission of information on investigational medicinal products for human use in the Extended EudraVigilance medicinal product dictionary (XEVMPD).</u>

### File type

The "File Type" field is a field that will allow you to select one of the available pre-defined values. "PDF" will be automatically assigned and highlighted in blue:

| Description    | Name/Value |                    |
|----------------|------------|--------------------|
| File Type      | PDF        |                    |
| Name           |            | Field is Mandatory |
| Туре           | PPI        |                    |
| Language       |            | Field is Mandatory |
| 2nd Language   |            |                    |
| Version Number |            | Field is Mandatory |
| Version Date   |            | Field is Mandatory |
|                |            |                    |

Press "Enter" on your keyboard, double-click on the field, or click on the "R" (Remote look-up) button. The other values available for this field will be displayed:

| De                                 | scription Name/Value                                                                                                    |                                                                                      |
|------------------------------------|----------------------------------------------------------------------------------------------------|--------------------------------------------------------------------------------------|
| L<br>L<br>2nd L<br>Version<br>Vers | Scription Name/Value Select option Press A - Z to find initial letter Press Enter to select. Escape to clear DOC DOCX PDF XLS | Field is Mandatory<br>Field is Mandatory<br>Field is Mandatory<br>Field is Mandatory |
|                                    | XLSX                                                                                                    |                                                                                      |

Select the requested value; it will become highlighted in black:

| 0      | )escription                                                                 | Name/Value |  |  |
|--------|-----------------------------------------------------------------------------|------------|--|--|
|        | Select option                                                               |            |  |  |
|        | Press A - Z to find initial letter<br>Press Enter to select, Escape to dear |            |  |  |
| 2nd    | DOC                                                                         |            |  |  |
| Versio | i( pocx                                                                     |            |  |  |
| Ve     | PDF                                                                         |            |  |  |
|        | XLS                                                                         |            |  |  |
|        | XLSX                                                                        |            |  |  |

Once you click on the selected value, it will be displayed in the "File Type" field:

| Description    | Name/Value |                    |
|----------------|------------|--------------------|
| File Type      | DOCX       |                    |
| Name           |            | Field is Mandatory |
| Туре           | PPI        |                    |
| Language       |            | Field is Mandatory |
| 2nd Language   |            |                    |
| Version Number |            | Field is Mandatory |
| Version Date   |            | Field is Mandatory |
|                |            |                    |

#### Name

This is a free-text field.

Using your mouse, click on the area next to "Name". The area will become highlighted in blue:

| Description    | Name/Value |                    |
|----------------|------------|--------------------|
| File Type      | DOCX       |                    |
| Name           |            | Field is Mandatory |
| Туре           | PPI        |                    |
| Language       |            | Field is Mandatory |
| 2nd Language   |            |                    |
| Version Number |            | Field is Mandatory |
| Version Date   |            | Field is Mandatory |
|                |            |                    |

Press "Enter" on your keyboard or use the "E" ("Text Edit") button. Both actions will activate the field and allow you to write your text:

| Description    | Name/Value |                    |
|----------------|------------|--------------------|
| File Type      | DOCX       |                    |
| Name           | 221        | Field is Mandatory |
| language       | PPI        | Field is Mandaton/ |
| 2nd Language   |            | Tield is Manualory |
| Version Number |            | Field is Mandatory |
| Version Date   |            | Field is Mandatory |
|                |            |                    |
|                |            |                    |
| J              |            |                    |
| Value * X      |            |                    |
|                |            |                    |
|                |            |                    |
|                |            |                    |

Type in the requested text and press "Enter" on your keyboard:

| WEB Trader Create and Send Product Reports Medicinal Products MedDRA                  |                |            |                    |  |
|---------------------------------------------------------------------------------------|----------------|------------|--------------------|--|
| Reset Application Reset Section Olear Validate Send XML ZP RTF Duplicate Remove E L R |                |            |                    |  |
| ⊡-XEVPRM Message                                                                      |                |            | ,                  |  |
| ⊟ Products                                                                            | Description    | Name/Value |                    |  |
| ⊟ Insert - Development - 2                                                            | File Type      | DOCX       |                    |  |
| Pharmaceutical Products (1)                                                           | Name           | ABC001_IB  |                    |  |
| i⊟ CAPSULE, SOFT                                                                      | Туре           | PPI        |                    |  |
| ⊡ Drug Routes (1)                                                                     | Language       |            | Field is Mandatory |  |
| ORAL USE                                                                              | 2nd Language   |            |                    |  |
| □ Drug Ingredients (2)                                                                | Version Number |            | Field is Mandatory |  |
| PARACETAMOL - Active Ingredient                                                       | Version Date   |            | Field is Mandatory |  |
| SUBSTANCEXYZ - Active Ingredient                                                      |                |            |                    |  |
| Old Drug Ingredients (-)                                                              |                |            |                    |  |
| Medical Devices (-)                                                                   |                |            |                    |  |
| ⊟ Drug ATCs (1)                                                                       |                |            |                    |  |
| N02BE01                                                                               |                |            |                    |  |
| □ Drug Indications (1)                                                                |                |            |                    |  |
| Low back pain - Ver. 26.1 - Low Level Term                                            |                |            |                    |  |
| Product Attachments (1)                                                               |                |            |                    |  |
| Product Attachment                                                                    |                |            |                    |  |
| Substances                                                                            |                |            |                    |  |
| □ Organisations                                                                       |                |            |                    |  |
| Insert - Sponsor - 3 - Sponsor X                                                      |                |            |                    |  |
| ATC Codes                                                                             |                |            |                    |  |
| Pharmaceutical Forms                                                                  |                |            |                    |  |
| Routes Of Administration                                                              |                |            |                    |  |
| - Attachments                                                                         |                |            |                    |  |
| Insert - ABC001_IB                                                                    |                |            |                    |  |
| Master File Locations                                                                 |                |            |                    |  |
|                                                                                       |                |            |                    |  |
|                                                                                       | J<br>Value * X |            |                    |  |
|                                                                                       | ABC001_IB      |            |                    |  |
|                                                                                       |                |            |                    |  |
|                                                                                       |                |            |                    |  |

The name of your attachment will be displayed in the "Name" field:

| Description    | Name/Value |                    |
|----------------|------------|--------------------|
| File Type      | DOCX       |                    |
| Name           | ABC001 IB  |                    |
| Туре           | PPI        |                    |
| Language       |            | Field is Mandatory |
| 2nd Language   |            |                    |
| Version Number |            | Field is Mandatory |
| Version Date   |            | Field is Mandatory |
|                |            |                    |
|                |            |                    |
|                |            |                    |

### Туре

The type of your attachment is automatically assigned as per your earlier indication:

| Description    | Name/Value |                    |
|----------------|------------|--------------------|
| File Type      | DOCX       |                    |
| Name           | ABC001 IB  |                    |
| Туре           | PPI        |                    |
| Language       |            | Field is Mandatory |
| 2nd Language   |            |                    |
| Version Number |            | Field is Mandatory |
| Version Date   |            | Field is Mandatory |
|                |            |                    |

#### Language

The "Language" field is a field that will allow you to select one of the available pre-defined values. Using your mouse, click on the area next to "Language". The area will become highlighted in blue:

| Description    | Name/Value |                    |
|----------------|------------|--------------------|
| File Type      | DOCX       |                    |
| Name           | ABC001_IB  |                    |
| Туре           | PPI        |                    |
| Language       |            | Field is Mandatory |
| 2nd Language   |            |                    |
| Version Number |            | Field is Mandatory |
| Version Date   |            | Field is Mandatory |
|                |            |                    |

Press "Enter" on your keyboard, double-click on the field, or click on the "R" (Remote look-up) button. The values available for this field will be displayed:

|        |                             | 1                                                    |     | ,                  |
|--------|-----------------------------|------------------------------------------------------|-----|--------------------|
| D      | escription                  | Name/Value                                           |     |                    |
|        | File Type                   | DOCX                                                 |     |                    |
|        | Name                        | ABC001 IB                                            |     |                    |
|        | - Tunio                     | 1.00001_10                                           |     |                    |
|        | Se                          | elect option                                         |     |                    |
|        | Press A -<br>Press Enter to | Z to find initial letter<br>o select, Escape to dear | ,   | Field is Mandatory |
| 2nd    |                             |                                                      |     |                    |
| Versic | Bulgarlan                   |                                                      | ~   | Field is Mandatory |
| Ve     | Croatian                    |                                                      |     | Field is Mandatory |
|        | Czech                       |                                                      |     |                    |
|        | Danish                      |                                                      |     |                    |
|        | Dutch                       |                                                      |     |                    |
|        | English                     |                                                      |     |                    |
|        | Estonian                    |                                                      |     |                    |
|        | Finnish                     |                                                      |     |                    |
|        | French                      |                                                      |     |                    |
|        | German                      |                                                      |     |                    |
|        | Greek                       |                                                      |     |                    |
|        | Hungarian                   |                                                      |     |                    |
|        | Icelandic                   |                                                      |     |                    |
|        | Irish                       |                                                      |     |                    |
|        | Italian                     |                                                      |     |                    |
|        | Latin                       |                                                      |     |                    |
|        | Latvian                     |                                                      |     |                    |
|        | Lituanian                   |                                                      |     |                    |
|        | Maltese                     |                                                      |     |                    |
|        | Norweglan                   |                                                      |     |                    |
|        | Polish                      |                                                      |     |                    |
|        | Portuguese                  |                                                      |     |                    |
|        | Romanian                    |                                                      |     |                    |
|        | Slovaklan                   |                                                      |     |                    |
|        | Slovene                     |                                                      |     |                    |
|        | Spanish                     |                                                      |     |                    |
|        | Standard                    |                                                      |     |                    |
|        | Swedish                     |                                                      | V I |                    |
|        |                             |                                                      |     |                    |
|        |                             |                                                      |     |                    |

Using your mouse, select the requested value. It will become highlighted in black:

| escription Name/Value                                                                        |                                                                                                    |
|----------------------------------------------------------------------------------------------|----------------------------------------------------------------------------------------------------|
| File Type DOCX<br>Name ABC001_IB                                                             |                                                                                                    |
| Select option<br>Press A - Z to find initial letter<br>Press Enter to select, Escape to dear | Field is Mandatory                                                                                                    |
| Bulgarian<br>Croatian<br>Czech                                                               | Field is Mandatory<br>Field is Mandatory                                                                                                    |
| Danish<br>Dutch<br>English                                                                   |                                                                                                    |
| Estonian<br>Finnish                                                                          |                                                                                                    |
|                                                                                              | Pescription Name/Value<br>File Type DOCX<br>Name ABC001_IB<br>Select option<br>Press A - Z to find initial letter<br>Press Enter to select, Escape to dear<br>Bulgarian<br>Croatian<br>Croatian<br>Czech<br>Danish<br>Dutch<br>English<br>Estonian<br>Finnish<br>French |

Once you click on the selected value, it will be displayed in the "Language" field:

| Description    | Name/Value |                    |
|----------------|------------|--------------------|
| File Type      | DOCX       |                    |
| Name           | ABC001_IB  |                    |
| Туре           | PPI        |                    |
| Language       | English    |                    |
| 2nd Language   |            |                    |
| Version Number |            | Field is Mandatory |
| Version Date   |            | Field is Mandatory |
|                |            |                    |

#### 2<sup>nd</sup> Language

This field is not a mandatory field. It should be used only if the content of the attachment is provided in two languages. In that case, the same process described in section *Language* should be followed to enter the second language code.

#### Version number

This is a free-text field.

Using your mouse, click on the area next to "Version Number". The area will become highlighted in blue:

| Description    | Name/Value |                    |
|----------------|------------|--------------------|
| File Type      | DOCX       |                    |
| Name           | ABC001_IB  |                    |
| Туре           | PPI        |                    |
| Language       | English    |                    |
| 2nd Language   |            |                    |
| Version Number |            | Field is Mandatory |
| Version Date   |            | Field is Mandatory |
|                |            |                    |

Press "Enter" on your keyboard or use the "E" ("Text Edit") button. Both actions will activate the field and allow you to write your text:

| Description    | Name/Value |                    |
|----------------|------------|--------------------|
| File Type      | DOCX       |                    |
| Name           | ABC001_IB  |                    |
| Туре           | PPI        |                    |
| Language       | English    |                    |
| 2nd Language   |            |                    |
| Version Number |            | Field is Mandatory |
| Version Date   |            | Field is Mandatory |
|                |            |                    |

Type in the requested text and press "Enter" on your keyboard. The version number will be displayed in the "Version Number" field:

| Description    | Name/Value |                    |
|----------------|------------|--------------------|
| File Type      | DOCX       |                    |
| Name           | ABC001_IB  |                    |
| Туре           | PPI        |                    |
| Language       | English    |                    |
| 2nd Language   |            |                    |
| Version Number | 1          |                    |
| Version Date   |            | Field is Mandatory |
|                |            |                    |

### Version Date

The "Version Date" field is a graphical interface that recalls a calendar, which allows you to select the requested date.

Using your mouse, click on the area next to "Version Date". The area will become highlighted in blue:

| Description    | Name/Value |                    |
|----------------|------------|--------------------|
| File Type      | DOCX       |                    |
| Name           | ABC001_IB  |                    |
| Туре           | PPI        |                    |
| Language       | English    |                    |
| 2nd Language   |            |                    |
| Version Number | 1          |                    |
| Version Date   |            | Field is Mandatory |
|                |            | _                  |

Press "Enter" on your keyboard or double-click with your mouse. A calendar will be displayed:

| WEB Trader Create and Send Product Reports Medicinal Products MedDRA  |                                                                                                    |            |                    |
|-----------------------------------------------------------------------|----------------------------------------------------------------------------------------------------|------------|--------------------|
| Reset Application Reset Section Clear Validate Send XML ZIP RTF Dupli | cate Remove E L R                                                                                                    |            |                    |
| ⊡-XEVPRM Message                                                      |                                                                                                    |            |                    |
| - Products                                                            | Description                                                                                                    | Name/Value |                    |
| insert - Development - 2                                              | File Type                                                                                                    | DOCX       |                    |
| Pharmaceutical Products (1)                                           | Name                                                                                                    | ABC001_IB  |                    |
| CAPSULE, SOFT                                                         | Туре                                                                                                    | PPI        |                    |
| Drug Routes (1)                                                       | Language                                                                                                    | English    |                    |
| ORAL USE                                                              | 2nd Language                                                                                                    |            |                    |
| Drug Ingredients (2)                                                  | Version Number                                                                                                    | 1          |                    |
| PARACETAMOL - Active Ingredient                                       | Version Date                                                                                                    |            | Field is Mandatory |
| SUBSTANCEXYZ - Active Ingredient                                      |                                                                                                    |            |                    |
| -Old Drug Ingredients (-)                                             |                                                                                                    |            |                    |
| Medical Devices (-)                                                   |                                                                                                    |            |                    |
| ⊡ Drug ATCs (1)                                                       |                                                                                                    |            |                    |
| N02BE01                                                               |                                                                                                    |            |                    |
| □ Drug Indications (1) □                                              |                                                                                                    |            |                    |
| Low back pain - Ver. 26.1 - Low Level Term                            |                                                                                                    |            |                    |
| Product Attachments (1)                                               |                                                                                                    |            |                    |
| Product Attachment                                                    |                                                                                                    |            |                    |
| Substances                                                            |                                                                                                    |            |                    |
| Organisations                                                         |                                                                                                    |            |                    |
| Insert - Sponsor - 3 - Sponsor X                                      |                                                                                                    |            |                    |
| ATC Codes                                                             |                                                                                                    |            |                    |
| -Pharmaceutical Forms                                                 |                                                                                                    |            |                    |
| -Routes Of Administration                                             |                                                                                                    |            |                    |
| Attachments                                                           |                                                                                                    |            |                    |
| Insert - English - ABC001_IB                                          |                                                                                                    |            |                    |
| Master File Locations                                                 | Colordar X                                                                                                    |            |                    |
|                                                                       | yyyymmdd                                                                                                    |            |                    |
|                                                                       | C 2024 C January C January |            |                    |
|                                                                       | 1 2 3 4 5 6                                                                                                    |            |                    |
|                                                                       | 7 8 9 10 11 12 13<br>14 15 16 17 18 19 20                                                                                                    |            |                    |
|                                                                       | 21 22 23 24 25 26 27<br>28 29 30 31                                                                                                    |            |                    |
|                                                                       |                                                                                                    |            |                    |

Using your mouse, select the requested date; the date will be displayed in the field:

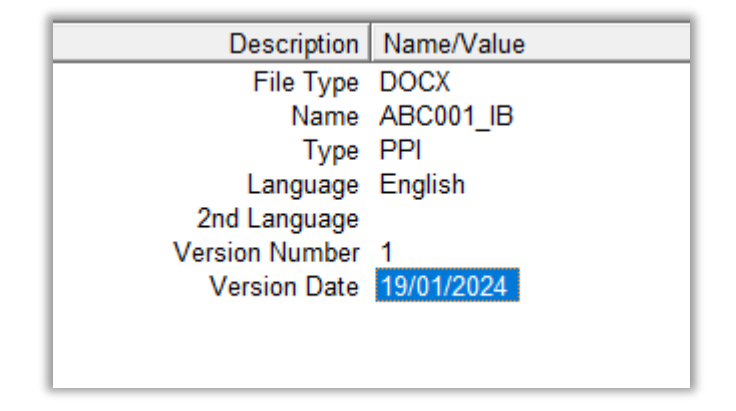

You have entered information for all fields required for the submission of a PPI attachment.

**4)** To reference this newly created PPI attachment in your DMP, you should retrieve the attachment name in the 'Product Attachment' field using the **local look-up table**.